# お取引先様用基本マニュアル

最終更新日:2023年08月23日

**Bto Bプラットフォーム** 受発注

# 基本操作マニュアル

| <u>はじめに</u>                                                                                                    | 2                                      |
|----------------------------------------------------------------------------------------------------|----------------------------------------|
| <u> ログインする</u>                                                                                                    | 3                                      |
| <u>マイページとは?</u>                                                                                                    | 4                                      |
|                                                                                                    |                                        |
| 商品を検索する                                                                                                    |                                        |
| 商品カタログを確認する                                                                                                    | 5                                      |
| 気になる商品は『お気に入り商品カタログ』へ登録                                                                                                    | 6                                      |
| <u>キーワード検索で商品を探す</u>                                                                                                    | 7                                      |
| <u>商品分類から商品を探す</u>                                                                                                    | 8                                      |
|                                                                                                    |                                        |
|                                                                                                    |                                        |
| 取引(見積依頼をする)                                                                                                    |                                        |
| <b>取引(見積依頼をする)</b><br><u>検索結果から見積依頼をする</u>                                                                                                    | 10                                     |
| 取引(見積依頼をする)         検索結果から見積依頼をする       9-         お気に入り登録した商品の見積依頼をする       11-                                                                                                    | 10<br>12                               |
| <b>取引(見積依頼をする)</b><br>検索結果から見積依頼をする ······ 9-<br>お気に入り登録した商品の見積依頼をする ····· 11-                                                                                                    | 10<br>12                               |
| 取引(見積依頼をする)         検索結果から見積依頼をする ······ 9-         お気に入り登録した商品の見積依頼をする ····· 11-         取引(発注をする)                                                                                                    | 10<br>12                               |
| 取引(見積依頼をする)         検索結果から見積依頼をする       9-         お気に入り登録した商品の見積依頼をする       11-         取引(発注をする)       商品の発注について                                                                                                    | 10<br>12<br>13                         |
| 取引(見積依頼をする)         検索結果から見積依頼をする       9-         お気に入り登録した商品の見積依頼をする       11-         取引(発注をする)       11-         商品の発注について       14-                                                                                        | 10<br>12<br>13<br>15                   |
| 取引(見積依頼をする)         検索結果から見積依頼をする       9-         お気に入り登録した商品の見積依頼をする       11-         取引(発注をする)       11-         取引(発注をする)       14-         発注画面について       14-         発注リストから発注する       16-                               | 10<br>12<br>13<br>15<br>17             |
| 取引(見積依頼をする)         検索結果から見積依頼をする       9-         お気に入り登録した商品の見積依頼をする       11-         取引(発注をする)       11-         取引(発注をする)       14-         発注画面について       14-         発注リストから発注する       16-         発注グループを登録する       18- | 10<br>12<br>13<br>15<br>17             |
| 取引(見積依頼をする)         検索結果から見積依頼をする                                                                                                    | 10<br>12<br>13<br>15<br>17<br>19<br>21 |

| <u>発注する(見積受信(見積書)から発注)</u> | -23 |
|----------------------------|-----|
| 商品カタログから発注する               | -25 |
| <u>お気に入り登録した商品を発注</u>      | ·27 |
| <u>PDF帳票を印刷する</u>          | -29 |
| <u>商品を非表示にする</u> ······    | 30  |
|                            |     |
| 取引を確認する                    |     |
| 取引カレンダーについて                | 32  |
| <u>取引伝票の一覧を確認する</u>        | 33  |

#### 運用を管理する

| <u>運用・分析ツールとは</u> | 34  |
|-------------------|-----|
| 運用ツール編-納品予定一覧     | 35  |
| 運用ツール編-取引伝票一覧     | 36  |
| 運用ツール編-納品書一括出力    | -38 |
| 商品分析ツール編-商品別金額表   | 39  |

#### その他

| 会社情報を確認・修正する          | 40   |
|-----------------------|------|
| 担当者情報を確認・修正する         | 41   |
| 商談システム側から当サイトの商品を発注する | 2-43 |

©Infomart Corporation

# はじめに

#### 当サイトについて

当サイトでは、発注業務や見積依頼などの各種業務がシステム上から行え ます。貴社にてご利用いただくことで、多くのメリットをご提供できる仕 組みです。

また、弊社からの最新情報をお届けしておりますので是非ご活用ください。

【システム管理会社について】

当サイトのシステム管理、システムの操作についてのカスタマーサポート センターの運営は、株式会社インフォマートに委託しております。 システムの操作についてのお問合せは、株式会社インフォマートカスタ マーサポートセンターまでお願いいたします。

#### 貴社ご利用のメリット

- ・貴社専用発注システムとしてご利用いただけます。
- ・サイトに訪れることで、新しい情報や有用な情報を入手できます。
- ・データ発注による、コストダウン、業務改善が期待できます。
- ・BtoBプラットフォーム 請求書での請求業務でペーパーレスを図れます。
- ・取引先マッチング機能を利用して、データ発注を行う取引先を探すこと ができます。

# ログインする

◇ 以下、本マニュアルに記載されているサイトはサンプルになります。

1

BtoBプラットフォームのログイン I D、パスワードを入力し、**[ロ グイン]** をクリックします。

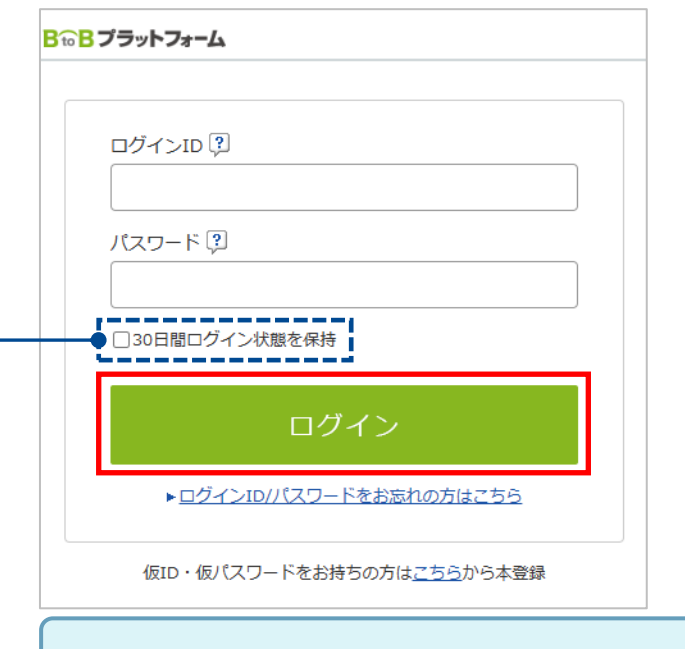

●30日間ログイン状態を保持

30日間ID・パスワードが記憶され、次回からの入力が省略されます。

2 貴社専用画面 【マイページ】が表示されます。 本ページが各コンテンツに移動する際の入り口となります。

| 10819A                          | 業務のお知らせ                    |                               | 業務担当 全ての担            | 58 • 🚺 Information                                         |
|---------------------------------|----------------------------|-------------------------------|----------------------|------------------------------------------------------------|
| インフォマーケット(相)(Info<br>Market)    | <該当データはありません               | ,>                            |                      | 11月3日(日):AM2:00~AM4:0<br>システムメンテナンスの為サー                    |
| ■ 取引先を切り替える                     | 取引先からのお知らせ                 |                               | + 通志(                | ひあからせ スを停止いたします                                            |
| <b>☆ 発注</b>                     | 10月24日(木)_20000000         | xxxのお知らせ【インフォマ                | -7.21(種)】            | ● 使い方・操作に                                                  |
| 死まリストから死ま<br>リクエストを送る ●         | ● 何社と利用し<br>WEB税注可能企業・以小   | ても利用料の円!取引り                   | に利用リクエストを送りましょう      | <ul> <li>         ・ ※ ったら         ご利用カイド ・     </li> </ul> |
| 商品快索 カートのの 見は 199               | 林武会社フーズコンテキ                | スト (簡単/曲品・紋科)                 |                      | 社内の利用状況                                                    |
| 商品カタロジ検索                        | ジャパン食品株式会社<br>株式会社インフォマーケリ | (関東ノ会高・絵料)<br>トイングンリューションズ (開 | U21<br>東ノ会品・放料) U21  | 21- + 社員水登録する<br>21                                        |
| 見積一號                            |                            |                               | +25                  | ○美丽 ✓ 利用企業・約当者数                                            |
| 取引版                             |                            |                               |                      | 38,473 ± 456,292 s                                         |
| 取引力レンダー                         | 特集ページPickup                |                               |                      | · ITAL #1050                                               |
| R751-50                         | おすすめメニュー<br>単称の食材を使用した     | 換売重<br>半年に→度の特売               | 新商品情報                |                                                            |
| <i>k</i> −μ                     | おすすめメニューです!                |                               | LILE                 |                                                            |
| 受信トレイ 送信トレイ<br>+メールを新規作成        |                            |                               | ) (a. t.             |                                                            |
| 5種設定                            |                            | Mar al                        | 2                    |                                                            |
| CELAIMAN                        | 運用·分析                      |                               | • <b>20</b> 1-520-53 | La-A-                                                      |
| スマートフォン<br>でのご利用は<br>こちら sample | • 幼岛子定一知                   | *日次置移表                        | • 取引法第一辑             |                                                            |
|                                 | 取引金額 10月1日~10月             | 931日 尚月分                      |                      |                                                            |
| スマートフォンが業務支支える!                 | 仕入実績                       | 昨日 ¥0 本                       | 日 半0 当月              | ¥ 0                                                        |
|                                 | 取引先·重界情報                   |                               |                      |                                                            |
|                                 | 18819-0                    | r                             | フード業界ニュース/特集・連載】     |                                                            |

#### マイページは、日々必要となる各操作の入口となります。

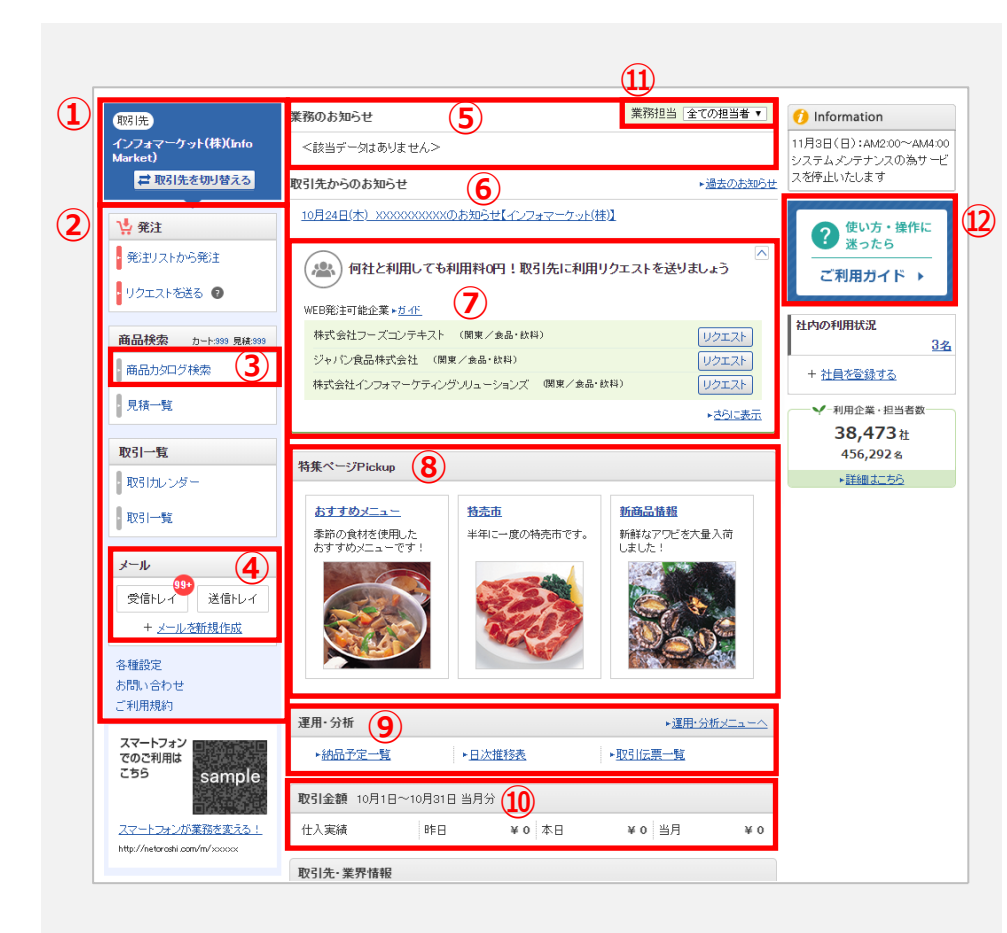

| ①取引先切替                      | 複数の取引先とつながっている場合、「取引先切替」を<br>クリックし、取引先を切り替えることができます。                                                 |
|-----------------------------|----------------------------------------------------------------------------------------------------|
| ② 各操作メニュー                   | 発注や納品日の確認などの日々の操作の入口、伝票の確<br>認、リクエスト、会社概要や担当者の設定、お問い合わ<br>せなどを行う入口となります。                             |
| ③ 商品カタログ検索                  | 弊社の取扱い商品を、商品名や商品コード(ハイフンを除<br>く)、食品分類などで検索ができます。<br>また、お気に入り登録商品も確認できます。                             |
| ④ メール                       | 弊社から届いたメールのお知らせと送信したメールの全<br>ての履歴が確認できます。 [受信トレイ(数字)]と表<br>示されている場合は、未読のメールが残っています。ぜ<br>ひご確認ください。    |
| ⑤ 業務のお知らせ                   | 取引先から送信された見積情報などが表示されます。                                                                             |
| ⑥ 取引先からのお知らせ                | 取引先からの最新の情報をお届けします。青字の場合は、<br>クリックすると関連ページやPDFが表示されます。                                               |
| ⑦ WEB発注可能な企業の検索             | WEB発注対応可能な企業が、地域、業種で検索でき、<br>WEB発注利用のリクエストが簡単に送れます。 貴社の仕<br>入れの効率化にぜひご活用ください。                        |
| <ul><li>⑧ 各種特集ページ</li></ul> | 取引先から、旬な商品や流行の商品、メニュー提案など<br>お店に役立つ様々な有益情報をお届けします。随時更新<br>されますのでお見逃しなく。                              |
| <ol> <li>運用・分析</li> </ol>   | 取引に関するデータの運用、管理や分析が行えます。                                                                             |
| ⑩ 取引金額                      | 当月の仕入実績を確認できます。日次推移表も確認できます。                                                                         |
| ① 自社担当者                     | 複数担当者を登録している場合は該当する担当者を選択<br>し、各操作を行ってください。<br>発注や見積もりを行う際には、マイページで選択した担<br>当者が、あらかじめ選択されている状態になります。 |
| ⑫ ご利用ガイド                    | ガイドコンテンツの一覧です。 使い方・操作に迷ったら、<br>ご確認ください。                                                              |

# 商品を検索する

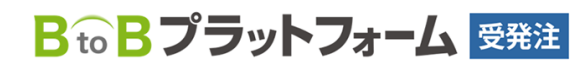

最終更新日:2023年08月23日

# 商品カタログを確認する

検索して見つけた商品カタログは、商品に関しての情報が記載されています。 しっかり内容を確認してから、アクションを起こすようにしましょう。

|     | 水屋物加工品 > くん製色(常好)<br>うなぎ蒲焼(2015) | など) > <b>うなぎ激焼</b> | をあまーい 伝統のた<br>500円/C/S<br>①: 30投い/C/S<br>毎歳<br>5まーい伝統のたれで5 | - れで蒲焼にしました。<br>3<br>4<br>5<br>新聞にしました。 |           |   |
|-----|----------------------------------|--------------------|------------------------------------------------------------|-----------------------------------------|-----------|---|
| (2) | 商品コード                            | 10029              |                                                            |                                         |           |   |
|     | 生産地                              | 適用区分               | ISO認定                                                      | HACCP認定                                 | マの辛日た侍田」た |   |
|     | 静岡県                              |                    |                                                            |                                         | この間面を使用した |   |
|     | 外装表示                             | うなぎ蒲焼              |                                                            |                                         | レシビをご紹介して | _ |
| 6   | 納期/発送体制                          | 12時までのご注文で当日発      | 送いたします。/宅急                                                 | を使、メール便                                 | います。      |   |
| 0   | 運送費                              | 一律500円(お買い上げ金額     | が3000円以上の場合                                                | は送料無料)                                  |           |   |
|     | サンプル価格                           | 無價                 |                                                            |                                         |           |   |

#### ① 商品に対してのアクションが行えます。

| <b>ゴカートに入れる</b> | 商品の購入を希望する場合は、この画面から「販売価<br>格」でカートに入れて、発注をかけることができます。 |
|-----------------|-------------------------------------------------------|
| ▶ お気に入りに登録する    | 気になる商品はお気に入りに登録することが可能です。                             |
| 図この商品へのお問い合わせ   | 商品に関するご質問を行えます。                                       |
| ▶ 見積依頼する        | 商談により価格を決める商品です。見積を依頼すること<br>ができます。                   |

# ✓ 【ご注意】商品カタログにボタンの表示がないアクションは行えません。

在庫状況やお取引条件等によりご提供できないアクションもございます ので、あらかじめご了承ください。

#### ②~⑦ のチェックも忘れずに行ってください。

| ② 商品コード    | 弊社の商品コードです。                                 |
|------------|---------------------------------------------|
| ③ 販売価格 ※   | (発注可能商品の場合)商品の販売価格です。                       |
| ④ 規格・入数/単位 | 規格違い商品の登録がある場合もあります。<br>商品カタログ一覧で確認しましょう。   |
| ⑤ 最小注文数量   | 発注時の最小ロットです。これ以下の数量ではご注文頂けま<br>せんのでご注意ください。 |
| ⑥ 納期/発送体制  | 発注後、いつ納品できるかなどのご参考にしてください。                  |
| ⑦ 運送費      | 商品の運送費について確認しましょう。                          |

※発注リストに登録済みでない商品の場合は「卸値価格」と表示されます。

# 気になる商品は『お気に入り商品カタログ』へ登録

気になる商品を見つけたら、すぐに探し出せるように、『お気に入り商品カタロ グ』へ登録しておきましょう。

商品カタログの[お気に入りに登録する]をクリックします。

|       | and the second | 浜松のうなぎをあまーい伝統のたれで藩焼にしました。       |            |          | gruth 1/-1 to Z                                                                                                    |
|-------|----------------|---------------------------------|------------|----------|----------------------------------------------------------------------------------------------------|
| VII.  | 11 12/2        | 販売価格: 5,500円/o/s                |            |          | m D-FICARS                                                                                                    |
|       |                | 規格・入数/単位:30枚・1/C/S<br>最小注文数量:商款 |            |          | ★ お気に入りに登録する<br>とのこの利益へのお話し合われ                                                                                                    |
|       |                | 浜松のジょぎをあま                       | ヒーい伝統のたれです | 財剤にしました。 | <ul> <li> <b>竹</b> この商品を使用したしシビ          </li> <li> <b>か</b>はでの環境深漸             金ェ               金ェ             作のレシビ 掲載中          </li> </ul> |
| 商品コード | 10029          |                                 |            |          |                                                                                                    |
| 生産地   | 連用区分           |                                 | 150認定      | HACOP認定  |                                                                                                    |
|       |                |                                 |            |          |                                                                                                    |

2

### 『お気に入りにこの商品を登録しますか?』と表示されますので、 [OK] をクリックします。

| 水産物加工品 > くん製魚(溝 | 1焼など) > <b>うなぎ</b> 第 | <b>"蒲焼</b>                                               |                                       |
|-----------------|----------------------|----------------------------------------------------------|---------------------------------------|
| うなぎ蒲焼 画源        |                      |                                                          |                                       |
|                 | 浜村                   | 松のうなぎをあまーい 伝統のたれで藩焼にしました。                                | 町カートに入わる                              |
| N/AN            | Real Inc.            | 远価格: <b>5,500円/c/</b> s                                  |                                       |
| (1)             | 規格最小                 | 格· 人数/単位: 30枚· 1/C/S<br>小注文数量: 商款                        | ★お知こ入りに登録する □この商品へのお問い合わせ             |
|                 | <u>э</u> ар          | BDウジョをあまーいEMRのたれで運搬にしました。<br>Windows Internet Explorer X | ↑ ・ ・ ・ ・ ・ ・ ・ ・ ・ ・ ・ ・ ・ ・ ・ ・ ・ ・ |
| 商品コード           | 10029                | の気に入りにこの間面を登録しますか?                                       |                                       |
| 生産地             | 適用区分                 | OK キャンセル                                                 |                                       |
| 静岡県             |                      |                                                          |                                       |
| 外装表示            | うなぎ蒲焼                |                                                          |                                       |
|                 |                      | [更新日2010/07/13(火) 13:10:00                               | 1                                     |

3 お気に入りに追加した商品は、 [お気に入り] に保存されます。

いつでも表示して内容を確認したり、 [カートに入れる] 、 [見積依 頼] をすることができます。

(また、商品へのお問い合わせをメールでご質問いただけます。)

| +−9-F <u>?</u>    | キーワードを入力 回辺 日非表示の容易を含める 🤍 検索する                         |                             |
|-------------------|--------------------------------------------------------|-----------------------------|
|                   | 図チェックした商品を (非表示確定する) (非表示解除する                          | チェックを外す ・ 見積依頼する            |
| 数:2件 <前へ   1   次/ | $\rightarrow$                                          | 並び順 査練日際順 回 表示数 20 国        |
| なざ蒲焼「登録酒」         | *                                                      | *産物加工品 > 〈ん観魚〈蒲焼ねど〉 > うなぎ蒲焼 |
|                   | 派徴の予なぎをあまーいに統のたれで審判にしました。<br>派服の予なぎをあまーいに統のたれて審判にしました。 | ・カートこ入れる     回この商品へのお問い合わせ  |
|                   | 販売価格:5500円/C/S                                         |                             |
| 発注可               | 産地:辞闻県                                                 |                             |
|                   | 規格·入數/單位:30枚·1/C/S 最小注文数量:商談                           |                             |
| れたてサザエ            |                                                        | 水産物 > 貝類 > サザエ              |
| 0 0               | オホーック海の沿岸でとれたとれたてのサザエ!<br>オホーック海の沿岸でとれたとれたてのサザエ        | ・カートこ入れる<br>回この商品へのお問い合わせ   |
| Der               | 卸值価格:350円/ヶ                                            |                             |
| 発注可               | 産地:新潟県                                                 |                             |
|                   | 規格·入数/単位:8~10個入り·1/kg 最小注文数量:1ヶ                        |                             |

お気に入りは、「マイページ」または「商品検索」より、ご確認いただけます。

# キーワード検索で商品を探す

商品をキーワードで検索します。

検索結果をさらに絞り込んで検索したり、アンド検索をすることも可能です。

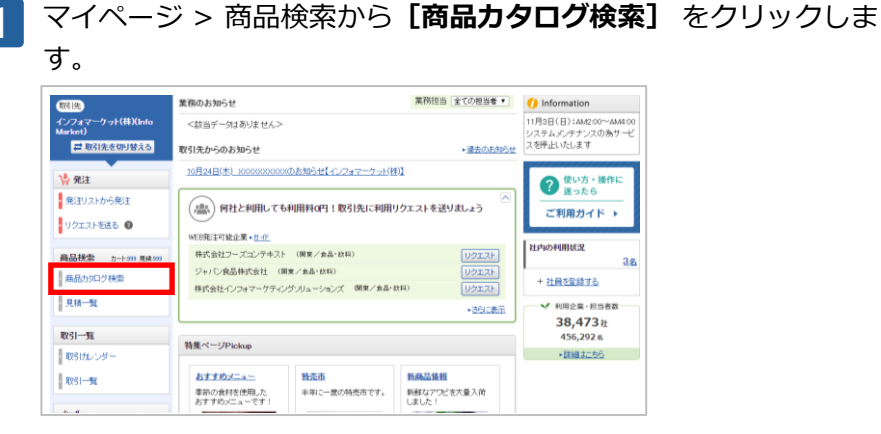

2

#### 探したい商品のキーワードを入力し、 [検索する] をクリックしま

| 9。                     |                                                                        |                      |   |
|------------------------|------------------------------------------------------------------------|----------------------|---|
| 商品検索キーワード・             | 分類から商品カジログまたはレシビの検索を行うことができます。                                         | ・戻る                  |   |
| ✓ お気に入り                | 商品カタログ検索 レシビ検索                                                         |                      |   |
| □ お気に入り商品を見る           | キーワード ? 検索されない時よかな入力して下さい                                              | 2022 《 後索する          |   |
| 🛫 新着商品                 | 商品分類から検索                                                               | 商品掲載数:24件            |   |
| ▶美味しいアイナメ<br>美味しいアイナ   | <u>青果物(16件)</u>                                                        | <u> 畜産物・卵(1件)</u>    |   |
| No image 34            | <u>根来類(3件)  業来類(4件)  土物類(1件)</u>  <br><u>りんご(1件)  ひどう(2件)  コロン(3件)</u> | <u>中国産鶏肉C(1件)</u>    |   |
| 卸值価格:1,000円/箱          | <u>後、くり、その他来美(1件)</u> トロビカルフルーツ(1件)                                    |                      |   |
| >マンゴーケーキ<br>マンゴーケーキ    | <u>水産物(3件)</u>                                                         | 調味料(1件)              |   |
| <b>1</b>               | <u>鮮魚(1件)  エビ類(1件)  魚卵(1件)</u>                                         | <u>ソース・ルウ(1件)</u>    |   |
| 販売価格:500円/個            | <u>香辛料 (1件)</u>                                                        | <u> 飲料・飲料原料 (1件)</u> |   |
| ▶アップルティー2<br>★時日 1×アップ | <u>b-6L (199)</u>                                                      | 茶業(ティーバック)(1件)       |   |
| No image               | レトルト食品(1件)                                                             |                      |   |
| 卸值価格:商談                | <u>米飯•麵掃-具材料他(1件)</u>                                                  |                      |   |
|                        |                                                                        |                      | _ |

キーワード検索へのキーワード入力は、ひらがな入力をオススメします。弊社 商品コード(ハイフンを除く)を入力し、検索することも可能です。 3 検索結果が表示されます。

各商品の詳細説明や卸値価格など、一覧で閲覧することができます。 表示する [商品名] をクリックします。

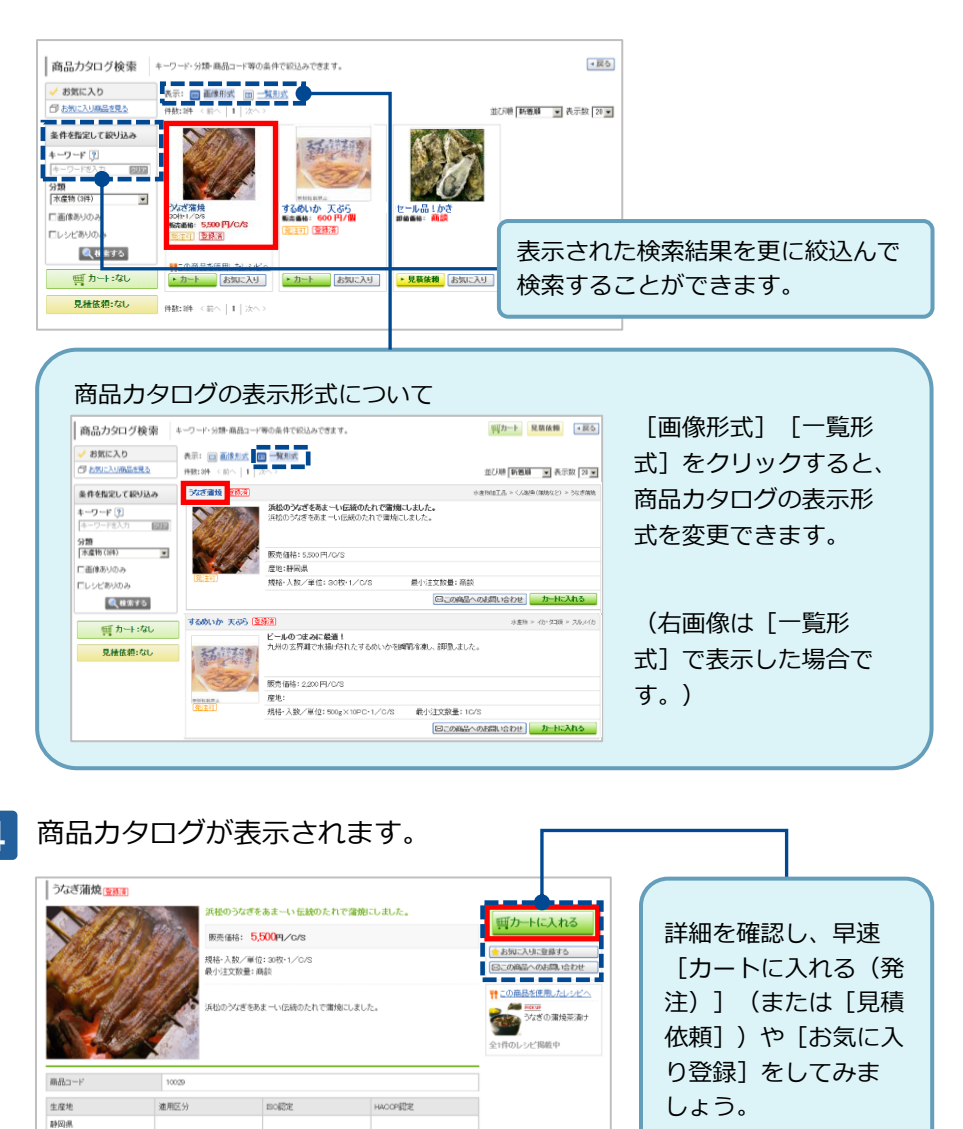

[更新日2010/07/13(火) 1310:00

外磁表示

うなぎ激焼

# 商品分類から商品を探す

探したい商品の分類が決まっていれば、その分類から商品を探すことができます。

マイページ > 商品検索から [商品カタログ検索] をクリックします。

業務担当 全ての担当者 \* 🕧 Information 業務のお知らせ 取引先 \_\_\_\_\_\_ インフォマーケット(株)(Info 11月3日(日):AMA2:00~AMA4:00 <鈴当データはありません> システムメンテナンスの為サービ スを停止いたします ■ 取引先を切り替える 取引先からのお知らせ 過去のお知らせ 10月24日(木) X000XX000Xのお知らせ【インフォマーケット(株)】 🐪 発注 ② 使い方・操作に 迷ったら 発注リストから発注 (書) 何社と利用しても利用料の円!取引先に利用リクエストを送りましょう ご利用ガイド → リクエストを送る 😰 WEB発注可能企業。<u>ガイド</u> 社内の利用状況 株式会社フーズコンテキスト (開業/食品・飲料) 3名 ジャパン食品株式会社 (開東/金品・放料) 商品カタログ検索 + <u>社員を登録する</u> 株式会社インフォマーケティングソリューションズ 開東/食品・飲料 見積一覧 ▶ さらに表示 ✓ 利用企業・担当者数・ 38,473 **ž** 取引一覧 456,292 & 特集ページPickup 詳細はこちら 取引カレンダー おすすめメニュー 特売市 新商品情報 取引一覧 季節の食材を使用した おすすめメニューです! 半年に一度の特売市です。 新鮮なアウビを大量入荷 しました!

2

#### 検索したい商品分類をクリックします。

| 🧹 お気に入り                      | 商品カタログ検索 レシビ検索                                                                                   |                   |         |
|------------------------------|--------------------------------------------------------------------------------------------------|-------------------|---------|
| 「か気に入り商品を見る」                 | キーワード? 税索されない時ま、かな入力して下さい                                                                        | 2月2 《 検索する        |         |
| 🖌 新着商品                       | 商品分類から検索                                                                                         |                   | 商品掲載数:2 |
| ▶美味しいアイナメ<br>美味しいアイナ         | <u>青果物(16件)</u>                                                                                  | <u> 畜産物・卵(1件)</u> |         |
| No image<br>卸值価格:1,000円/箱    | 根来題(3件)   裏来題(4件)   土物題(1件)  <br>リんご(1件)   近ど3(2件)   メロン(3件)  <br>後、くり、その他果果(1件)   トロビカルフルーツ(1件) | <u>中国産鶏肉C(1件)</u> |         |
| マンゴーケーキ                      | <u>水産物(3件)</u>                                                                                   | 調味料 (1件)          |         |
| 724-7-4                      | <u>鮮魚(1件) 工ビ類(1件) 魚卵(1件)</u>                                                                     | <u>ソース・ルウ(1件)</u> |         |
| 販売価格:500円/個                  | <u> 香辛料 (1件)</u>                                                                                 | 数料·数料原料(1件)       |         |
| ・アップルティー2                    | からし (1件)                                                                                         | 茶葉(ティーバック)(1件)    |         |
| 美味しいアップ<br>ルティー2<br>No image | レトルト食品(1件)                                                                                       |                   |         |
| and which a star life        | 米飯·加頭-具材料他(1件)                                                                                   |                   |         |

3 選択した商品分類の商品カタログ一覧が表示されます。 【商品名】をクリックします。

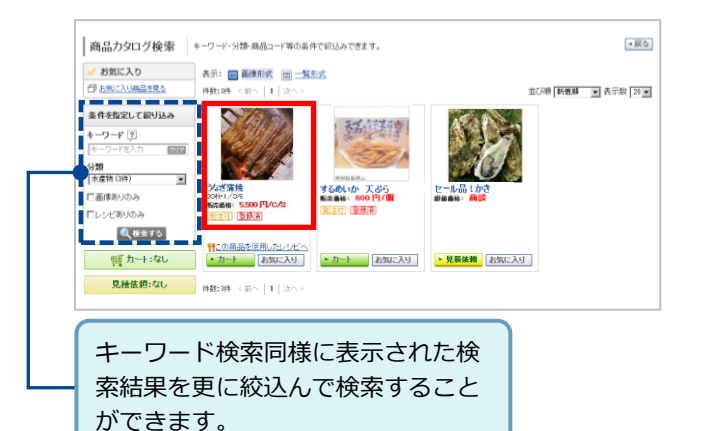

| 商品力     | タログが表              | 示され                | ます。              |                                   |            |
|---------|--------------------|--------------------|------------------|-----------------------------------|------------|
| うなぎ蒲焼 👳 |                    |                    |                  |                                   |            |
|         | 浜根のうなぎ             | をあまーい 伝統のたれ        | で蒲焼にしました。        | 町カートに3わる                          |            |
|         |                    | ,500円,∕c/s         |                  | 177-11C/(105                      | 詳細を確認し、早速  |
|         | 规格·入数/●<br>最小注文数量: | 位: 30枚+1/C/S<br>商談 |                  | ★お知こ入りに登録する<br>○この商品へのお問い合わせ      | [カートに入れる(発 |
|         | 1111 ALLO 1488     | あまーい伝統のたれで薄が       | 記しました。           | ********************************* | 注)](または[見積 |
|         |                    |                    |                  | 全1件のレシビ掲載中                        | 依頼])や[お気に入 |
| 商品コード   | 10029              |                    |                  |                                   | り登録] をしてみま |
| 生産地     | 連用区分               | ISORCE             | HACOP認定          |                                   | しょう。       |
| 静阳频     |                    |                    |                  |                                   | 00.20      |
| 外装表示    | うなぎ増焼              |                    |                  |                                   |            |
|         |                    |                    | [更新日2010/07/13以) | 31000 ]                           |            |

4

# 取引(見積依頼をする)

Bto Bプラットフォーム 受発注

最終更新日:2023年08月23日

# 検索結果から見積依頼をする

気になる商品があったら、早速見積依頼を行ってください。

「見積依頼する】ボタンが表示されている商品のみ操作可能です。 

#### 商品カタログ画面から操作します。

気になる商品カタログの「見積依頼する」をクリックします。

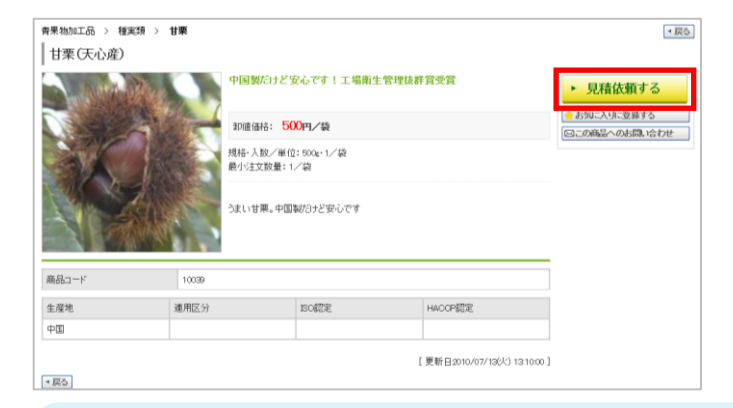

| 快来和才                                                                                                    | ● 見からも兄楨悩粮を11 ノこ                                                        | こかてきまり                                               | 。<br>〕 ① 深口想にチェックを |
|----------------------------------------------------------------------------------------------------|-------------------------------------------------------------------------|------------------------------------------------------|--------------------|
| お気に入り「い                                                                                                    | 855年27年後末する場合は高品名を、見株品質する場合は、高品を読み、て「見株品質する」をクリック                       | UCT80.                                               | ① 選択欄にテエックを        |
| 4-0-F 🗊                                                                                                    | 1-7-753.0 000 BARTORE 1205 CR1510                                       | 2                                                    | 入れます。              |
|                                                                                                    | 072250.730482 ##2000056 ##2000056                                       | Jay (24) ・ 見積依頼する                                    | ② [見積依頼する] を       |
| PHM:40 < 10 \ 1   20                                                                                                    |                                                                         | 並び場 <b>登録日代副約 (中)</b> 表示数 (2) (中)                    |                    |
| アメリカ度 まつたけ                                                                                                    |                                                                         | 春田時 > 50二均山南湖 > 位家                                   | クリックします。           |
|                                                                                                    | 取らいアクリカ産の東でなけ、豊美の中心局質点1<br>分子のまったけは一般的ですが、これはアメリカ座1<br>今、単かにプームが起こってます1 | · RTURIAS                                            |                    |
| 200                                                                                                    | \$12 皇庙诗: 5(500円/C/2                                                    | - (1)                                                |                    |
| and the second                                                                                                    | 度地についた                                                                  |                                                      |                    |
|                                                                                                    | 規格·入發/單位11~1。54g-1/2/5 最小过文数量110/8                                      |                                                      |                    |
| ポットヴッタン                                                                                                    |                                                                         | 洋海県電食墨 > 洋松県 > グラ丸/住                                 |                    |
| and the second second se | グラダンの美味しん学師です!<br>ほってほくで、おうあつ。こんがりとオーブンでは、いいオートとチーズが、たまらなくおいしい!!        | <ul> <li>カード:入れる</li> <li>(つこの病品への計画に会わせ)</li> </ul> |                    |
| 1 C C C C C C C C C C C C C C C C C C C                                                                                                    | \$P.要语标:1,700円/C/S                                                      |                                                      |                    |
| (1. ±1)                                                                                                    | 度地:                                                                     |                                                      |                    |
|                                                                                                    | 城略・大陸ノ星位:20個大号・1/C/S 量小注文設長:15/S                                        |                                                      |                    |

#### 見積依頼する商品を確認して、問題なければ [条件入力へ] をクリッ 2 クします。

| 000   |         | 75fe* /\3X/ #11 | 3月10日1157日 |         |
|-------|---------|-----------------|------------|---------|
| 10039 | 甘菜(天心産) | 500g+1/袋        |            | 500 #88 |
|       |         |                 |            |         |

#### 3 見積依頼フォームが表示されます。

各項目を入力・選択後、【確認画面へ】をクリックします。

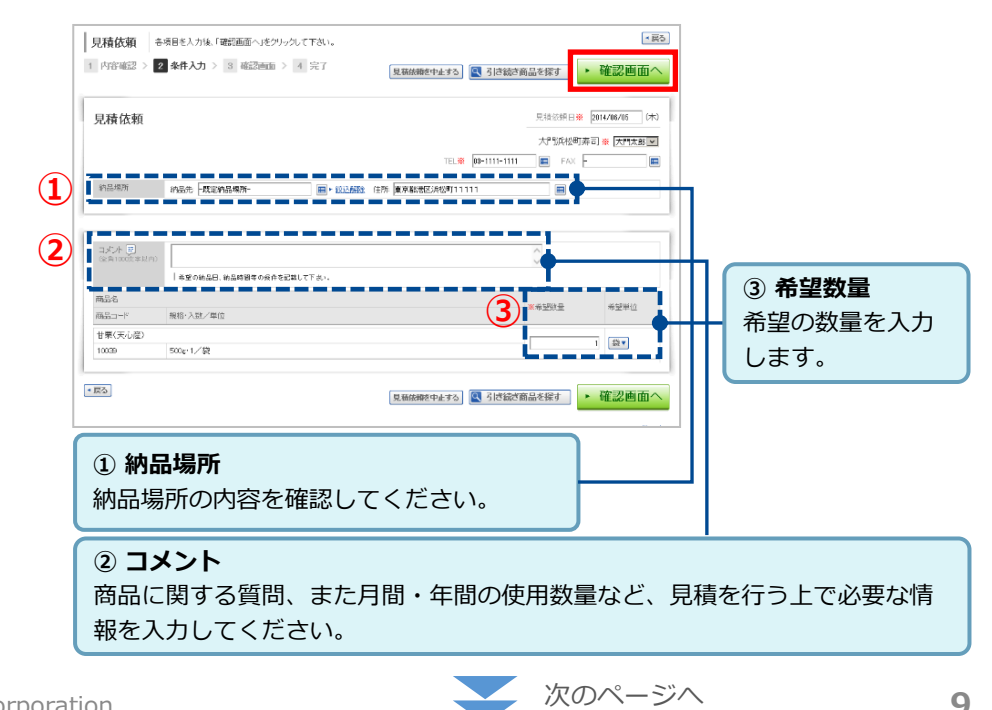

©Infomart Corporation

| 見積依頼    | 内容を確認して、「送信する」をクリックして下さい。    |           |     | 6               |
|---------|------------------------------|-----------|-----|-----------------|
| 内容確認>   | 2 条件入力 > 3 確認画面 > 4 完了       | 見積依頼を中止する | 訂正す | ▶ 送信す           |
| 見積依頼    |                              |           | 見積( | 次順日 2014/06/05  |
|         |                              |           | ×"  | 浜松町寿司 大門        |
|         |                              |           | TEL | 00-1111-1111 FA |
| 納品場所    | 纳温先-既定纳品编网。 住所 東京都港区洪松町11111 |           |     |                 |
|         |                              |           |     |                 |
|         |                              |           |     |                 |
| 750     |                              |           |     |                 |
|         |                              |           |     |                 |
| 商品名     | 编稿·入款/账位                     | 希望鼓量      |     | 希望単位            |
| 甘栗(天心産) |                              |           |     |                 |
| 10039   | 500g-1/袋                     |           | 1   | នា              |

# 5 見積依頼が完了しました。

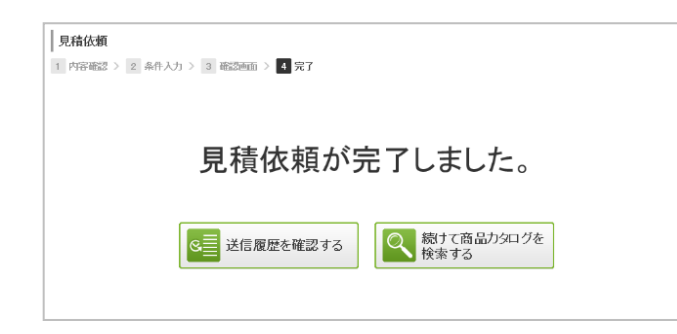

# お気に入り登録した商品の見積依頼をする

『お気に入り』へ登録した商品は、『お気に入り画面』から見積依頼をすること ができます。

「見積依頼する] ボタンが表示されている商品のみ操作可能です。

1 マイページ > 商品検索から**[商品カタログ検索]** をクリックします。

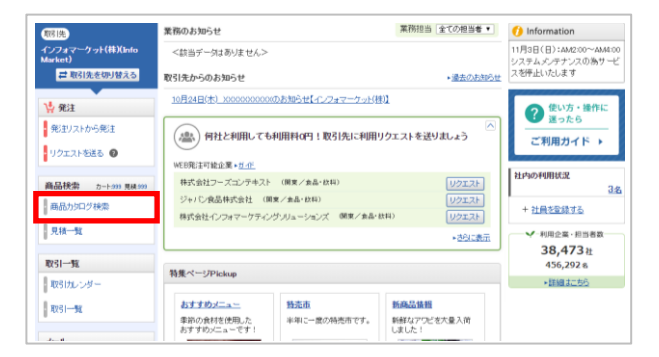

2

#### [お気に入り商品を見る] をクリックします。

| 商品検索 キーワード・          | 分類から商品カジログまたはレシビの検索を行うことができます。                                                                         | *戻る                  |
|----------------------|----------------------------------------------------------------------------------------------------|----------------------|
| 🗸 お気に入り              | 商品カタログ検索 レシビ検索                                                                                         |                      |
| お気に入り商品を見る           | キーワード ? 検索されない時ま、かな入力して下きい                                                                             | 2027 《 検索する          |
| 🛫 新着商品               | 商品分類から検索                                                                                               |                      |
| ▶美味しいアイナメ<br>薬味しいアイナ | 青果物(16件)                                                                                               | <u> 畜産物・卵(1件)</u>    |
| No image             | <u>根栗類(3件)</u>   <u>薬菜類(4件)</u>   <u>土物類(1件)</u>  <br><u>りんご(1件)</u>   <u>みどう(2件)</u>   <u>メロン(3件)</u> | <u>中国産鶏肉C(1件)</u>    |
| 卸值価格:1,000円/箱        | <u>株、くり、その他果実(1件)</u>   トロビカルフルニッ(1件)                                                                  |                      |
| *マンゴーケーキ             | 水産物(3件)                                                                                                | 調味料 (1件)             |
| <b>1</b>             | <u>鮮魚(1件) 工ビ類(1件) 魚卵(1件)</u>                                                                           | <u>ソース・ルウ(1件)</u>    |
| 販売価格:500円/個          | <u> 香辛科 (1件)</u>                                                                                       | <u> 飲料·飲料原料 (1件)</u> |
| ■アップルティー2            | <u>からし (1件)</u>                                                                                        | 茶葉(ティーバック)(1件)       |
| No image             | レトルト食品(1件)                                                                                             |                      |
| 卸值価格:商额              | 米飯·麵麵·具材料他(1件)                                                                                         |                      |

3 見積依頼する商品にチェックを入れ、 [見積依頼する] をクリックします。

| お気に入り 商品か                                                                                                    | 5ログを表示する場合は商品名を、見稿依頼する場合は、商品を選択して「見稿依頼する」をクリック                           | して下さい。                                               |
|----------------------------------------------------------------------------------------------------|--------------------------------------------------------------------------|------------------------------------------------------|
| キーワード 🔋 👘                                                                                                    | -ワードを入力 回辺 □井表示の商品を含める (4 株式する)                                          |                                                      |
|                                                                                                    | 夏チェック人た商品を (非表示認定する) (非表示部除する) (                                         | チェックを外す ・ 見積依頼する                                     |
| 敷理性 (前へ 1 次へ)                                                                                                    |                                                                          | 並び順 夏季日韓期 🔽 表示数 20                                   |
| アメリカ産 まつたけ                                                                                                    |                                                                          | 春景特 > きのご類・山菜類 > 松園                                  |
|                                                                                                    | 線しいアクカ屋のまつたけ、香坊たが43倍得点!<br>カナダのまつたけは一般的ですが、これはアックカ屋!<br>今、動かにブームが起こってます! | <ul> <li>見茶紙箱する</li> <li>(20)、の時にへのお品いにイル</li> </ul> |
| 550                                                                                                    | 印度価格:6,500円/C/S                                                          |                                                      |
| - and the second                                                                                                    | 産地:アメリカ                                                                  |                                                      |
|                                                                                                    | 規格·入数/單位:1~1.5kg·1/0/S 最小主文款量:10/S                                       |                                                      |
| ドットグラタン                                                                                                    |                                                                          | /水凍調理食品 > 消犯県 > グラタン#                                |
| and the second second se | <b>グラタンの美観人い学館です!</b><br>ほっ ほくで、あつあつ。こんがりとオープンで焼いたボチトとチーズが、たまらなくおいしい!!   | ・カートに入れる<br>図この商品へのお買い合わせ                            |
|                                                                                                    | 卸酒(插格:1,700円/C/S                                                         |                                                      |
| [発:主o]                                                                                                    | 度地:                                                                      |                                                      |
|                                                                                                    | 规格·入数/单位:20個入り·1/C/S 最小注文数量:1C/S                                         |                                                      |

#### ※検索結果一覧からも見積依頼を行うことができます。

| addrey()                          | 2014 CONTRACTOR CONTRACTOR STREET                                         |                                                       | ことが開たりエクシス   |
|-----------------------------------|---------------------------------------------------------------------------|-------------------------------------------------------|--------------|
| 4-9-F 💽                           | オーワードを入力 回回 日本あ市の発品を含める ((株式まな))                                          | 2                                                     | 入れます。        |
| <b>PHRONE</b> < 10 × 10 × 10 × 10 | 27207407668 <b>IBAGAGUTO IBAGAGUTO</b> (                                  | 1×978973 ・ 見積依頼する<br>1078 後知何時回 & Fix 区 回             | ② [見積依頼する] さ |
| アメリカ産 まつたけ                        |                                                                           | 春樹物 > 5-0二級 山際雄 > 松茸                                  | クリックします。     |
| MA                                | 取しいアメリカ度のまつなけ、香りのかない所得在し<br>カナギのまつだけは一般的ですか。これはアメリカ座:<br>今、時かにプームが起こってます1 | R046645     CORE-0758LIDDE                            |              |
| 850                               | 教育會議時:0500円/CA/2                                                          |                                                       |              |
|                                   | 意味:アメリカ                                                                   |                                                       |              |
|                                   | 規稿·大额/单位11~1.5kg·1/℃/S 最小注文数量11℃/S                                        |                                                       |              |
| ボテトグラタン                           |                                                                           | 沖湖県電会話 > 洋田県 > グラジン様                                  |              |
| -                                 | クラダンの実現したす敵です!<br>ほっぱくで、あつあつ。こんがりとオーブンで使いたガラトとチーズが、たまらなくおいしい!!            | <ul> <li>カード:入れる</li> <li>(つ::の曲品へのは高い会わせ)</li> </ul> |              |
|                                   | 卸ēmēki:1,700円/C/S                                                         |                                                       |              |
| (a. 2-1)                          | 推注:                                                                       |                                                       |              |
|                                   | 残略·大输了里位;20個大导-1/C/S 量小注文数量;10/S                                          |                                                       |              |

4 見積依頼する商品を確認して、問題なければ [条件入力へ] をクリックします。

| La manager |                       |        |                   |         |         |      |
|------------|-----------------------|--------|-------------------|---------|---------|------|
| PHP4860    | 2 HITTOJ / J HADMEN / | 4 263  | <u> 商品を全て削除する</u> | 引き続き商品を | 探す ▶ 条件 | ド人力・ |
|            |                       |        |                   |         |         |      |
| 商品         |                       | 規格·入粒/ | 単位                |         | 卸值価格    |      |

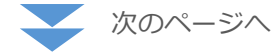

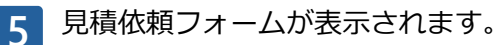

# 各項目を入力・選択後、**[確認画面へ]**をクリックします。

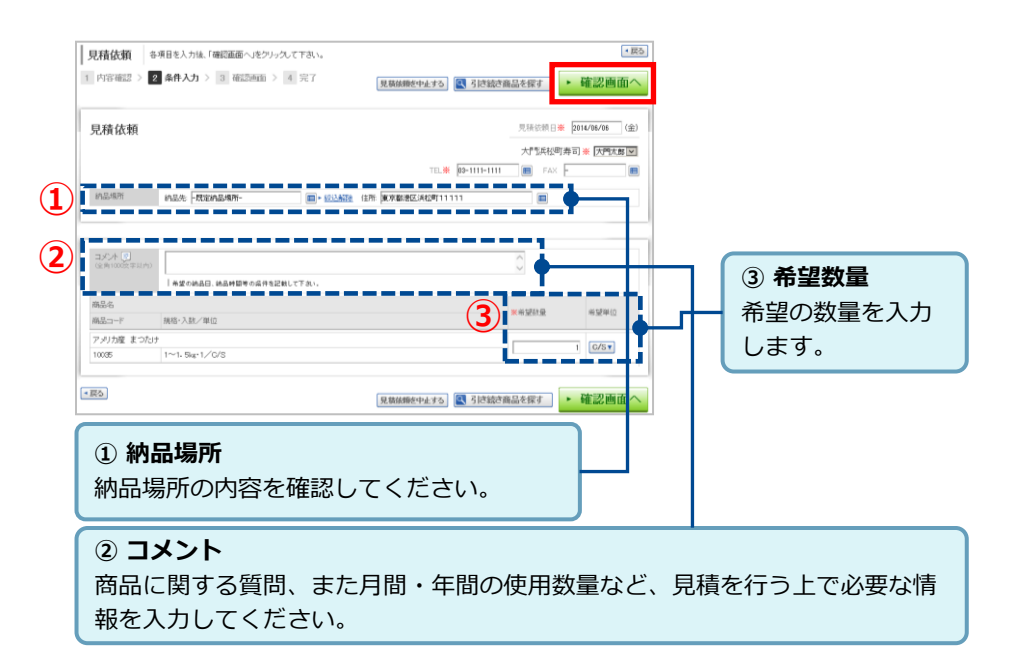

# 7 見積依頼が完了しました。

| 見信佐頓<br>1 内容磁認 > 2 条件人力 > 3 磁路回面 > 4 完了 |  |
|-----------------------------------------|--|
| 見積依頼が完了しました。                            |  |
| 送信履歴を確認する 続けて商品カタログを<br>検索する            |  |

#### 6 確認画面が表示されます。

内容を確認し、【送信する】をクリックします。

| 見積依頼     |                               | 見狭い   | (第日 2014/06/06(金) |
|----------|-------------------------------|-------|-------------------|
|          |                               | 大門    | 浜松町寿司 大門太郎        |
|          |                               | TEL ( | 9-1111-1111 FAX - |
| 結晶場所     | /h品先-既定納品場所- 往所·東京都港区浜松町11111 |       |                   |
|          |                               |       |                   |
|          |                               |       |                   |
| コルシト     |                               |       |                   |
| 商品名      |                               |       |                   |
| 145a-11  | 規格·入班/單位                      | 希望校生  | 希望單位              |
| アメリカ産 まつ | 1/37                          |       | 0/8               |
| 10035    | 1~1.5er1/C/S                  |       | 0/3               |

# 取引(発注をする)

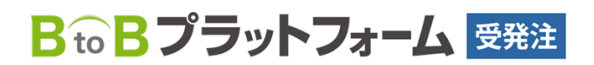

最終更新日:2023年08月23日

# 商品の発注について

当サイトでは、3パターンでの発注ができます。

#### 商品情報について

#### 発注リスト

発注リストとは、貴社専用の発注商品リストです。

#### 商品カタログ ※

商品カタログとは、弊社サイトで公開されている取扱商品のカタログです。

※弊社サイトでの取引形態や在庫状況などにより掲載がない、または発注(見積)が できない商品もございます。

#### 商品の発注方法について

#### ▶ <u>発注リストから発注する(P16)</u>

マイページから発注リストをクリックすると、貴社の発注商品リストが表示され、掲載商品はその場でご発注いただけます。 ここに掲載されている商品は、既に貴社とお取引のある商品や、貴社向けの卸売価格が設定されている発注可能な商品となります。

✓ ご利用の発注画面が本マニュアルと異なる場合 「週間発注」または「部門(担当者)別一括発注」をご利用の方は、 マニュアル「機能別発注マニュアル」をご確認ください。

- ▶ 発注する(見積受信(見積書)から発注) (P22) 貴社の見積依頼に対しての弊社からの見積書を受信後、発注をして頂きます。
- ▶ <u>商品カタログから発注する(P24)</u>

公開されている商品カタログのうち「カートに入れる」のボタンが表示さ れている商品については、見積・商談不要で、商品カタログに記載されて いる販売価格にて、すぐに発注が可能です。

# 発注画面について

発注画面の商品を検索方法や、各機能を説明します。

マイページ > 発注から [発注リストから発注]をク リックします。

| 取引先                          | 業務のお知らせ                      | 業務担当 全ての担当者・                | () Information                            |
|------------------------------|------------------------------|-----------------------------|-------------------------------------------|
| インフォマークット(株)(Info<br>Market) | <該当データはありません>                |                             | 11月3日(日):AM2:00~AM4:00<br>システムメンテナンスの為サービ |
| (2)取引先を切り替える                 | 取引先からのお知らせ                   | <ul> <li>重去のも知らせ</li> </ul> | スを停止いたします                                 |
| <b>禁 死注</b>                  | 10月24日(木) 2000220000のお知らせして、 | 2#マーケッド株1                   | 2 使い方・操作に                                 |
| 発注リストから発注                    | (書) 何社と利用しても利用料の円!歌          | 内売に利用リクエストを送りましょう           | ご利用ガイド >                                  |
| リクエストを送る 🔍                   | WEB現注可能企業。 <u>首作</u>         |                             |                                           |
| 高泉(金田                        | 特式会社フーズコンテキスト(国業ノ会品・飲        | N) UOTAF                    | 社内の利用状況                                   |

発注リストが表示されます。

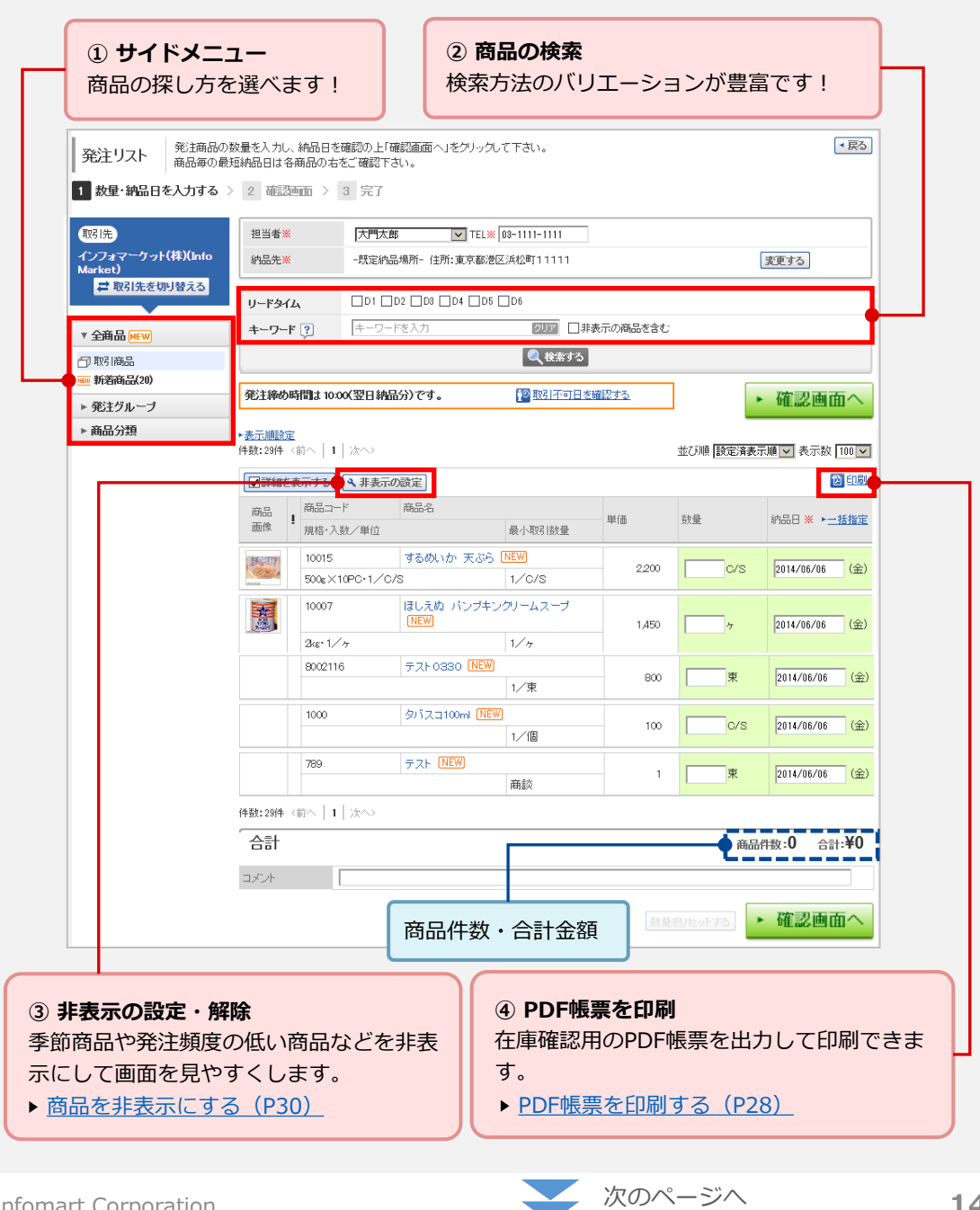

#### ① サイドメニューで商品の探し方を選べます!

# ② 商品の検索方法はバリエーションが豊富です!

| 全商品                                                                                                    | すべての商品か、新しく登録された商品を選択できます。   |
|----------------------------------------------------------------------------------------------------|------------------------------|
| <ul> <li>▼ 全商品 NEW</li> <li>⑦ 取引商品</li> <li>NEW 新着商品(20)</li> <li>▶ 発注グループ</li> <li>▶ 商品分類</li> </ul>                                                                | ※登録後、2週間未発注の商品などが新着商品となります。  |
| 発注グループ                                                                                                    | 商品を任意のグループに分けて、選択できます。       |
| <ul> <li>▶ 全商品 NEW</li> <li>▼ 発注グルーブ</li> <li>▶ 発注グルーブ設定</li> <li>⑦ 全て</li> <li>○ パックヤード</li> <li>○ 冷凍庫</li> <li>○ 未設定</li> <li>▶ 商品分類</li> </ul>                    | ▶ <u>発注グループの商品を変更する(P20)</u> |
| <ul> <li>商品分類</li> <li>▶ 全商品 NEW</li> <li>▶ 発注グルーブ</li> <li>▼ 商品分類</li> <li>□大分類のみ表示する</li> <li>⑦ 全て</li> <li>□ おすすめ商品</li> <li>□ 国産牛F</li> <li>□ 水産物(5件)</li> </ul> | 商品分類より選択できます。                |

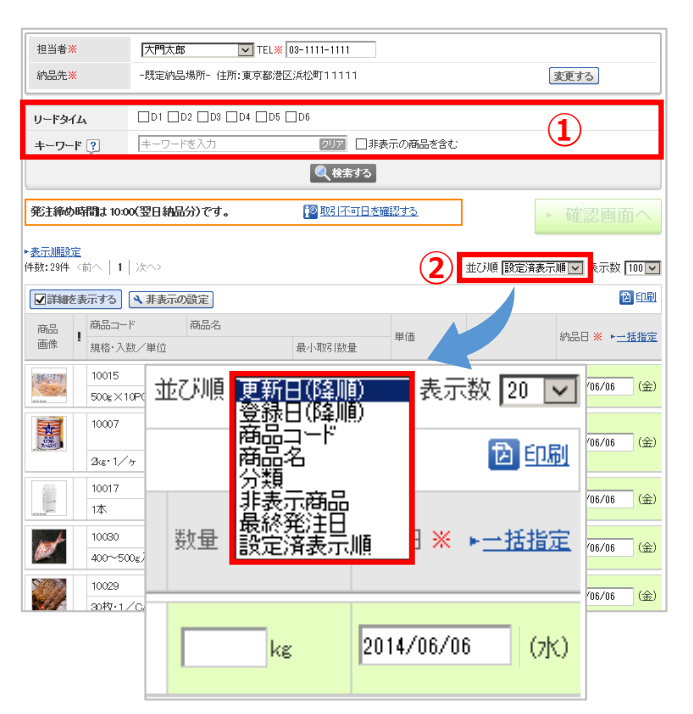

① 検索フォーム

「リードタイム」「非表示」「キーワード」の検索条件で絞り込み できます。

② 並び順 各種並び順に変更できます。 「設定済表示順」を選択すると、設定をした表示順に表示されます。

# 発注リストから発注する

マイページ > 発注から[発注リストから発注]をク リックします。

| 网供                          | 業務のお知らせ                                      | 業務担当「全ての担当巻▼」           | () Information                                         |
|-----------------------------|----------------------------------------------|-------------------------|--------------------------------------------------------|
| シフォマーケット(林)(Info<br>larket) | <該当データはありません>                                |                         | 11月3日(日):AM2:00~AM4:00<br>システムメンテナンスの為サービ<br>スが得たいたいます |
| A BEILE OUWAS               | 取引先からのお知らせ<br>10月24日(木)、2000220000のお知らせ【-1_0 | ・量表のあ知らせ<br>2#マーケッド(柱)】 | Contraction of the state                               |
| 発注リストから発注                   | (書) 何社と利用しても利用料の円!取                          | 751先に利用リクエストを送りましょう     | び 送ったら<br>ご利用ガイド >                                     |
| リクエストを送る 🔘                  | WEB現注可能企業。近小                                 |                         | 社内の利用状況                                                |

### 発注リストが表示されます。

発注商品の数量を入力し、納品日を確認の上「確認画 面へ]をクリックします。

#### ① 納品情報

2

担当者:(担当者を2名以上登録している場合)自社担当者を選択 できます。連絡先も担当者に連動して変更されます。

納品先:納品先を指定できます。

「変更する」をクリックすると他の納品先が選択できます。初期値 は、「担当者情報」に登録されている納品先がセットされていま す。

(「担当者情報 | 未設定の場合は既定納品先)

※ 納品場所の追加・変更をご希望の場合は、弊社までご連絡くださ い。

2 数量

今回、希望する発注数量を入力します。

#### ③ 納品日

初期値は「最短納品日」がセットされています。 指定方法は2通りの方法があります。

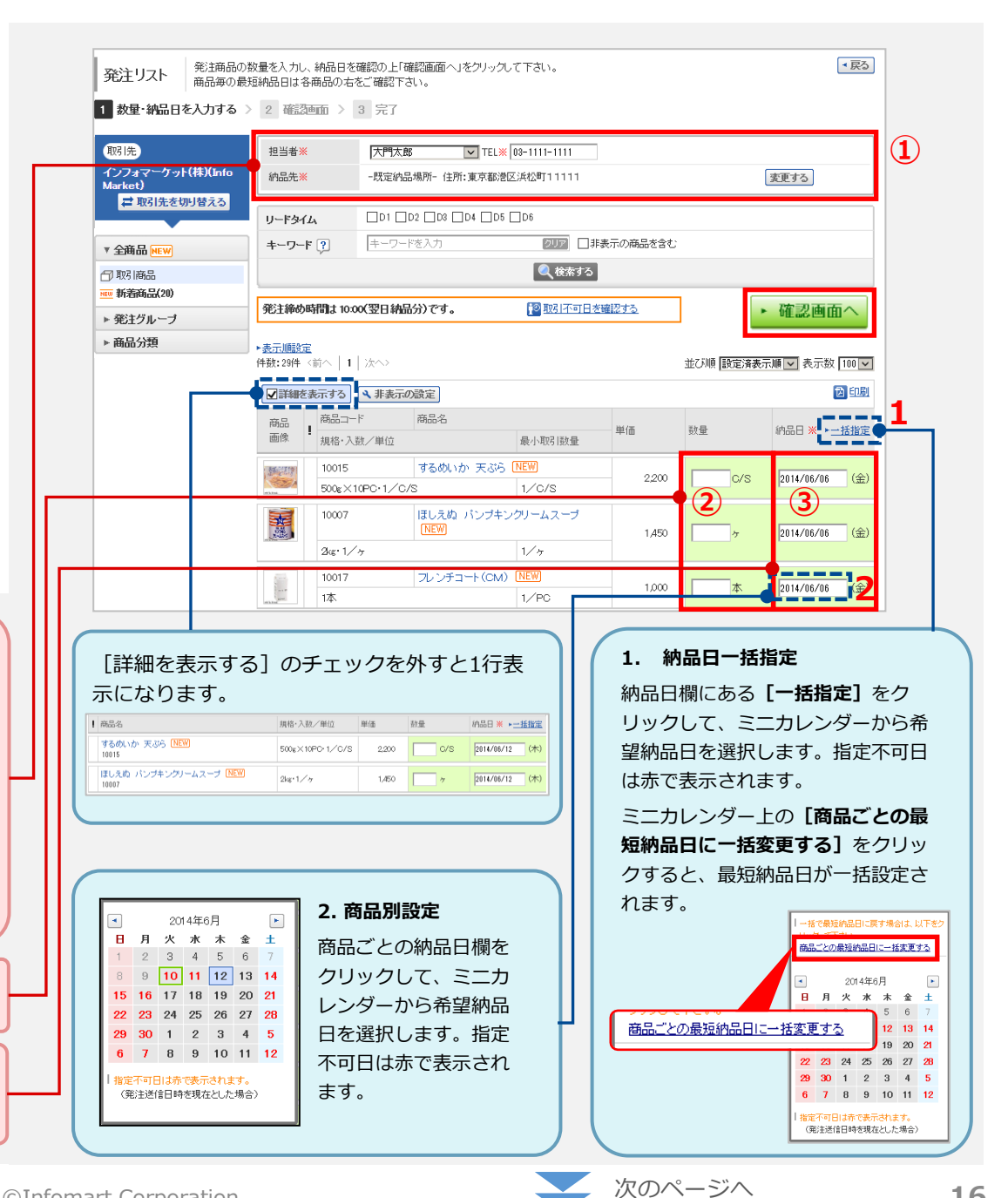

16

発注内容と合計金額を確認し、問題なければ、【発注する】をクリックします。(「訂正」する場合は右記の1、2をご覧ください)

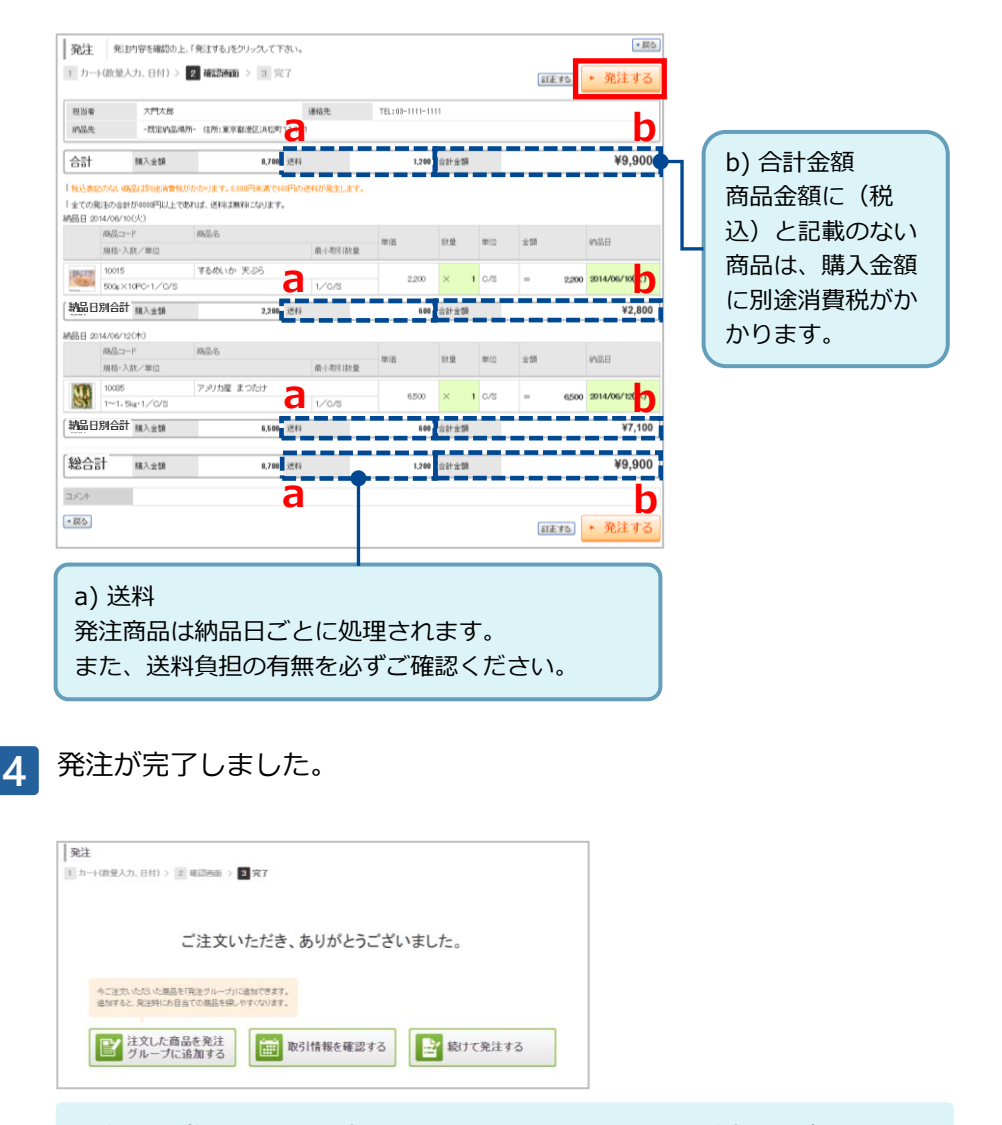

発注内容(納品予定)の確認については以下マニュアルをご確認ください。

▶ <u>運用ツール編 – 納品予定一覧 (P35)</u>

✓ 発注リストから商品を選択し「確認画面へ」をクリックすると、通常確認画面に遷移しますが、以下のケースの場合、発注リストで選択した商品は一旦カートに入ります。

#### 1. カートに数量が未入力の商品が入っていた場合

発注リストで商品を選択し【確認画面へ】をクリックすると「カートから発注」画面が開きます。

※ 下図は「① カートに入れた商品」「② 発注リストで選択した商品」を示していま

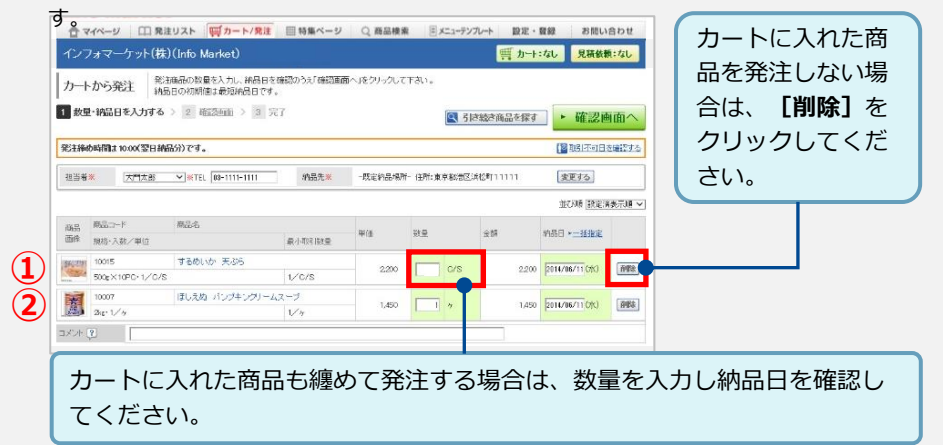

#### 2. 発注確認画面で、発注内容を変更する場合

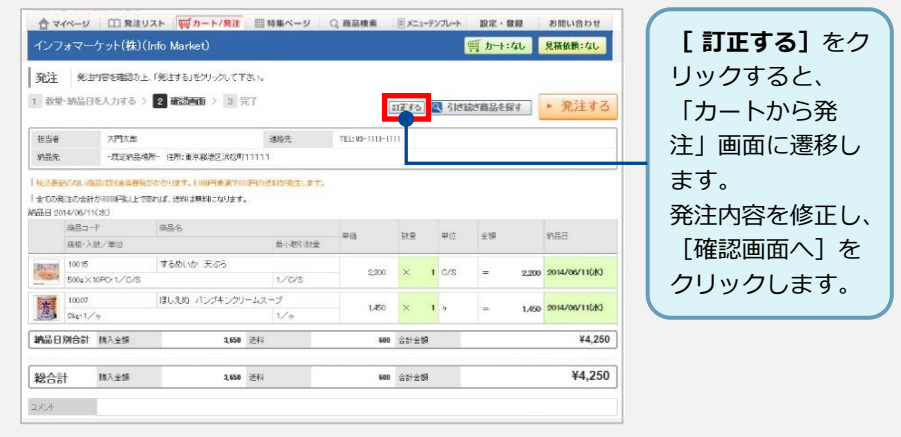

発注グループを登録する

ランチ用食材やホール用品など、商品をグループに分けて探しやすくできます。

#### 1 マイページ > 発注から**[発注リストから発注]** をクリックします。

| 關院                               | 業務のお知らせ                                        | 業務担当 全ての担当者 *               | () Information                            |
|----------------------------------|------------------------------------------------|-----------------------------|-------------------------------------------|
| <br>インフォマーケット(林)(Info<br>Market) | <該当データはありません>                                  |                             | 11月3日(日):AM2:00~AM4:00<br>システムメンテナンスの為サービ |
| ■ 取引先を切り替える                      | 取引先からのお知らせ                                     | <ul> <li>過去のお知らせ</li> </ul> | スを停止いたします                                 |
| 达带注                              | 10月24日(木) XXXXXXXXXXXXXXXXXXXXXXXXXXXXXXXXXXXX | 2月4月1                       | ク 使い方・操作に                                 |
| 発注リストから発注                        | (10) (42+2-01001-7-3-010034000 1 10215-1-6     | 1日リクェフトを送りましい               | き 迷ったら                                    |
| リクエストを送る 🔘                       |                                                | IM / J = XI C = J & U & J   | ご利用ガイド 🕨                                  |
| •                                | WEB発注可能企業 + <u>ガ-作</u>                         |                             |                                           |

4 「発注グループ名」を入力したあと、【商品を追加する】をクリックします。

| 金角的武学以          |             |      |           |                     |           |                 |
|-----------------|-------------|------|-----------|---------------------|-----------|-----------------|
| キーワード 🍞         | キーワー        | ドを入力 | 2017 日非表示 | の商品を含める □販売中止の商品を含め | 5         |                 |
|                 |             |      | <b>Q</b>  | 検索する                |           |                 |
| 商品の室経件書         | 8上期は200月です。 |      |           |                     |           |                 |
| 商品を追加           | 15          |      |           |                     | •         | 確認画面~           |
|                 | L L L March |      |           |                     | 並び順都定演表示順 | <b>屋</b> 表示数 20 |
| <b>数:0件</b> <約^ | 11 J 26- V  |      |           |                     |           |                 |

2

3

#### [発注グループ] > [発注グループ設定] をクリックします。

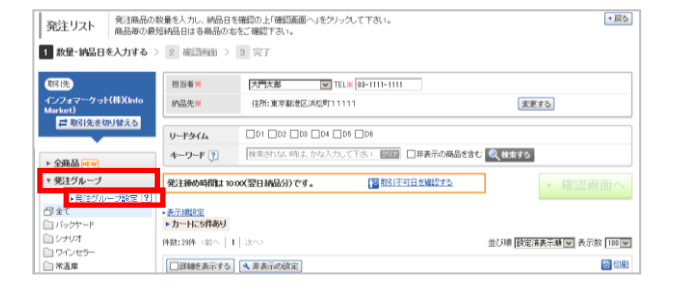

#### **[新規発注グループ作成]**をクリックします。

| 発注グ              | ルーブ一覧 変更  | 登録i発の発注グループ一覧です。設定内<br>クします。新規作成を行う場合は「新規発 | 穿の変更・削<br>注グループ作 | 除またはコピーして新<br>成」をクリックして下き | 行規作成を行う場合は、<br>凡い。 | 該当の操作をクリッ ■ 戻る     |
|------------------|-----------|--------------------------------------------|------------------|---------------------------|--------------------|--------------------|
| □→新規発注<br>件数:10件 | ヴループ作成    |                                            |                  |                           | ▶発達グループ設定の消        | (用方法 →表示/順款定(全商品対象 |
| 表示順              | 設定 発注グルーフ | 1                                          | 商品社              | 登纬日                       | 更新日                |                    |
| 1                | 1 バックヤード  |                                            | 12               | 2013/04/05(金)             | 2013/08/21(水)      | 國家夏 曲韵题 电二七三       |
| 2                | 2 シナリオ    |                                            | 3                | 2013/08/21(状)             | 2013/08/21(水)      | DEE MAR DEE-       |
| 2                | 2 ワインセラー  |                                            | 0                | 2013/03/22(金)             | 2013/03/22(金)      | <b>回来更 曲相数 皇士士</b> |

## 5 商品を選択したあと、**[追加して一覧へ]**をクリックします。

| 商品の追     | ba                                                                                                    |                                              |            |       |      |       |       | × 開Uる  |  |
|----------|----------------------------------------------------------------------------------------------------|----------------------------------------------|------------|-------|------|-------|-------|--------|--|
| 分類       |                                                                                                    | 全て      ✓                                    |            |       |      |       |       |        |  |
| リードタイム   | リードタイム         D1         D2         D3         D4         D5         D6           選択したリードタイムで検切込みます。 |                                              |            |       |      |       |       |        |  |
| 表示条件     |                                                                                                    | □ 非表示の商品を含める □ 販売中止の商品を含める □ 他の発注グループの商品を含める |            |       |      |       |       |        |  |
| キーワード    | 年? キーワードを入力 ?!?                                                                                       |                                              |            |       |      |       |       |        |  |
|          |                                                                                                    |                                              |            |       |      |       |       |        |  |
| 発注グルーフ   | (設定に未登)                                                                                               | 緑の商品のみ表示されます。                                |            | +     | ャンセル |       | 追加して一 | 覧へ     |  |
| 件数:11件 < | 前へ   1                                                                                                | (法へ)                                         |            |       | 並び順  | 最終発注日 | ▶ 表示  | 沒 20 🔽 |  |
| 商品コード    | 商品名                                                                                                   |                                              | 規格·入数/単    | 位     | 単位   | 単価    | 表示順   | 選択▼    |  |
| 10015    | するめい                                                                                                  | か 天ぷら                                        | 500e×10PC+ | 1/C/S | C/S  | 2,200 |       |        |  |
| 10007    | ほしえぬ<br>スープ                                                                                           | バンブキンクリーム                                    | 2ke•1/7    |       | ケ    | 1,450 |       |        |  |

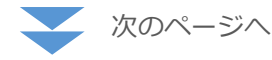

©Infomart Corporation

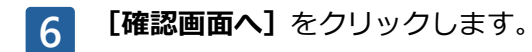

| キーワード 🔋         | キーワード   | で入力 回回 日非数        | 5の商品を含める □販売中止の商品 | を含める   |         |           |  |
|-----------------|---------|-------------------|-------------------|--------|---------|-----------|--|
|                 |         | ٩                 | 検索する              |        |         |           |  |
| 「鹿品の室緑件教上駅日     | 200月です。 |                   |                   |        |         |           |  |
| 🔓 商品を追加する       |         |                   |                   |        | ▶ 確認    | と画面へ      |  |
| PHR:20 <61^   1 | 汰へ>     |                   |                   | 並び順翻電機 | 表示順 🔽 🦻 | し 京教 20 💌 |  |
| 表示順 第           | 83-F    | 商品名               | 規格·入班/単位          | 岸佰     | 単位      |           |  |
| 2 10            | 007     | ほしえぬ パンプキンクリームスープ | 2a: 1/7           | 1,450  | 7       | 前版文       |  |
| 1 10            | 035     | アメリカ産 まつたけ        | 1~1.5kg-1/C/S     | 6,500  | C/S     | ###\$     |  |
| (神教:2件) (前へ一)   | 250     |                   |                   |        |         |           |  |

#### 7

#### [登録する] をクリックします。

| <b>発注グル</b><br>発注グル       | ープ設定   内<br>ープ設定 > 2 番 |                   | * 戻?          |       |      |
|---------------------------|------------------------|-------------------|---------------|-------|------|
| <b>発注グループ</b><br>(金角和欧字県) | 名 フレンチ                 |                   |               |       |      |
|                           |                        |                   |               | 訂正する  | 登録する |
| 表示順                       | 市品コード                  | 商品名               | 規格·入数/単位      | 単佰    | 単位   |
| 1                         | 10085                  | アメリカ産 まつたけ        | 1~1.5kg+1/0/S | 6,500 | C/S  |
|                           | 10007                  | ほしえめ パンパキングリームマーブ | and to        | 1.450 |      |

# 8 設定が完了しました。

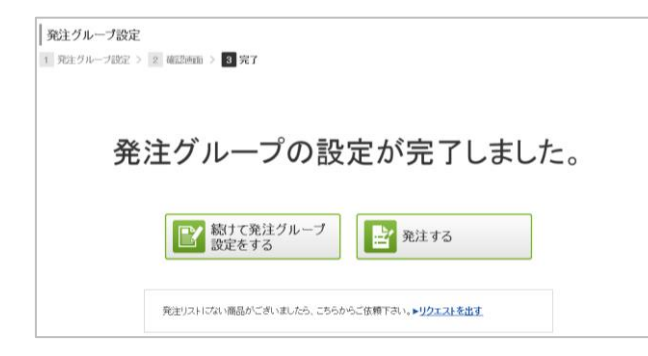

マイページ > 発注から**【発注リストから発注】** をクリックします。

| 戰引先                          | 業務のお知らせ                     | 業務担当全ての担当者・                 | () Information                               |
|------------------------------|-----------------------------|-----------------------------|----------------------------------------------|
| インフォマーケット(林)(Info<br>Market) | <該当データはありません>               |                             | 11月3日(日):AM2:00~AM4:00<br>システムメンテナンスの為サービ    |
| ■ 取引先を切り替える                  | 取引先からのお知らせ                  | <ul> <li>過去のお知らせ</li> </ul> | スを停止いたします                                    |
| 也 発注                         | 10月24日(木)のののののお知らせ【インフォマーケッ | 59901                       | 2 使い方・操作に                                    |
| 発注リストから発注                    | (金) 何社と利用しても利用料の円!取引先に利     | 用リクエストを送りましょう               | <ul> <li>・ 迷ったら</li> <li>ご利用ガイド →</li> </ul> |
| リクエストお送る 🔘                   | WEB発注可能企業 + <u>ガ-1F</u>     |                             |                                              |

2

### [発注グループ] > [発注グループ設定] をクリックします。

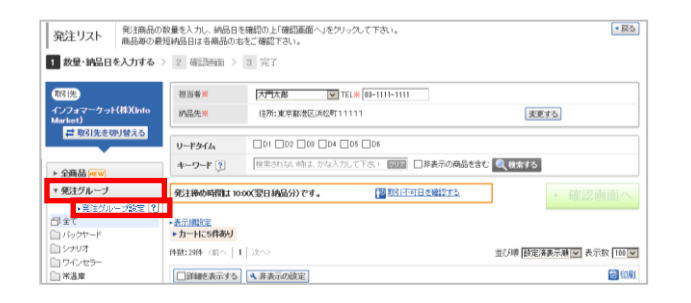

3

# **[変更]** をクリックします。

|   | 発注グループ一覧 変更     登録系の犯注グループ一覧です。設定内容の変更・制容またはコピーして新規作成を行う場合は、該当の特件をクリッ     ペルます。新規作成を行う場合は「新規発注グループ作成」をクリックして下さい。 |      |        |  |     |               |               |         | <ul> <li>         戻る     </li> </ul> |          |
|---|----------------------------------------------------------------------------------------------------|------|--------|--|-----|---------------|---------------|---------|--------------------------------------|----------|
|   | →新規発注グル                                                                                                    | 一才作成 |        |  |     |               | ・発注グループ設定の活   | 用方法 • # | i al line                            | ((全商品対象) |
| Ľ | 件表:10件                                                                                                    |      |        |  |     |               |               |         |                                      |          |
|   | 表示順                                                                                                    | 說定   | 発注グループ |  | 商品数 | 日纬堂           | 更新日           |         |                                      |          |
|   | 1                                                                                                    | 1    | バックヤード |  | 12  | 2013/04/05(金) | 2013/08/21(水) | 國法王     | th Hill State                        | 0=2-     |
|   | 2                                                                                                    | 2    | シナリオ   |  | 3   | 2013/08/21(水) | 2013/08/21(水) | 回安更     | 面包酸                                  | 0===     |
|   | 2                                                                                                    | 2    | ワインセラー |  | 0   | 2013/08/22(金) | 2013/03/22(金) | 0 20    | 面包腔                                  | 0===     |

[商品を追加する] をクリックします。

| 発注グループ設定 %                                                            | 注ジルーブ名を入力し、登録商品を選択し表示 嫌を指 | 定のうえ、「確認画面へ」をクリック | して下さい。     |         | *戻る        |            |
|-----------------------------------------------------------------------|---------------------------|-------------------|------------|---------|------------|------------|
| <ol> <li>発生グループ設定 &gt; 2 6</li> <li>発生グループ名 (71) 「パックセージー」</li> </ol> | [[2]10 > 3 完了             |                   |            |         |            |            |
| <b>+−9−F</b> ? +−9−                                                   | ドを入力 2022 日非表示の商          | 品を含める □販売中止の商品を含け | <i>b</i> 5 |         |            |            |
| 商品の発展作業上開は200月です。                                                     | <b>《</b> 秋本:              | 15                |            |         |            |            |
| 高品を追加する                                                               |                           |                   |            | ► 確認    | 図画面へ       |            |
| 件数:10件 〈紡へ   1   次へ〉                                                  |                           |                   | 並び順 酸電液    | 表示順 🔽 🤅 | も示数 20 🔽   |            |
| ! 表示順 商品コード                                                           | 商品名                       | 規格·入数/單位          | 単佰         | 単位      |            |            |
| 1 1 0357761146                                                        | レパテキ                      |                   | 300        | log     | 利用         |            |
| 10002                                                                 | キュービーセバレートドレッシング          | 1L×24本・1,∕C/S     | 120        | 本       | #HR\$      |            |
| 10004                                                                 | オイルソース                    | 750g×24本・1/C/S    | 2,800      | C/S     | <b>前相称</b> | ┏ 削除もできます。 |
| 10047                                                                 | 大根                        |                   | 95         | 本       | RHKS       |            |

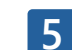

4

商品を選択したあと、「追加して一覧へ」をクリックします。

| 商品の追加     |             |               |                  |       |        |         |        | × 問じる |
|-----------|-------------|---------------|------------------|-------|--------|---------|--------|-------|
| 分類        |             | 全て            | <b>v</b>         |       |        |         |        | ^     |
| リードタイム    |             | D1 D2 D8 D    | D4 🗌 D5 🗌 D6   3 | 星択したり | ードタイム  | で絞り込みます | •      |       |
| 表示条件      |             | □ 非表示の商品を含める  | 5 🗌 販売中止の商品      | を含める  | 5 🗌 他の | り発注グルーフ | の商品を含め | 75    |
| キーワード 🖓   | ]           | キーワードを入力      | 2                | リア    |        |         |        |       |
|           |             |               | 🔍 検索する           |       |        |         |        |       |
| 発注グループ設   | 定に未登る       | まの商品のみ表示されます。 |                  | ++)   | ノセル    | ;       | 追加して一賢 | ŧ۸    |
| 件数:11件 <前 | i∧   1      | )太へ >         |                  |       | 並び順    | 最終発注日   | ▶ 表示数  | 20 🔽  |
| 商品コード     | 商品名         |               | 規格·入数/単位         | 月     | 単位     | 単価      | 表示順    | 選択▼   |
| 10015     | するめい        | か 天ぷら         | 500e×10PC+1/C    | s/s c | c/s    | 2,200   |        |       |
| 10007     | ほしえぬ<br>スープ | バンブキンクリーム     | 2ke•1/7          | 4     | 7      | 1,450   |        |       |

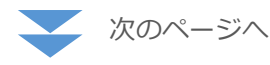

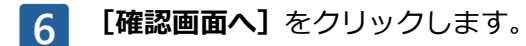

| +− <b>ワ</b> −F 🔋                                     | キーワード | を入力 207 日非表      | 示の商品を含める □販売中止の商品 | 汚合のる  |        |              |   |  |
|------------------------------------------------------|-------|------------------|-------------------|-------|--------|--------------|---|--|
|                                                      |       | 2                | 、検索する             |       |        |              |   |  |
| ● KRUNCE 200.00 9 53<br>特徴: 10件 《前へ   1   次ペ         |       | ***              | 1010 T 10 (1010)  | 並び順議部 | 来表示順 🔽 | 表示数 20 ▼     | I |  |
| <ul> <li>● RTJ世 和品二一</li> <li>1 1 0357761</li> </ul> | 146   | 時前26<br>レバテキ     | 規格"入銀/單位          | #10   | HE L   | 直相称          |   |  |
| 10002                                                |       | キュービーセバレートドレッシング | 1L×24本·1∕C/S      | 120   | 本      | <b>福州路</b> 余 |   |  |
|                                                      |       |                  |                   |       |        |              |   |  |

#### 7

#### [登録する] をクリックします。

| 3<br>1 | <b>乾注グルー</b><br>  発注グルー    | ープ設定   内容    | 地理認って、「登録する」をクリックして下さい<br>図画面 > 3 完了 | e.              |      | <ul> <li>         戻る     </li> </ul> |
|--------|----------------------------|--------------|--------------------------------------|-----------------|------|--------------------------------------|
| 30     | <b>昭主グループな</b><br>主角50次家以内 | 5 バックヤー<br>0 | F                                    |                 |      |                                      |
|        |                            |              |                                      |                 | 訂正する | ▶ 登録する                               |
| !      | 表示順                        | 御品コード        | 1815-20                              | 規格·入號/單位        | 単価   | 単位                                   |
|        | 1                          | 0357761146   | レバテキ                                 |                 | 30   | ) kg                                 |
|        | 2                          | 10015        | するめいか 天ぷら                            | 500g×10PC-1/C/S | 2,20 | o c/s                                |

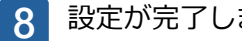

#### 設定が完了しました。

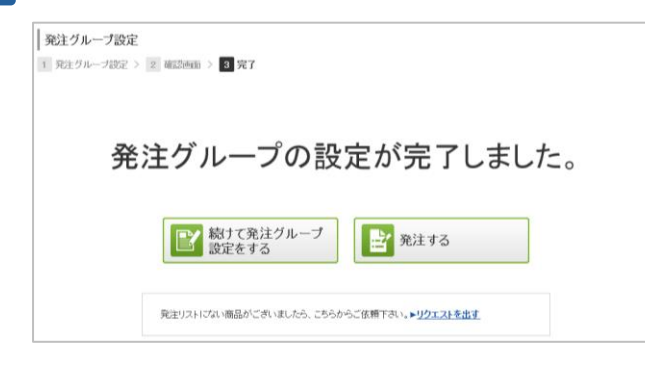

# 発注する(見積受信(見積書)から発注)

貴社の見積依頼に対しての弊社からの見積書を受信後、発注が可能です。

マイページ > 商品検索 から **[見積一覧]** をクリックします。

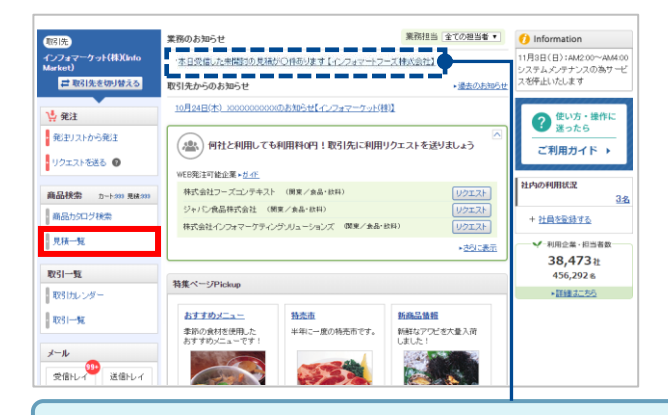

マイページ > 業務のお知らせ から [未開封見積に関するアナウンス] をクリックしても、見積一覧画面が表示できます。

2

見積一覧が表示されます。【詳細を見る】をクリックします。

| 🛃 見  | 積受信 未透  | :31年 📑 見積依頼      | 频送信           |                       |         |               |         |
|------|---------|------------------|---------------|-----------------------|---------|---------------|---------|
| 自社担当 | 诸       | 全て               | ×             |                       |         |               |         |
| 受信日  |         | 2014/06/06 ~ 201 | 4/06/06       |                       | 有効明察    | □有効期限切れま      | 94      |
| 対応状派 | 2       | ■発注・マスタ登録 ■見     | 唐依頼 ☑キャンセル ☑未 | 2項 ビキャンセル ビ末処理 開設確認 🍓 |         | ○全て ○開封済 ●未開封 |         |
| キーワー | F 🔋     | キーワードを入力         | 202           | 副非表示の伝薬を含める           |         |               |         |
|      |         |                  |               | 《 後素する                |         |               |         |
| 数:1件 | (前へ   1 | 次~>              |               |                       |         | 並び順 受信日(昇順    | ▶ 表示数   |
| ☑明細約 | 「表示する   |                  |               |                       | ▼エックしたf | 云原を 非表示統定す    | る。非表示語  |
| 伝票   | 見積No.   | 見積日付             | 取引先           |                       | 自社担当者   |               |         |
| 状況   |         | :有交力判断误          | 納品場所          |                       | 総合計     |               |         |
| 見積   | 117     | 2014/06/06(金)    | インフォマーケット(棟)  | インフォマーケット(棟)          |         | 大門太郎          |         |
| -    |         | 2014/06/28(土)    | 東京都港区浜松町11    | 111                   |         | 7,02          | ALC: NO |
|      | 前費稅     | 総みになります。         |               |                       |         |               |         |
|      | 10095   | アメリカ産 まつた!       | +             | 1/0/8                 |         | 6.500         | 1 C/S   |

| 3 | 見積書が表示されます。 |
|---|-------------|
|---|-------------|

内容を確認して、【発注画面へ】をクリックします。

| 提案 🔁 <b>見後</b><br>受領           | 依賴 06/06 1442   12 見積受信 06/06 16:07 | Ri Si     |      | <u>**</u> + | 221133 C         | メール (この見徳<br>3 |       |                |
|--------------------------------|-------------------------------------|-----------|------|-------------|------------------|----------------|-------|----------------|
| 見積書                            |                                     |           |      |             | 見移               | t書No. 117 月    | 積日    | 2014/06/06(金)  |
| プ門浜松町寿司<br>1名 アメリカ産 ま          | 御中 大門太郎 様<br>もつたけ                   |           |      |             | ſ                | シフォマーケット       | 床式会   | 铃社 皿山恵三郎       |
| 見積有効期限                         | 2014/06/28(土)                       |           |      |             |                  |                |       |                |
| 納品日                            |                                     |           |      |             |                  |                |       |                |
| 納品場所                           | 納品先: -既定納品場所- 住所: 東京都澄(             | 医浜松町11111 |      |             |                  |                |       |                |
| 支払方法                           | 掛売                                  | 掛売        |      |             |                  |                |       |                |
| コメノト<br>岐東印刷時は180女<br>まで表示されます | 清費税込みになります。<br>宇                    |           |      |             |                  |                |       |                |
| 编品名                            |                                     | 希望単価      | 希望数量 |             | 希望単位             | 希望金額           |       | Science of the |
| 毎品コード                          | 規格·入数/単位                            | 見積単価      | 見積数量 |             | 見積単位             | 見積金額           |       | 消費税            |
| アメリカ産 まつた                      | it.                                 | 6,500     | ×    | 1           | C/S              | -              | 6,500 |                |
| 0035                           | 1~1.5kg·1/C/S                       | 6,500     | ×    | 1           | C/S              | =              | 6,500 |                |
| の単価で発注し                        | いただけると幸いです。                         |           |      |             | 商品金額合計           | t              |       | 6,500          |
|                                |                                     |           |      |             | 消費税<br>8N(伝票金額合計 | ·単位)           |       | 520            |
|                                |                                     |           |      |             | 送料               |                |       | 0              |
|                                |                                     |           |      |             | 送料消費税            |                |       | 0              |
|                                |                                     |           |      |             | その他(非課)          | 税)             |       | 0              |
|                                |                                     |           |      |             | 総合計<br>小教点以下四拾3  | 五入(小敷第1位)      |       | ¥7,020         |

| 見積書に対して行うことができ        | ·る操作                                   |
|-----------------------|----------------------------------------|
| ① 再見積依頼する             | 再度発注数量などを変更して見積を取りたい場合<br>にクリックしてください。 |
| ②この見積をキャンセルする         | 発注しない場合処理を行ってください。                     |
| 3③メール(この見積について<br>連絡) | この見積に対してメールが送信できます。                    |
| ④ 印刷                  | PDF形式で見積書が表示され、印刷することがで<br>きます。        |

✓ 有効期限を過ぎた見積から発注することはできません。

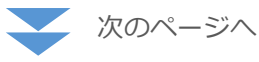

Δ

#### 発注書が表示されます。

#### 入力・選択が終わったら、**[確認画面へ]**をクリックします。

| ・しノエ 日<br>(ンフォマーケット株              | 式会社 御中 皿山恵三郎  | 様          |          |        |     |                  | 大門浜松               | 时寿司 🔆 🚺     | 「門太郎▼  |
|-----------------------------------|---------------|------------|----------|--------|-----|------------------|--------------------|-------------|--------|
|                                   |               |            |          |        |     |                  | TEL <mark>※</mark> | 03-1111-111 | 11     |
| 約品日 💥                             |               |            |          |        |     |                  |                    |             |        |
| ユーザー日付                            |               | 伝票区分       | 未指定      | •      |     |                  |                    |             |        |
| 納品場所※                             | 約品先-既定納品場所-   | 住所東京都港区浜松町 | [11111 🔳 | 一覧から選択 |     |                  |                    |             |        |
| コメント 三<br>相原印刷時は180支7<br>まで表示されます | *             |            |          |        |     |                  |                    |             |        |
| 見積受信                              | (売り手様から) -    |            |          |        | _   |                  |                    |             |        |
| 見積依頼                              | (買い手様から) -    |            |          |        | (2) |                  |                    |             |        |
| 商品名                               |               |            |          |        | ř   |                  |                    |             |        |
| あ品コード /                           | 睍格·入数/単位      |            |          | 単価     | 鼓量米 | 単位               | 金額                 | 消費税         | 削除     |
| アメリカ まつたけ                         |               |            |          |        |     |                  |                    |             |        |
| 10035                             | 1~1.5kg=1/0/S |            |          | 2,000  | ×   | 122              | = 2,00             | 0           | 削除     |
|                                   |               |            |          |        |     |                  |                    |             |        |
|                                   |               |            |          |        |     | 伸出合計金            | 8 <u>R</u>         |             | 2,000  |
|                                   |               |            |          |        |     | )肖賀祝<br>(M(伝算金額合 | 計単位)               |             | 160    |
|                                   |               |            |          |        |     | 送料               |                    |             | 0      |
| (2) 発注                            | 主数量           |            |          |        |     | 送料消費税            |                    |             | 0      |
|                                   | <br>※台ナフマ     | ×>+++===   |          | . +    | -   | その他(非影           | (税)                |             | 0      |
| 今回、                               | 布呈りるチ         | も注致重な      | エ人ノ      | しま     | 9。  | 総合計              |                    |             | ¥2.160 |
|                                   |               |            |          |        |     | 小教点以下四期          | 插入(小教第)位)          |             | +2,100 |

| 5 | 確認画面が表示されます。 |
|---|--------------|
|   |              |

内容を確認して、【発注する】をクリックします。

|                                         | <b>株住橋 06/05 1</b> | 4.42 范 見描愛信 85/06 16:07 | R11 951    | 用进    | <b>受</b> 領 |     |                   |                   |              |
|-----------------------------------------|--------------------|-------------------------|------------|-------|------------|-----|-------------------|-------------------|--------------|
| 轮注書                                     |                    |                         |            |       |            |     | 玉原 No <b>システム</b> | <b>法票No.</b> 法票日付 | 2014/05/06(2 |
| ンフォマーケッ                                 | ト株式会社 🗉            | 中 三山恵三郎 福               |            |       |            |     |                   | 大門浜松町             | 原司 大門太郎      |
| 名 アメリカ度                                 | たつたけ               |                         |            |       |            |     |                   | TE                | 09-1111-111  |
| hile                                    | 2014/07/           | 14(金)                   |            |       |            |     |                   |                   |              |
| ユーザー日付                                  |                    |                         |            | 伝素区:  | ġ.         | 未指发 | r .               |                   |              |
| ang ang ang ang ang ang ang ang ang ang | 的品化一种              | 我能纳品场所一 在所 東京都港区/       | 0.42町11111 |       |            |     |                   |                   |              |
| 支私方法                                    | 掛売                 |                         |            |       |            |     |                   |                   |              |
| =xVK₽                                   |                    |                         |            |       |            |     |                   |                   |              |
| 商品名                                     |                    |                         |            |       |            |     |                   |                   |              |
| の品コード                                   |                    | 規稿·入版/単位                | AH 125     |       | 奴態         |     | mi (7)            | <b>光初</b>         | 洲間税          |
| アメリカ産 まつた                               | 3 <b>7</b>         |                         |            | 6.500 | ~          | 1   | 0./2              | - 6500            |              |
| 10035                                   |                    | 1~1.5kg-1/0/S           |            | ~~~~  | ^          |     | 0/0               | - 0,00            |              |
|                                         |                    |                         |            |       |            |     | 商品金額合計            |                   | 6,500        |
|                                         |                    |                         |            |       |            |     | 消费税<br>MC原金等合计制   | <b>a</b> )        | 520          |
|                                         |                    |                         |            |       |            |     | 送料                |                   | 0            |
|                                         |                    |                         |            |       |            |     | 送料清費机             |                   | 0            |
|                                         |                    |                         |            |       |            |     | その他(非課税           |                   | 0            |
|                                         |                    |                         |            |       |            |     | 10-0-24           |                   |              |

発注内容(納品予定)の確認については以下マニュアルをご確認ください。

▶ <u>運用ツール編 – 納品予定一覧 (P35)</u>

## 6 商品を選択したあと、**[追加して一覧へ]**をクリックします。

|  | 発注が      | 完了 | しました | 20    |  |
|--|----------|----|------|-------|--|
|  | 注文内容を確認す | 13 | 見積受信 | 一覧に戻る |  |
|  |          |    |      |       |  |

マイページ > 商品検索 から [商品カタログ検索] をクリックしま す。 「「「「」」」」」 本語のからには 「「」」」」」」 本語のからには 「」」」」」」 本語のからには 「」」」」」」 本語のからには 「」」」」」」 本語のからには 「」」」」」」 本語のからには 「」」」」」」 本語のからには 「」」」」」」 本語のからには 「」」」」」」 本語のからいたい 本語のからには 本語のからいたい 本語のからいたい 本語のからいたい 本語のからいたい 本語のからいたい 本語のからいたい 本語のからいたい 本語のから 本語のからいたい 本語のからいたい 本語のから 本語のからいたい 本語のからいたい 本語のからい 本語のからいたい 本語のからいたい 本語のからい 本語のののので

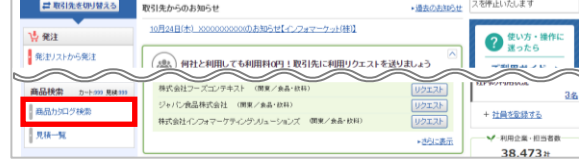

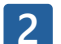

#### 発注したい商品を検索し、選択します。

| / お気に入り                      | 育品カタログ検索 レシビ検索                                                                                                 |                   |           |
|------------------------------|----------------------------------------------------------------------------------------------------|-------------------|-----------|
| ◎ お気に入り商品を見る                 | +-ワード ? 検索されない時よかな入力して下さい                                                                                      | 2027              |           |
| ✔ 新着商品                       | 商品分類から検索                                                                                                    |                   | 商品掲載数:24件 |
| ▶美味しいアイナメ                    | <u> 青果物(16件)</u>                                                                                               | <u> 畜産物・卵(1件)</u> |           |
| No image<br>却能価格:1,000円/箱    | <u>根来類(3件)  素末類(4件)  土物類(1件) </u><br><u>りんご(1件)  近どう(2件)  メロン(3件) </u><br><u>抜、くり、その作果実(1件)  トロピカルフルーン(1件)</u> | <u>中国産務内C(1件)</u> |           |
| マンゴーケーキ                      | 水産物(3件)                                                                                                    | 調味料(1件)           |           |
| -7-4<br>                     | <u> 藤魚(1件)  エビ類(1件)</u>   魚卵(1件)                                                                               | <u>ソース・ルウ(1件)</u> |           |
| 販売価格:500円/個                  | <u> 香辛料 (1件)</u>                                                                                               | 款料·款料原料(1件)       |           |
| アップルティー2                     | <u>b/SL (1(#)</u>                                                                                              | 茶葉(ティーバック)(1件)    |           |
| 実味しいアップ<br>ルティー2<br>No image | レトルト食品(1件)                                                                                                    |                   |           |
| -                            | 米飯·麵類·具材料他(1件)                                                                                                 |                   |           |

3

仕入れたい商品カタログの **[カート]** をクリックします。

カートに商品が入ると下図のように「カートに追加しました」と表示 されます。

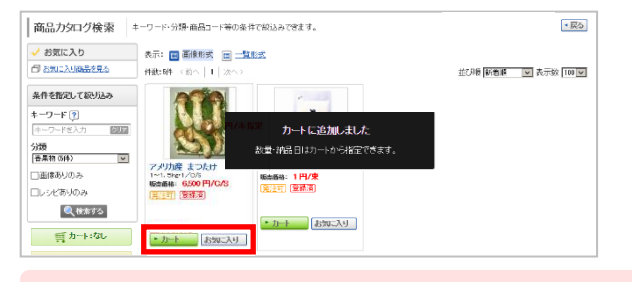

< [カート] がない場合は見積依頼を行ってください。 マニュアル「検索結果から見積依頼をする(P9)」をご確認ください。 4 カートに入れた商品を発注するには、【カート/発注】のタブをクリックします。①~③を確認後、【確認画面へ】をクリックします。

| 127    | りォマーケット(      | 株)(Info Market)              |                         |                       | 質 カート:      | なし 見積依頼:なし        |
|--------|---------------|------------------------------|-------------------------|-----------------------|-------------|-------------------|
| カート    | から発注          | 宛白暗品の数量を入力し、<br>結品日の初期値は最短結晶 | A品日を確認のうえ「確認面面<br>品日です。 | <b>町へ」をクリックして下さい。</b> |             |                   |
| 1 J-   | 十(数量入力)、日作    | <b>1)</b> > 2 確認通面 >         | 3 完了                    |                       | 引き続き商品を探す   | ▶ 確認画面/           |
| 免注線    | め時間は 10:00(翌日 | 1納品分)です。                     |                         |                       |             | 12 133 不可日支援权     |
| 担当者    | * 大門大き        | 5 💌 🗙 TEL [0-1111-1          | 111 約品元※                | -就定纳品堆所- 住所:東京都       | 港区溪松町11111  | 変更する              |
|        |               |                              |                         |                       |             | 並び順 設定済まテル        |
| 商品     | 1-cat         | 商品-6                         |                         | (2)                   | <b>(3</b> ) |                   |
| 重休     | 規格·入数/単位      |                              | 最小取引数量                  | 早伯                    | ¥28         | MU22EL            |
| 311    | 10085         | アメリカ産 まつたけ                   |                         |                       |             |                   |
| \$5    | 1~1.5g+1/0/   | s                            | 1/0/S                   | 0.500                 | 8 9         | 2010/10/12 (24)   |
| 100701 | 10015         | するめいか 天ぷら                    |                         |                       |             |                   |
|        |               |                              |                         | 2,200 1 1 1           | 8 2,200     | 2014/06/10 (X) 89 |

#### ① 納品情報

| 担当者 | (担当者を2名以上登録している場合)自社担当者を選択できます。<br>連絡先も担当者に連動して変更されます。 |
|-----|--------------------------------------------------------|
| 納品先 | 納品先を指定できます。                                            |

[変更する]をクリックすると他の納品先が選択できます。初期値は、「担当者情報」に登録されている納品先がセットされています。(「担当者情報」未設定の場合は既定納品先)

✓ 納品場所の追加・変更をご希望の場合は、弊社までご連絡ください。

#### 2 数量

今回、希望する発注数量を入力します。

#### ③ 納品日

初期値は「最短納品日」になります。

| 納品日一括指定 | 納品日欄にある[一括指定] をクリックして、ミニカレンダー<br>から希望納品日を選択します。指定不可日は赤で表示されます。<br>ミニカレンダー上の[商品毎の最短納品日に一括変更する] を<br>クリックすると、最短納品日が一括設定されます。 |
|---------|----------------------------------------------------------------------------------------------------|
| 商品別設定   | 商品ごとの納品日欄をクリックして、ミニカレンダーから希望<br>納品日を選択します。<br>指定不可日は赤で表示されます。                                                              |

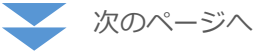

5 発注内容と合計金額を確認し、問題なければ、 [発注する] をクリックします。

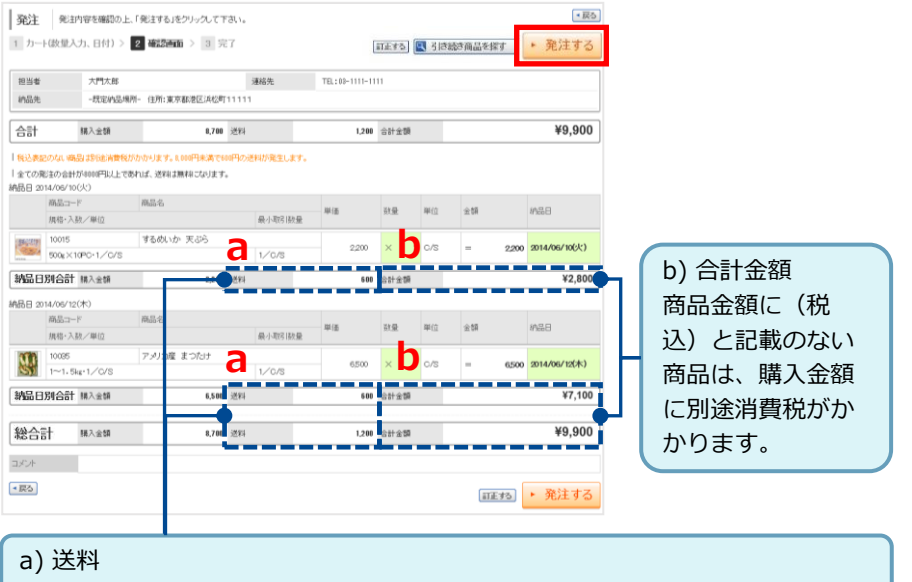

発注商品は納品日ごとに処理されます。また、送料負担の有無を必ずご確認く ださい。送料は弊社にて予め設定されます。

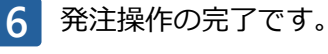

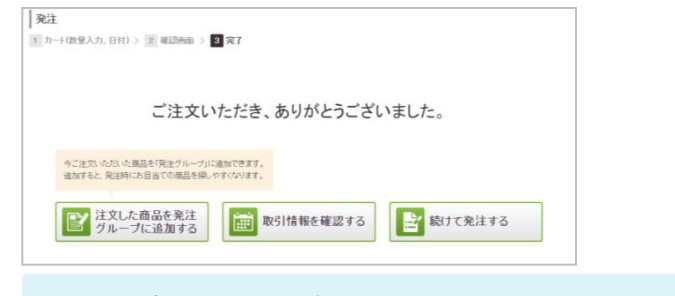

発注内容(納品予定)の確認については以下マニュアルをご確認ください。

▶ <u>運用ツール編 – 納品予定一覧 (P35)</u>

🤣 商品は「発注リスト」へ自動登録になります。

# お気に入り登録した商品を発注

『お気に入り商品カタログ』へ登録した商品は、『お気に入り画面』から発注を することができます。

✓ [カートに入れる]ボタンが表示されている場合のみ操作可能です。

■ マイページ > 商品検索 から [商品カタログ検索] をクリックします。

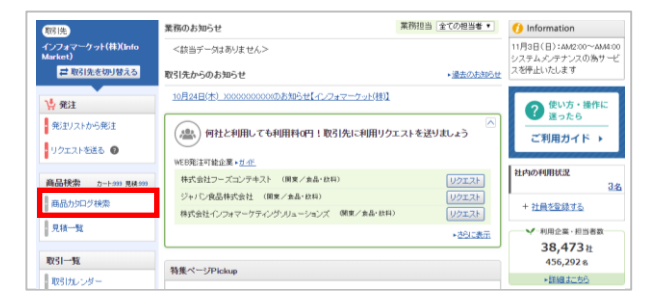

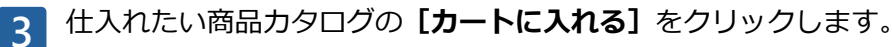

カートに商品が入ると左記のように「カートに追加しました」と表示されます。

| お気に入り商品が                 | ロジを表示する場合は商品名を、見研飲練する場合は、商品を選択して「見研除練する」をクリックして              | (TBU).                                             |
|--------------------------|--------------------------------------------------------------|----------------------------------------------------|
| <b>+−</b> 7−ř <u>?</u> + | -7-18入力 回回 日非表示の商品を含める 🔍 体系する                                |                                                    |
|                          | 図 テェックルた商品を (非表示部定する) (非表示解除する) (チ                           | → 見積依頼する                                           |
| 件数4件 <約へ 1 次へ>           | <sup>円/未指定</sup> カートに追加しました。                                 | 並び頃 登録日報期 🗸 表示数 20 🗸                               |
| アメリカ産 まつたけ 窒養液           | 教堂・納品日はカートから指定できます。                                          | 吉泉物 >さのご類・山菜類 > 松茸                                 |
|                          | 取しバアメリカ産の本<br>カテダのまつたけは一般なりですか、これはアンジカ度1<br>今、計かにプームが発言ってます1 | <ul> <li>カードこ入れる</li> <li>○この適益への表問い合わせ</li> </ul> |
|                          | 要责価格:0.500円/C/S                                              |                                                    |
| (REET)                   | 産地:アメリカ                                                      |                                                    |
|                          | 標程·入版/単信:1~1.5kg·1/C/S 最小注文数量:1C/S                           |                                                    |

#### 2

#### 商品検索から**[お気に入り商品を見る]**をクリックします。

| 🧹 お気に入り                      | 商品カタログ検索レシビ検索                                                                                     |                     |
|------------------------------|---------------------------------------------------------------------------------------------------|---------------------|
| ◎ お気に入り商品を見る                 | キーワード ? 検索されない時ま かな入力して下さ                                                                         | ) クリア 《検索する         |
| 新着商品                         | 商品分類から検索                                                                                          | 商品掲載数:24            |
| 美味しいアイナメ                     | <u>青果物(16件)</u>                                                                                   | <u> 麦産物・卵(1件)</u>   |
| No image<br>即值価格:1,000円/箱    | 根束類(3件)   富宗理(4件)   土物類(1件)  <br>りんご(1件)   3どう(2件)   3円ン(3件)  <br>種」(5),その他専実(1件)   トロビカルフルーン(1件) | <u>中国産務内((1件)</u> ) |
| マンゴーケーキ                      | <u>水産物(3件)</u>                                                                                    | 副味料(1件)             |
| <b>S</b>                     |                                                                                                   | <u>ソース・ルク(1件)</u>   |
| 売価格:500円/個                   | <u>香辛料 (1件)</u>                                                                                   | 飲料・飲料原料 (1件)        |
| アップルティー2                     | <u>からし (1件)</u>                                                                                   | 茶葉(ティーパック)(1件)      |
| 実味しいアッフ<br>ルティー2<br>No image | レトルト食品 (1件)                                                                                       |                     |
| and the second second        | 米飯·加湯-具材料他(1件)                                                                                    |                     |

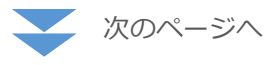

カートに入れた商品を発注するには、**[カート/発注]**のタブをクリッ クします。 ①~③を確認後、**[確認画面へ]**をクリックします。

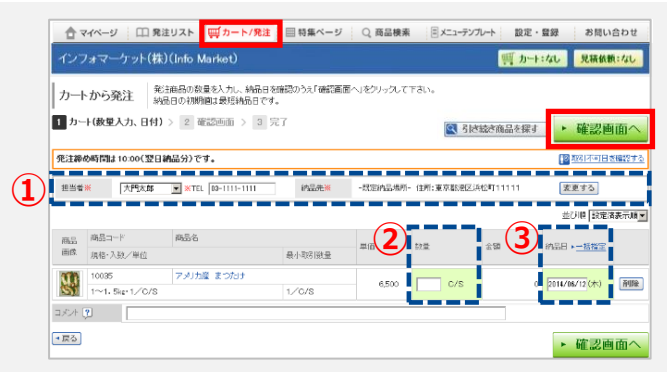

#### ① 納品情報

| 担当者 | (担当者を2名以上登録している場合)自社担当者を選択できます。<br>連絡先も担当者に連動して変更されます。 |
|-----|--------------------------------------------------------|
| 納品先 | 納品先を指定できます。                                            |

[変更する]をクリックすると他の納品先が選択できます。初期値は、「担当者情報」に登録されている納品先がセットされています。(「担当者情報」未設定の場合 (は既定納品先)

✓ 納品場所の追加・変更をご希望の場合は、弊社までご連絡ください。

#### 2 数量

今回、希望する発注数量を入力します。

#### ③ 納品日

初期値は「最短納品日」になります。

| 納品日一括指定 | 納品日欄にある[一括指定] をクリックして、ミニカレンダー<br>から希望納品日を選択します。指定不可日は赤で表示されます。<br>ミニカレンダー上の[商品毎の最短納品日に一括変更する] を<br>クリックすると、最短納品日が一括設定されます。 |
|---------|----------------------------------------------------------------------------------------------------|
| 商品別設定   | 商品ごとの納品日欄をクリックして、ミニカレンダーから希望<br>納品日を選択します。<br>指定不可日は赤で表示されます。                                                              |

5 発注内容と合計金額を確認し、問題なければ、【発注する】をクリック します。

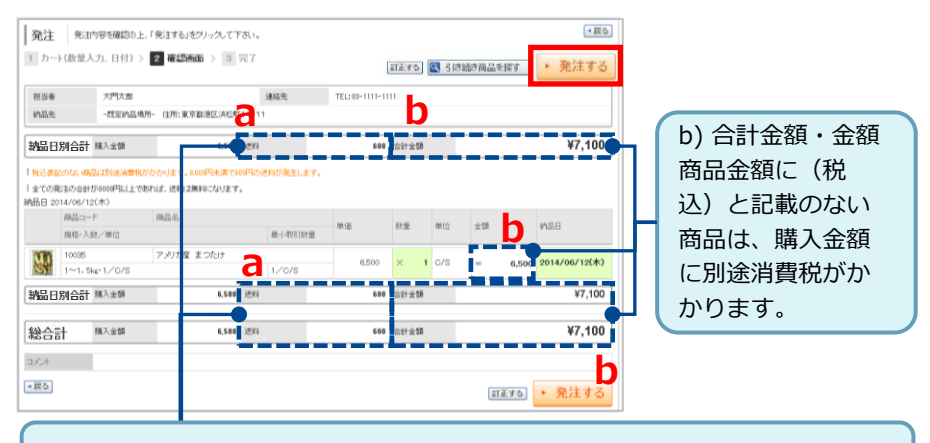

#### a) 送料

発注商品は納品日ごとに処理されます。また、送料負担の有無を必ずご確認ください。送料は弊社にて予め設定されます。

## 6 発注が完了しました。

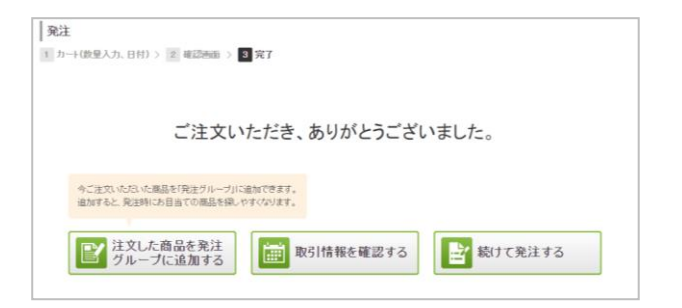

発注内容(納品予定)の確認については以下マニュアルをご確認ください。

▶ 運用ツール編 - 納品予定一覧 (P35)

🤣 商品は「発注リスト」へ自動登録になります。

# PDF帳票を印刷する

発注リスト画面に表示された商品を、PDF帳票で出力して印刷できます。 パソコンと在庫保管場所が離れている場合など、発注する商品のチェックリスト としてご活用いただけます。

1 マイページ > 発注 から**【発注リストから発注】**をクリックします。

| 啊!先                                             | 業務のお知らせ                          | 業務担当 全ての担当者 *               | () Information                             |
|-------------------------------------------------|----------------------------------|-----------------------------|--------------------------------------------|
| <br>インフォマーケット(林)(Info<br>Market)                | <該当データはありません>                    |                             | 11月3日(日):AM2:00~AM4:00<br>システムメンテナンスの為サービ  |
| ■ 取引先を切り替える                                     | 取引先からのお知らせ                       | <ul> <li>過去のお知らせ</li> </ul> | スを停止いたします                                  |
| <b>小</b> 発注                                     | 10月24日(木) 2000000のお知らせ【インフォマーケット | (18)1                       | 2 使い方・操作に                                  |
| <ul> <li>発注リストから発注</li> <li>リクエストを送る</li> </ul> | (書) 何社と利用しても利用料の円!取引先に利用         | 用リクエストを送りましょう               | <ul> <li>迷ったら</li> <li>ご利用ガイド →</li> </ul> |
|                                                 | WEB発注可能企業 + <u>ガ - 作</u>         |                             | Li di addimicion                           |
| 商品扶崇 カート:000 見徒:000                             | 特式会社フーズコンテキスト(国業/金品・65日)         | VOIZE                       | 社内の利用状況<br>34                              |

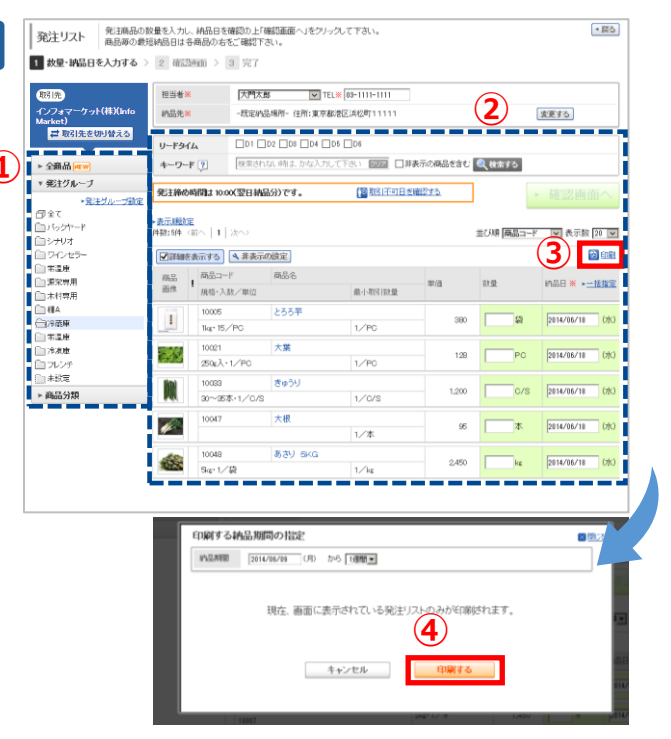

① 印刷したい商品の絞込条件や並び順を指定します。

▶ <u>発注グループを登録する(P18)</u>

② 画面に表示されている商品の表示順・表示件数がそのまま印刷対象 となります。

2ページ目以降を印刷したい場合はページを移動して、印刷したい商品 一覧を画面に表示してください。

③ **[印刷]**をクリックすると、表示する納品日の開始日と期間を指定 するウィンドウが開きます。

対象期間は(1週間・2週間・4週間・6週間)です。

④ [印刷する] ボタンをクリックすると、PDF帳票が開きます。

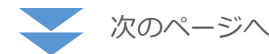

2

#### ✓ 【ご利用についてのご注意】 このフォーマットは、発注入力時の在庫確認用です。 本フォーマットでのFAX注文はご遠慮ください。

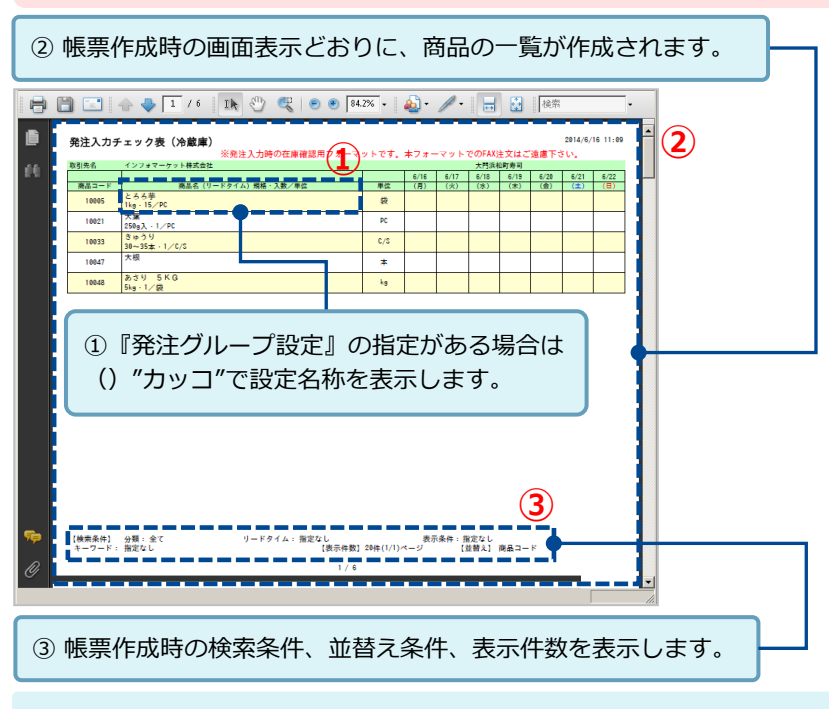

#### 【備考】

・『商品コード』は画面同様に、弊社の商品コードです。

# 商品を非表示にする

季節商品や発注頻度の低い商品などを非表示にして画面を見やすくすることがで きます。

マイページ > 発注から [発注リストから発注] をクリックします。

| 戦引先                                                 | 業務のお知らせ                                           | 業務担当全ての担当者・                 | () Information                             |
|-----------------------------------------------------|---------------------------------------------------|-----------------------------|--------------------------------------------|
| インフォマーケット(株)(Info<br>Market)                        | <該当データはありません>                                     |                             | 11月3日(日):AM2:00~AM4:00<br>システムメンテナンスの為サービ  |
| 2 取引先を切り替える                                         | 取引先からのお知らせ                                        | <ul> <li>過去のお知らせ</li> </ul> | スを停止いたします                                  |
| 1 発注                                                | 10月24日(木) 2003200000のお知らせ【インフォマーケット(排)】           |                             | の 使い方・操作に                                  |
| <ul> <li>・ 発生リストから発生</li> <li>・ リクエストを送る</li> </ul> | ● 何社と利用しても利用料の円!取引先に利用リク                          | マエストを送りましょう                 | <ul> <li>送ったら</li> <li>ご利用ガイド ▶</li> </ul> |
| 商品扶索 5-1-5999 見は599                                 | WEB知注可能企業+ <u>ガー作</u><br>株式会社フーズコンテキスト (開業/素品・放料) | UDIZE                       | 社内の利用状況<br>3名                              |

2

#### [非表示の設定] をクリックします。

| 間見<br>インフォマーケット(株)(In<br>Market)        | 担当 <b>省米</b><br>約品先米 | 大門太郎 ✓<br>住所:東京都港区浜松町1                                | TEL # 00-1111-1111                      |        | 実更する        | )            |
|-----------------------------------------|----------------------|-------------------------------------------------------|-----------------------------------------|--------|-------------|--------------|
| ■ 取引先を切り替える<br>金商品 mw                   | リードタイム<br>4ーワード ?    | <ul> <li>D1 D2 D8 D4</li> <li>検索されない時は、かな入</li> </ul> | □06 □06<br>かして下さい 図220 □非表示             | の商品を含む | <−          |              |
| 「死注グループ                                 | 死主締め時間は 9            | 0:00(翌日納品分)です。                                        | ₽2 <u> 103 1 7 or 1 - 2 1 - 2 1 - 2</u> | 185    |             |              |
| 3 // ·································· | - 商品名                | - waterwallor                                         | 胰格·入鼓/単位                                | 単佰     | 量级          | 約品日 米 •二括約   |
| ] ワインセラー<br>] 常温庫                       | 「詳細を表示する             | ▲非表示の設定                                               |                                         |        | TO A BORNEY |              |
| ] 木村専用<br>] 棚A                          | するめいか 天              | 845 (NEW)                                             | 500× ¥10E0+1 /0/8                       | 2 200  | 0/8         | 2034/06/32   |
| 冷蔵庫                                     | 10015                |                                                       | 500g X 10PO 1/ 0/ S                     | 2,200  | 0/5         | 2010/00/12   |
| ] 常温庫<br>] 冷凍庫                          | ほしえぬ パン5<br>10007    | キングリームスープ 「尾図」                                        | 2kg+1/7                                 | 1,450  | 7           | 2014/06/12 ( |
| ] 未設定<br>商品分類                           | フレンチュート(0            | CM) NEW                                               | 1本                                      | 1,000  | *           | 2014/06/12 ( |
|                                         | 活病(養殖) [N<br>10030   |                                                       | 400~500g入・1/尾                           | 500    | カートン        | 2014/06/12 ( |
|                                         | うなぎ薄焼 INE<br>10029   | 8                                                     | 30枚·1/0/S                               | 5,500  | c/s         | 2014/06/12 ( |
|                                         | 業務用 冷凍春<br>10055     | 11 N N N N N N N N N N N N N N N N N N                | 20g×10本・1/PC                            | 1,000  | PO          | 2014/06/12 ( |
|                                         |                      |                                                       |                                         |        |             |              |

| -≺ |  |
|----|--|
|    |  |

#### 非表示設定画面が表示されます。

| 非表示設定       | 対象の単品を観れ、「非表示意定」または「非表示解除」をクリックして下さい。 |                       |          |        |               |       |              |
|-------------|---------------------------------------|-----------------------|----------|--------|---------------|-------|--------------|
| 発注グループ      | 全て マ                                  | 分類                    | 全て       | >      | □大分類のみ        |       |              |
| リードタイム      |                                       | 選択したリードタイムで読り込みます。    |          |        |               |       |              |
| キーワード 🕐     | キーワードを入力                              | ◎□□ □ 非表示の商品を含める □販売中 | 止の商品を含める |        |               |       |              |
|             |                                       | <b>○</b> 、 秋末する       |          |        |               |       |              |
| 件数:29件 (前へ) | 1 次へ>                                 |                       |          | 並び順課   | 窓済表示順 ▼ 表示制   | 100 💌 |              |
| 詳細を表示する     | ]                                     |                       | ▼ チェッ    | グルた商品を | 非表示說定 非非      | して新聞  | 0            |
| 商品コード       | 商品名                                   | 規格·入数/単位              | 単価       | 単位     | 最終更新日         | X≣1R♥ |              |
| 10015       | するめいか 天ぷら                             | 500¢×10PO-1/0/S       | 2,200    | C/S    | 2014/06/02(月) |       |              |
| 10007       | ほしえぬ バンブキングリームスープ                     | 2kg+1/4               | 1,450    | 7      | 2014/05/30(金) |       | ( <b>1</b> ) |
| 10017       | フレンチコート (CM)                          | 1本                    | 1,000    | 木      | 2013/07/29(月) |       |              |
| 10030       | 活頻(義殖)                                | 400~500g入·1/尾         | 500      | カートン   | 2013/07/02(火) |       |              |
| 10029       | うなぎ環境                                 | 30枚・1、/0/8            | 5,500    | C/S    | 2013/06/14(金) |       |              |
| 10055       | 業務用 冷凍春巻さ                             | 20g×10本・1/PC          | 1,000    | PO     | 2013/06/14(金) |       |              |
| 10008       | 豚角煮 500g                              | 500g×20模・1/0/S        | 250      | \$2    | 2013/06/14(金) |       |              |
| 10023       | 冷凍境き餃子                                | 15個が1pcで、30pc入<br>C/S | -1/ 98   | PC     | 2011/09/29(木) |       |              |
| 10048       | あさり BKG                               | 5kg+1/袋               | 2,450    | kg     | 2011/09/29(木) |       |              |
| 100.47      | +#                                    |                       | 05       | *      | 0011/00/00(±) | - 0   |              |

非表示にしている商品を表示するには、絞込条件で「非表示の商品を含める」 にチェックを入れてください。

① 設定したい商品にチェックを入れます。

非表示にしたい場合は【非表示設定】をクリックします。
 非表示を解除したい場合は【非表示解除】をクリックします。

# 取引を確認する

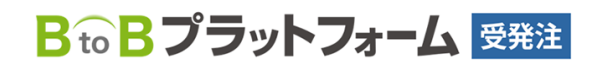

最終更新日:2023年08月23日

# 取引カレンダーについて

取引カレンダーでは、月ごとのお取引内容をカレンダー形式で 確認することができます。

また、取引不可日や発注不可日が確認できるだけでなく、日々 の購買に役立つ暦や購買ポイントもご活用いただけます。

#### マイページ > 取引一覧 から [取引カレンダー] をク リックします。

| 取引先                              | 業務のお知らせ              |                    | 業務担当 全ての担当者▼                | () Information                            |
|----------------------------------|----------------------|--------------------|-----------------------------|-------------------------------------------|
| <br>インフォマーケット(样)(Info<br>Market) | <該当デー気はありません>        |                    |                             | 11月3日(日):AM2:00~AM4:00<br>システムメンテナンスの為サービ |
| 取引先を切り替える                        | 取引先からのお知らせ           |                    | <ul> <li>過去のお知らせ</li> </ul> | スを停止いたします                                 |
| ₩ 発注                             | 10月24日(木) 2000000000 | ×のお知らせ【インフォマーケット(! | 101                         | ● 使い方・操作に                                 |
| $\sim$                           |                      | $\sim$             | $\sim$                      |                                           |
| 取引一覧                             | ALC at a 170 at a    |                    |                             | 456,292 &                                 |
| 取引カレンダー                          | 14998/1-5/14 Ckup    |                    |                             | <ul> <li>詳細はこちら</li> </ul>                |
| 8221-84                          | おすすめメニュー             | 特売市                | 新商品情報                       |                                           |
| 1.000 10                         | 単節の食材を使用した           | 半年に一度の特売市です。       | 新鮮なアワビを大量入前                 |                                           |

2 当月のカレンダーが表示されます。

|                    | 1.0 |                | -     |                 |                      |                         |       |                                                                                                    |                  |                     |           |    |                  |      |
|--------------------|-----|----------------|-------|-----------------|----------------------|-------------------------|-------|----------------------------------------------------------------------------------------------------|------------------|---------------------|-----------|----|------------------|------|
| ∢ 2013年 1          | 月   | 2月             | 3月    | 4月              | 5月                   | 6月                      | 7月    | 8月                                                                                                    | 9月               | 10月                 | 11月       | 1  | 2月 2             | 015年 |
| 2014年6月表示:E        | 曜か  | 5 <b>-</b> 1   | ₹•行事• | 催事を表示す          | ଷ <b>ହ</b> ା         | 能的購買市                   | イントを表 | 示する                                                                                                    |                  |                     |           |    | 取引               | 不可日・ |
| Θ                  |     | 月              |       | 火               |                      | 7                       | ĸ     | ;                                                                                                    | Ł                |                     | 金         |    | đ                | -    |
| 1 友引               |     | 2 先負           |       | 3 仏滅<br>発注 2 :  | 受領 8                 | 4大安                     |       | 5 赤口                                                                                                    |                  | 6 先勝                |           |    | 7 友引             |      |
| プロボーズの日            | 1   | ダリアワインの        | B     | 「「「「「「」」」。      | 目一覧                  | 蒸しパンの日                  | Ξ     | 環境の日                                                                                                    |                  | 【芒種】<br>の日          | ロールケー     | ÷ŧ | 母親大会記            | 念日   |
| 8 先負               |     | 9 仏滅           |       | 10 大安           |                      | 11 赤口                   |       | 12 先勝                                                                                                    |                  | 13 友                |           |    | 14 先負            |      |
| バイキングの日            |     | ነማታወገብ         |       | 発注 1            | ■→略                  | 【入梅】 金/                 |       | 発注 <u>2</u><br>取消 <u>1</u><br>返品 <u>1</u>                                                                                                    | 受領<br>赤受         | 2<br>1<br>小本な朝      |           |    | 手羽先記念            | A    |
|                    |     |                |       | ミルクキャラ:         | <u>~ R</u> )<br>パルの日 | 5/1144 TV               |       | 世報票   恋人の日                                                                                                    | ■一覧              | 1.6.44              |           |    | 1.11208035       |      |
| 15 仏滅              |     | 16 大安          |       | 17 赤口           |                      | 18 先勝                   | 1     | 19 友引                                                                                                    | ٢                | 20 先〕               | à         |    | 21 仏滅            |      |
| 父の日<br>22 大安 💽     | Ŧ   | 回菓子の日<br>23 赤口 |       | おまわりさん<br>24 先勝 | 08                   | おにぎりの (<br><b>25</b> 友引 |       | <ul> <li>1</li> <li>1</li> <li>1<th>■一覧<br/>ル記念日<br/>✔</th><th>ペパーミ<br/>27 赤เ</th><th>ントの日<br/>コ  </th><th></th><th>【夏至】 スナ<br/>28 先勝</th><th>-ックの</th></li></ul> | ■一覧<br>ル記念日<br>✔ | ペパーミ<br>27 赤เ       | ントの日<br>コ |    | 【夏至】 スナ<br>28 先勝 | -ックの |
| かにの日               | 2   | ナリンビックデー       | _     | ドレミの日           |                      | 住宅デー                    |       | 露天風呂の                                                                                                    | Ð                | ちらし寿                | 司の日       |    | パフェの日            |      |
| 29 友引              |     | 30 先頁          | ٢     | 1 仏滅            |                      | 2 大安                    | 1     | 3 赤口                                                                                                    | 1                | 4 先勝                |           |    | 5 友引             |      |
| 佃煮の日               | ,   | <i>ヽーフタイムデ</i> | _     | 童謡の日            |                      | 【半夏生】う                  | どんの日  | ソフトクリー                                                                                                    | ъре              | 発注<br>1211年第<br>梨の日 |           | 覧  | 穴子の日             |      |
| 6 先負               |     | 7 仏滅           |       | 8大安             |                      | 9 赤口                    |       | 10 先勝                                                                                                    |                  | 11 友                |           |    | 12 先負            |      |
| サラダ記念日             | ſ   | 小暑】七夕          |       | 中国茶の日           |                      | ೮೭೪೭೨೭                  | スターの日 | 納豆の日                                                                                                    |                  | 真珠記:                | ŝ8        |    | 洋食器の日            |      |
| Point &<br>Keyword | 業   | 態別購買ボ          | イント   |                 |                      | _                       |       |                                                                                                    |                  |                     |           |    |                  |      |

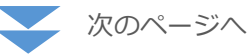

## 取引カレンダーに表示される各マークの意味について

| 取引カレンダ・                                                     | - 納品日を基準に                                | 取引状態を表示します。「-          | 一覧」より取引の一覧を確                                 | 認できます。                                                                                                    |                                                                  | • 戻る                   | 下記は、 | 貴社が取引状況 | 2を確認する伝票です!                  | 下記は、 | 弊社が処理す        | る必要がある伝票です。              |
|-------------------------------------------------------------|------------------------------------------|------------------------|----------------------------------------------|----------------------------------------------------------------------------------------------------|------------------------------------------------------------------|------------------------|------|---------|------------------------------|------|---------------|--------------------------|
| 自社担当者                                                       | 全ての担当者                                   | <u>~</u>               |                                              |                                                                                                    |                                                                  |                        | マーク  | 伝票名     | マーク(伝票)の意味                   | マーク  | 伝票名           | マーク(伝票)の意味               |
| <ul> <li>4 2013年</li> <li>2014年6月表示:</li> </ul>             | 1月 2月 3                                  | 月 4月 5月<br>事・催事を表示する ☑ | 6月         7月           業態別購買ポイントを表          | 8月 9月<br>示する<br>+                                                                                                    | 10月 11月                                                          | 12月 2015年 →<br>取引不可日一覧 | 発送   | 発送書     | 弊社が注文商品を発送した<br>時に送信される伝票    | 発注   | 発注書           | 貴社が発注処理した時に送<br>信される伝票   |
| 1 友引                                                        | 2 先負                                     | 3 仏滅<br>発注 2 受領        | <u>4</u> 大安                                  | 5 赤口                                                                                                    | 6 先勝                                                             | 7友引                    | 発確   | 発送確認書   | 貴社からの発注処理に関係<br>なく、弊社が作成した伝票 | 受注   | 受注書           | 貴社の発注に対して受注し<br>たことを示す伝票 |
| プロボーズの日                                                     | イダリアワインの日                                | ● 帳票 ■一覧<br>測量の日       | ] 燕しパンの日                                     | 環境の日                                                                                                    | 【芒種】 ロールケーキ<br>の日                                                | 母親大会記念日                |      |         | ]]                           |      |               |                          |
| 8 先負                                                        | 9 仏滅                                     | 10 大安<br>発注 1          | 11 赤口                                        | 12 先勝<br>発注 <u>2</u> 受領                                                                                                    | 13 友引<br>2                                                       | 14 先頁                  | 下記は、 | 取引が完了して | こいることを示しています。                | その他  | 取引に関するマ       | ークです。                    |
|                                                             |                                          |                        |                                              | 取消 <u>1</u> 赤受<br>返品 <u>1</u>                                                                                                    | 1                                                                |                        | マーク  | 伝票名     | マーク(伝票)の意味                   | マーク  | マーク           | (伝票)の意味                  |
| バイキングの日                                                     | ロックの日                                    | 10 株式 一覧<br>ミルクキャラメルの日 | ]【入梅】傘の日                                     | 1 1 1 1 1 1 1 1 1 1 1 1 1 1 1 1 1 1 1                                                                                                    | 小さな親切の日                                                          | 手羽先記念日                 | 受領   | 受領(納品)書 | 商品が納品されたことを示<br>す伝票          | 納品不  | 可商品の          | 納品不可日を示しています             |
| 15 仏滅                                                       | 16 大安                                    | 17 赤口 🥒                | 18 先勝 🖉                                      | 19 友引<br>発注 1                                                                                                    | 20 先頁 🥑                                                          | 21 化减 🖉                | 赤受   | 赤伝受領書   | 貴社が弊社からの赤伝票を<br>受領したことを示す伝票  | 発注不  | 可 商品の<br>います  | 発注(送信)不可日を示して            |
| 父の日<br>22 大安                                                | <ul> <li>和菓子の日</li> <li>23 赤□</li> </ul> | おまわりさんの日<br>24 先勝      | おにぎりの日<br>25 友引 🖉                            | <ul> <li>1</li> <li>1</li> <li>1<td><ul> <li>電 ペパーミントの日</li> <li>27 赤口 </li> </ul></td><td>【夏至】スナックの日<br/>28 先勝</td><td>返品</td><td>返品書</td><td>貴社が弊社からの伝票を<br/>キャンセルしたことを示す</td><td></td><td>更 クリッ・<br/>できま</td><td>クした日の納品予定表が出力<br/>す</td></li></ul> | <ul> <li>電 ペパーミントの日</li> <li>27 赤口 </li> </ul>                   | 【夏至】スナックの日<br>28 先勝    | 返品   | 返品書     | 貴社が弊社からの伝票を<br>キャンセルしたことを示す  |      | 更 クリッ・<br>できま | クした日の納品予定表が出力<br>す       |
| かにの日                                                        | オリンビックデー                                 | ドレミの日                  | 住宅デー                                         | 露天風呂の日                                                                                                    | ちらし寿司の日                                                          | パフェの日                  |      |         | 伝票                           |      | クリッ・<br>覧 きます | クした日の取引一覧が表示で            |
| 29 友引                                                       | 30 先頁 [                                  | 🖉 1 仏滅 🖉               | 2大安 🖉                                        | 3 赤口                                                                                                    | ✓ 4 先勝<br>発注 1                                                   | 5 友引 🖉                 |      |         |                              |      |               |                          |
| 佃煮の日                                                        | ハーフタイムデー                                 | 童謡の日                   | 【半夏生】うどんの日                                   | ソフトクリームの日                                                                                                    | ● 帳票 ■ 一覧<br>梨の日                                                 | 穴子の日                   |      |         |                              |      |               |                          |
| 6 先負 🧕                                                      | 7 仏滅 [                                   | 2 8大安 🖉                | 9 赤口 🖉                                       | ] 10 先勝                                                                                                    | ✓ 11 友引                                                          | 12 先員 🖉                |      |         |                              |      |               |                          |
| サラダ記念日                                                      | 【小暑】七夕                                   | 中国茶の日                  | ジェットコースターのE                                  | 納豆の日                                                                                                    | 真珠記念日                                                            | 洋食器の日                  |      |         |                              |      |               |                          |
| Point &<br>Keyword                                          | 業態別購買ポイン                                 | 1 h                    | _                                            |                                                                                                    |                                                                  |                        |      |         |                              |      |               |                          |
| 外食         旬の10月           [一般]         夏バテB           フルーツ | 月メニュー検討<br>方止のビリ辛メニュー<br>≀を使ったさわやかメニュ    | 外食 #<br>[ホテル] #        | 欧のブライダル新作メニュ<br>欧のディナーメニュー検討<br>中華・韓国バイキング企画 |                                                                                                    | 外食         9月メニュー検討           [給食]         ネバネバ食材では<br>さっぱりメニューで | 麦労回復!!<br>ご食欲増進!       |      |         |                              |      |               |                          |

# 取引伝票の一覧を確認する

これまで発注をかけた伝票を条件を指定して確認することができます。

#### マイページ > 取引一覧から **[取引一覧]** をクリックします。

| (10619E)                     | 業務のお知らせ                                         |                  | 業務担当 全ての担当者▼ | () Information                            |
|------------------------------|-------------------------------------------------|------------------|--------------|-------------------------------------------|
| インフォマーケット(株)(Info<br>Market) | <該当データはありません>                                   |                  |              | 11月3日(日):AM2:00~AM4:00<br>システムメンテナンスの為サービ |
| ■ 取引先を切り替える                  | 取引先からのお知らせ                                      |                  | ▶過去のお知らせ     | スを停止いたします                                 |
| <b>☆</b> 発注                  | 10月24日(木) 2000000000000000000000000000000000000 | お知らせ【インフォマーケット(桂 | 1            | ● 使い方・操作に                                 |
| $\sim$                       |                                                 | $\sim$           | $\sim$       |                                           |
| 取引一覧                         | 特集ページPickan                                     |                  |              | 456,292 a                                 |
| 取引カレンダー                      | TON . Strang                                    |                  |              | <ul> <li>詳細<u>まこちら</u></li> </ul>         |
| 取引一覧                         | おすすめメニュー                                        | 特売市              | 新商品情報        |                                           |
|                              | 単節の食材を使用した                                      | 半年に一度の特売市です。     | 新鮮なアワビを大量入済  |                                           |

#### 2 現在の取引伝票一覧が表示されます。

| 自社担当                                              | 当者                                                                               | 全ての担当                                                                                          | ₿                                                                                                    |                                                                                                    |                                                                 |                                           |                              |                                    |                                                    |
|---------------------------------------------------|----------------------------------------------------------------------------------|------------------------------------------------------------------------------------------------|----------------------------------------------------------------------------------------------------|----------------------------------------------------------------------------------------------------|-----------------------------------------------------------------|-------------------------------------------|------------------------------|------------------------------------|----------------------------------------------------|
| 納品日                                               |                                                                                  | <ul> <li>範囲指定</li> </ul>                                                                       | 2014/05/01                                                                                                    | (木)~ 2014/                                                                                                    | 16/03 (火                                                        | ) 〇本日分 〇労                                 | 月分                           |                                    |                                                    |
| REPARE .                                          | 22 🚖                                                                             | Ot O                                                                                           | 開封済み ④未開                                                                                                    | 樹                                                                                                    |                                                                 | ⊐x2+                                      | <ul><li>①全て 〇)</li></ul>     | あり ○なし                             |                                                    |
| 表示对象                                              | 影外                                                                               | 🗌 受領 [                                                                                         | ] 確認済み返品                                                                                                    |                                                                                                    |                                                                 |                                           |                              |                                    |                                                    |
| キーワー                                              | -1 ?                                                                             | キーワードオ                                                                                         | 入力                                                                                                    | クリア                                                                                                    |                                                                 |                                           |                              |                                    |                                                    |
|                                                   |                                                                                  |                                                                                                |                                                                                                    |                                                                                                    | Q. t                                                            | 記索する                                      |                              |                                    |                                                    |
| +xx.41+<br>全て                                     | <前へ   1   〕<br>発送                                                                | 次へ><br><b>発注</b>                                                                               | 受注                                                                                                    | 5品 受領                                                                                                    | 赤受                                                              |                                           |                              | 並び順 (納品目()                         | 昇順〉 🔽 表示数  1                                       |
| +xx.41+<br>全て<br><b>⊻伝票</b><br>伝票<br>状況           | < 前へ   1   :<br>発送<br>()件<br>の詳細を表示す<br>伝票No.<br>(伝票No.                          | 次へ ><br>発注<br>3/井<br>乙 (井名<br>伝3<br>発)                                                         | 受注<br>0件<br>を表示する<br>配付<br>扫時                                                                                                    | <ul> <li>受領<br/>1件</li> <li>取引先<br/>約品場所</li> </ul>                                                                                                    |                                                                 | キャンセル<br>0件                               | 自社担当者総合計                     | 並び順  納品日(                          | <b>昇順〉  ⊻ </b> 表示数  1                              |
| +xx-41+<br>全て<br>✓伝票<br>状況<br>発注                  | < 前へ 1<br>第述<br>0件<br>の詳細を表示す<br>伝票No.<br>納品日<br>33                              | 次へ><br>発注<br>3件<br>3件<br>石<br>一件名<br>伝<br>3<br>20                                              | 受注<br>0(年<br>を表示する<br>集日付<br>注日時<br>14/05/29(木)                                                                                                    | 5品 受領<br>1件<br>取引先<br>約品場F                                                                                                    | 赤受<br>0件                                                        | )<br>++ンセル<br>0(4                         | 自社担当者<br>総合計<br>大門太郎         | 並び順(納品日(                           | <b>昇順〉   ⊻</b>   表示数   1                           |
| TRX-91+<br>全て<br>全て<br>伝票<br>状況<br>発注<br>層        | < 前へ<br>単述<br>0件<br>の詳細を表示す<br>伝票No.<br>納品日<br>33<br>2014/06/03                  | 次へ ><br>発注<br>3/4<br>3/4<br>伝3<br>低3<br>第20<br>火) 20                                           | 受注<br>9件<br>支表示する<br>転日付<br>注日時<br>14/05/29(木)<br>14/05/29(木) 0000                                                                                                    | <ul> <li>5品 受領<br/>1件</li> <li>取引先</li> <li>納品場所</li> <li>インフォ</li> <li>の 一既定線</li> </ul>                                                                                                    | 赤受<br>0/4<br>ff<br>·マーケット(株<br>N品場所-                            | キャンセル<br>  0(4                            | 自社担当者<br>総合計<br>大門太郎         | 並び順 納品日 (                          | <u>昇順〉</u> ▼ 表示故 [1<br><u></u><br><u></u><br>伝票をみる |
| ★ 1 + 1 + 2 ← 7 ← 7 ← 7 ← 7 ← 7 ← 7 ← 7 ← 7 ← 7 ← | < 前へ<br>第述<br>0件<br>の詳細を表示す<br>伝票No.<br>納品日<br>33<br>2014/06/03                  | 次へ><br>発注<br>3/4<br>伝<br>第<br>(行<br>発)<br>20<br>次)<br>20<br>SBゴ                                | 受注         3           0(+         0           支表示する            目付            日時            4/05/29(木)            14/05/29(木)            ・リーデンカレー中辛                                                                                                    | <ul> <li>ごうかいのです。</li> <li>ごうかいのです。</li> <li>ごうかいのです。</li> <li>ごうかいのです。</li> <li>ごうかいのです。</li> <li>ごうかいのです。</li> <li>ごうかいのです。</li> <li>こののです。</li> <li>こののです。</li>     &lt;</ul> | 示受<br>0(4<br>所<br>マーケット(株<br>品場所-<br>1KgX10                     | )<br>++ンセッレ<br>0 4<br>)<br>)<br>)P/50er 1 | 自社担当者<br>総合計<br>大門太郎         | 並び順 納品日 (<br>540,000<br>500,000    | 月順〉 ▼ 表示数 [1<br><u> 伝票をみる</u><br>1 kg              |
| ★11<br>全て<br>一<br>伝票<br>状況<br>発注<br>発注<br>発注      | <前へ<br>算送<br>0月<br>1<br>1<br>1<br>1<br>1<br>1<br>1<br>1<br>1<br>1<br>1<br>1<br>1 | 次へ><br>第注<br>3/年<br>る<br>に引<br>に引<br>第<br>20<br>次)20<br>8<br>8<br>3<br>二<br>4<br>名<br>20<br>20 | 受注<br>9件<br>6<br>表示する<br>記日付<br>14/05/29(木)<br>14/05/29(木)<br>0000<br>ルデンカレー中辛<br>14/05/30(金)                                                                                                    | 世界<br>受領<br>14<br>取引先<br>約品場F<br>の<br>-既定約<br>手<br>輸出仕様<br>インフォ<br>インフォ                                                                                                    | 示受<br>0(4<br>ff<br>マーケット(株<br>紀場所-<br>1KgX10<br>マーケット(株         | )<br>))<br>))<br>))<br>))                 | 自社担当者<br>総合計<br>大門太郎<br>大門太郎 | 並び順 (約品日 (<br>540,000<br>500,000   | 月順) ▼ 表示数 11 伝票をみる 1 kc                            |
| +xx.41+<br>全て<br>「<br>「<br>全て<br>伝票<br>状況         | <前へ<br>1<br>第選進<br>0月<br>位置No.<br>4<br>第2014/06/03<br>34<br>2014/06/03           | 次へ>><br>第注<br>3/4<br>伝3<br>(伝3<br>(元3<br>(元3)<br>(元3)<br>(元3)<br>(元3)<br>(元3)<br>(元3)<br>(元3)  | <sup>受注</sup><br><sup>()</sup><br><sup>()</sup> | <ul> <li>受領<br/>14</li> <li>取引先<br/>約品場<br/>インフォ<br/>0 一既定終<br/>5 輸出仕様</li> <li>インフォ<br/>2 の一既定終<br/>インフォ<br/>2 の一既定終<br/>14</li> </ul>                                                                                                    | ホ受<br>0/4<br>ff<br>マーケット(株<br>昭場所-<br>1KgX10<br>マーケット(株<br>船場所- | )<br>))<br>))<br>))<br>))                 | 自社担当者<br>総合計<br>大門太郎<br>大門太郎 | 並び間 [49品日 (-<br>540,000<br>500,000 | ( 伝票をみろ<br>1 kg<br>( 伝票をみろ)                        |

- ①指定した期間内の伝票を絞込めます。
- ②「開封状況」や「コメント」など取引の状態毎に絞込めます。
- ③ 伝票詳細を表示するにチェックを入れて商品明細を確認できます。

**[検索する]** をクリックします。

発注書を確認したい伝票の、**[伝票を見る]**をクリックします。

#### 印刷ボタンをクリックすると、発注書を印刷することができます。

| 発注書                          |                                                                                                    |                                                                                                    |                                                                                                    |                                                                                                    |                   |              |                                                                                                    | (EDNo                                                                                                    | 30 (E                                                                                                    | 原日付 201                              | 4/05/29(* |
|------------------------------|----------------------------------------------------------------------------------------------------|----------------------------------------------------------------------------------------------------|----------------------------------------------------------------------------------------------------|----------------------------------------------------------------------------------------------------|-------------------|--------------|----------------------------------------------------------------------------------------------------|----------------------------------------------------------------------------------------------------|----------------------------------------------------------------------------------------------------|--------------------------------------|-----------|
| インフォマー                       | ーケット株式会社 道中                                                                                                    | 山山東三峰                                                                                                    |                                                                                                    |                                                                                                    |                   |              |                                                                                                    |                                                                                                    | 大臣                                                                                                    | 制成相关                                 | 可大門太馬     |
| fits sed                     | 「ールデンカレー中辛 輸出                                                                                                    | :任備                                                                                                    |                                                                                                    |                                                                                                    |                   |              |                                                                                                    |                                                                                                    |                                                                                                    | TEL 05                               | -1111-111 |
| inger (                      | 2314/18/1328                                                                                                    | a                                                                                                    |                                                                                                    |                                                                                                    |                   |              |                                                                                                    |                                                                                                    |                                                                                                    |                                      |           |
| 2-5-8                        | 10 D                                                                                                    |                                                                                                    |                                                                                                    | 伝算区                                                                                                    | 9                 | 未旋           |                                                                                                    |                                                                                                    |                                                                                                    |                                      |           |
| SUPERINE.                    | 915.00 - <b>106</b>                                                                                                    | 945889- 00° 17588                                                                                                    | HEIRAS [111111                                                                                                    |                                                                                                    |                   |              |                                                                                                    |                                                                                                    |                                                                                                    |                                      |           |
| 支払方法                         | 財売                                                                                                    |                                                                                                    |                                                                                                    |                                                                                                    |                   |              |                                                                                                    |                                                                                                    |                                                                                                    |                                      |           |
| 日本に現代                        | 1<br>(注)(初文平<br>れこす                                                                                                    |                                                                                                    |                                                                                                    |                                                                                                    |                   |              |                                                                                                    |                                                                                                    |                                                                                                    |                                      |           |
|                              |                                                                                                    |                                                                                                    |                                                                                                    |                                                                                                    |                   |              |                                                                                                    |                                                                                                    |                                                                                                    |                                      |           |
| F168-6                       |                                                                                                    | 8.3 m / M/r                                                                                                    | 単語                                                                                                    |                                                                                                    | 82册               | ,            | F(12                                                                                                    |                                                                                                    | 全13月                                                                                                    | . IN                                 | <b>御枝</b> |
| Pites D'T                    | 201                                                                                                    | R'ARZ#E                                                                                                    |                                                                                                    |                                                                                                    |                   |              |                                                                                                    |                                                                                                    |                                                                                                    |                                      |           |
| 1682902                      | テレスレーヤキ WALE 19                                                                                                    | p(10P/5Oa+1                                                                                                    |                                                                                                    | 500,000                                                                                                    | ×                 | 1.5          | ×                                                                                                    |                                                                                                    | -                                                                                                    | 500,000                              |           |
|                              |                                                                                                    |                                                                                                    |                                                                                                    |                                                                                                    |                   | 1            | <u> </u>                                                                                                    | 슈키                                                                                                    |                                                                                                    |                                      | 500,000   |
|                              |                                                                                                    |                                                                                                    |                                                                                                    |                                                                                                    |                   |              | 1200-2240<br>1200-2240                                                                                                    |                                                                                                    |                                                                                                    |                                      | 500000    |
|                              |                                                                                                    |                                                                                                    |                                                                                                    |                                                                                                    |                   |              | NERAU                                                                                                    | astero)                                                                                                    |                                                                                                    |                                      | 40,000    |
|                              |                                                                                                    |                                                                                                    |                                                                                                    |                                                                                                    |                   |              | 送河                                                                                                    |                                                                                                    |                                                                                                    |                                      | 0         |
|                              |                                                                                                    |                                                                                                    |                                                                                                    |                                                                                                    |                   |              | 送河清费                                                                                                    | 1100                                                                                                    |                                                                                                    |                                      |           |
|                              |                                                                                                    |                                                                                                    |                                                                                                    |                                                                                                    |                   |              | その他(部                                                                                                    | 12820                                                                                                    |                                                                                                    |                                      | 0         |
|                              |                                                                                                    |                                                                                                    |                                                                                                    |                                                                                                    |                   |              |                                                                                                    |                                                                                                    |                                                                                                    |                                      | 1640000   |
|                              |                                                                                                    | 1 /1   1k 🔿                                                                                                    | ) 🖏 🖲                                                                                                    | 8 [X]                                                                                                    | × -   4           | ) - <i>j</i> | - NA.                                                                                                    |                                                                                                    | 2011 201<br>2011 201<br>2011 2011 2011<br>2011 2011 2011<br>2011 2011 2011<br>2011 2011 2011<br>2011 2011 2011<br>2011 2011 2011<br>2011 2011 2011 2011<br>2011 2011 2011 2011<br>2011 2011 2011 2011<br>2011 2011 2011 2011<br>2011 2011 2011 2011<br>2011 2011 2011 2011 2011<br>2011 2011 2011 2011<br>2011 2011 2011 2011<br>2011 2011 2011 2011<br>2011 2011 2011 2011<br>2011 2011 2011 2011 2011<br>2011 2011 2011 2011 2011<br>2011 2011 2011 2011 2011 2011<br>2011 2011 2011 2011 2011 2011 2011 2011                                                                                                    | 17                                   |           |
|                              | □ (                                                                                                    | 「小「取 ()<br>E 書                                                                                                    | ) 🖏 🖲                                                                                                    | 8 <b>x</b> z                                                                                                    | s -   4           | े-<br>हिंद   | (金山田市)<br>(金山田市)<br>(金山田市)<br>高田村)<br>1215日                                                                                                    |                                                                                                    | 2014)<br>2014/02/2                                                                                                    | 27<br>چ                              |           |
|                              | □ ◆ ◆ ○<br>第 第<br>2247年7年<br>2010年1月<br>2010年1月<br>2010年11<br>2010年11<br>2010<br>2010                                                                                                    | レイニ ( 115 ②)<br>注 書<br>21-04-03-01 - 941                                                                                                    | ) 🖏 🖲                                                                                                    | 8 [8.3                                                                                                    | x -   4           |              | 2 - 10 - 10 - 10 - 10 - 10 - 10 - 10 - 1                                                                                                    | an x 201                                                                                                    | 2001 20<br>20<br>20<br>20<br>20<br>20<br>20<br>20<br>20<br>20<br>20<br>20<br>20<br>2                                                                                                    | 177<br>92                            |           |
|                              | ○ : ◆ ◆ : ○ 第 分 (>>> (>>> <td>1/::: 18 ()<br/>= ==<br/>= +==(2) # ===</td> <td>) 🖏 🖲</td> <td>8 x 3</td> <td>s -   4</td> <td></td> <td>(中点)(1)<br/>(中点)(1)<br/>(中)(1)<br/>(中)(1)<br/>(中)(1)<br/>(中)(1)<br/>(中)(1)<br/>(中)(1)<br/>(中)(1)<br/>(中)(1)<br/>(中)(1)<br/>(中)(1)<br/>(中)(1)<br/>(中)(1)<br/>(中)(1)<br/>(中)(1)<br/>(中)(1)<br/>(中)(1)<br/>(中)(1)<br/>(中)(1)<br/>(中)(1)<br/>(中)(1)<br/>(中)(1)<br/>(中)(1)<br/>(中)(1)<br/>(中)(1)<br/>(中)(1)<br/>(中)(1)<br/>(+)(1)<br/>(+)(1)<br/>(+)(1)<br/>(+)(1)<br/>(+)(1)<br/>(+)(1)<br/>(+)(1)<br/>(+)(1)<br/>(+)(1)<br/>(+)(1)<br/>(+)(1)<br/>(+)(1)<br/>(+)(1)<br/>(+)(1)<br/>(+)(1)<br/>(+)(1)<br/>(+)(1)<br/>(+)(1)<br/>(+)(1)<br/>(+)(1)<br/>(+)(1)<br/>(+)(1)<br/>(+)(1)<br/>(+)(1)<br/>(+)(1)<br/>(+)(1)(1)<br/>(+)(1)(1)(1)(1)(1)(1)(1)(1)(1)(1)(1)(1)(1)</td> <td>alex A (1</td> <td>201100<br/>3<br/>8<br/>8<br/>1<br/>1<br/>1<br/>1<br/>1<br/>1<br/>1<br/>1<br/>1<br/>1<br/>1<br/>1<br/>1</td> <td>۶<br/>۶</td> <td></td> | 1/::: 18 ()<br>= ==<br>= +==(2) # ===                                                                                                    | ) 🖏 🖲                                                                                                    | 8 x 3                                                                                                    | s -   4           |              | (中点)(1)<br>(中点)(1)<br>(中)(1)<br>(中)(1)<br>(中)(1)<br>(中)(1)<br>(中)(1)<br>(中)(1)<br>(中)(1)<br>(中)(1)<br>(中)(1)<br>(中)(1)<br>(中)(1)<br>(中)(1)<br>(中)(1)<br>(中)(1)<br>(中)(1)<br>(中)(1)<br>(中)(1)<br>(中)(1)<br>(中)(1)<br>(中)(1)<br>(中)(1)<br>(中)(1)<br>(中)(1)<br>(中)(1)<br>(中)(1)<br>(中)(1)<br>(+)(1)<br>(+)(1)<br>(+)(1)<br>(+)(1)<br>(+)(1)<br>(+)(1)<br>(+)(1)<br>(+)(1)<br>(+)(1)<br>(+)(1)<br>(+)(1)<br>(+)(1)<br>(+)(1)<br>(+)(1)<br>(+)(1)<br>(+)(1)<br>(+)(1)<br>(+)(1)<br>(+)(1)<br>(+)(1)<br>(+)(1)<br>(+)(1)<br>(+)(1)<br>(+)(1)<br>(+)(1)<br>(+)(1)(1)<br>(+)(1)(1)(1)(1)(1)(1)(1)(1)(1)(1)(1)(1)(1)                                                                                                    | alex A (1                                                                                                    | 201100<br>3<br>8<br>8<br>1<br>1<br>1<br>1<br>1<br>1<br>1<br>1<br>1<br>1<br>1<br>1<br>1                                                                                                    | ۶<br>۶                               |           |
| 2 <mark>2</mark><br>9        | ■ 1 会 录 :<br>第 第<br>1/22×マーケ7<br>0:10=5 番<br>支払かぶ<br>5000                                                                                                    | 1 /: 1 1                                                                                                    | ) 💱 🔿                                                                                                    | 8 x z                                                                                                    | s -   4           |              | <ul> <li>(株式の下)</li> <li>(株式の下)</li> <li>(地の下)</li> <li>(地の下)</li> <li>(地の下)</li></ul>                                                                                                    | 2 (1997)<br>2 (1997)<br>2 ( | 2001 20<br>20<br>20<br>20<br>20<br>20<br>20<br>20<br>20<br>20                                                                                                    | 17<br>9<br>11-111                    |           |
|                              | ■ 1 金 ● 「<br>発 対<br>(シフィマーケロ<br>の)(9=54 相<br>支払う法<br>総合)<br>コーリーEff                                                                                                    | 1 /1 1 16 ②<br>書<br>2 - 14 - 《会社 明句<br>第五<br>21 - (4) - (4)                                                                                                    | <ul> <li>         ・・・・・・・・・・・・・・・・・・・・・・・・・・・・・</li></ul>                                                                                                    | E 1 (1) (1) (1) (1) (1) (1) (1) (1) (1) (                                                                                                    | × - 4             |              | <ul> <li>(株式以下)</li> <li>(株式以下)</li> <li>(地下)</li> <li>(地下)</li> <li>(地下)</li> <li>(地下)</li> <li>(地下)</li> <li>(地下)</li> <li>(地下)</li> <li>(地下)</li> <li>(地下)</li> <li>(地下)</li> <li>(地下)</li> <li>(地下)</li> <li>(地下)</li> <li>(地下)</li> <li>(地下)</li> <li>(</li></ul>                                                                                                    | 38年入()<br>日本<br>()<br>()<br>()<br>()<br>()<br>()<br>()<br>()<br>()<br>()<br>()<br>()<br>()                                                                                                    | 2231 20<br>22   [44<br>8<br>81 (.445, 2<br>2)   [4<br>2]   [4<br>2]   [4 | ۶۶<br>۱۱۰-۱۱۱                        |           |
|                              |                                                                                                    | Ⅰ /: 1時 ②                                                                                                    | )                                                                                                    | E T 3                                                                                                    | x -   4           |              |                                                                                                    | 38 x 201                                                                                                    | 2230 20<br>3<br>3<br>3<br>4<br>3<br>4<br>4<br>5<br>5<br>6<br>7<br>7<br>7<br>7<br>7<br>7<br>7<br>7<br>7<br>7<br>7<br>7<br>7                                                                                                    | ۶۶<br>۲<br>۱۱-۱۱۱۱                   |           |
|                              | 金 子                                                                                                    | 1 / 1 3枚 ②     1 / 1 3枚 ②     1 / 1 3枚 ②     1 / 1 4 × 2 付 和 中     本     オ     オ | ) <sup>200</sup> 100<br>100<br>100<br>100<br>100<br>100<br>100<br>100                                                                                                    | <ul> <li>x.z</li> <li>x.a</li> </ul>                                                                                                    | x - 4             |              | (本立の下)<br>(本立の下)<br>(本立の下)<br>(本本)<br>(本本)<br>(本本)<br>(本本)<br>(本本)                                                                                                    | alba入()<br>一日<br>参考<br>予考<br>一日<br>一日<br>一日<br>一日<br>一日<br>一日<br>一日<br>一日<br>一日<br>一日                                                                                                    | 2234 20<br>3<br>3<br>3<br>3<br>4<br>3<br>4<br>4<br>5<br>5<br>6<br>7<br>7<br>7<br>7<br>7<br>7<br>7<br>7<br>7<br>7<br>7<br>7<br>7                                                                                                    | 17-111                               |           |
|                              |                                                                                                    | 1 / 1 3枚 ②     1 / 1 3枚 ②     1 / 1 4 大会社 単本     1 / 1 4 大会社 単本     1 / 1 4 大会社 単本     1 / 1 4 大会社 単本     1 / 1 4 大会社 単本     1 / 1 4 大会社 単本     1 / 1 4 大会社 単本                                                                                                    | 8448<br>6≅29                                                                                                    | <ul> <li>F.3</li> <li>本品</li> <li>林山</li> </ul>                                                                                                    | X - 4             |              | <ul> <li>(本)((1))</li> <li>(本)((1))</li> <li>(本)((1))</li> <li>(本)((1))</li> <li>(本)((1))</li> <li>(本)((1))</li> <li>(本)((1))</li> <li>(本)((1))</li> <li>(本)((1))</li> <li>(本)((1))</li> <li>(本)((1))</li> <li>(本)((1))</li> <li>(本)((1))</li> <li>(本)((1))</li> <li>(x)((1))</li> <li>(x)((1)</li></ul>                                                                                                    | alba入()<br>(日本)<br>(本)<br>(本)<br>(本)<br>(本)<br>(本)<br>(本)<br>(本)                                                                                                    | 2234 20<br>3<br>3<br>4<br>3<br>4<br>4<br>5<br>2<br>5<br>4<br>5<br>4<br>5<br>5<br>5<br>5<br>5<br>5<br>5<br>5<br>5<br>5<br>5<br>5<br>5                                                                                                    | دی<br>چ<br>۱۱-۱۱۱۱                   |           |
|                              |                                                                                                    | 1 /1 116 ⑦     1 /1 116 ⑦     1 /1 116 ⑦     1 /1 116 ⑦     1 /1 116 ⑦     1 /1 116 ⑦     1 /1 116 ⑦     1 /1 116 ⑦     1 /1 116 ⑦     1 /1 116 ⑦     1 /1 116 ⑦     1 /1 116 ⑦                                                                                                    | <ul> <li>         ・</li> <li>         ・</li></ul> | <ul> <li>下.1</li> <li>下.1</li> <li>不.前</li> <li>不.前</li> <li>4:44</li> </ul>                                                                                                    | N - 4             |              | <ul> <li>※3875</li> <li>※3875</li> <li>※4875</li> <li>※4875</li> <l< td=""><td>attes 入()<br/>一日<br/>第<br/>第<br/>第<br/>第<br/>第<br/>第<br/>第<br/>第<br/>第<br/>第<br/>第<br/>第<br/>第</td><td>23(10)<br/>3<br/>1<br/>4<br/>3<br/>1<br/>4<br/>3<br/>1<br/>4<br/>4<br/>5<br/>5<br/>5<br/>1<br/>1<br/>1<br/>1<br/>1<br/>1<br/>1<br/>1<br/>1<br/>1<br/>1<br/>1<br/>1</td><td>۶۶<br/>۱۱-۱۱۱۱</td><td></td></l<></ul> | attes 入()<br>一日<br>第<br>第<br>第<br>第<br>第<br>第<br>第<br>第<br>第<br>第<br>第<br>第<br>第                                                                                                    | 23(10)<br>3<br>1<br>4<br>3<br>1<br>4<br>3<br>1<br>4<br>4<br>5<br>5<br>5<br>1<br>1<br>1<br>1<br>1<br>1<br>1<br>1<br>1<br>1<br>1<br>1<br>1                                                                                                    | ۶۶<br>۱۱-۱۱۱۱                        |           |
|                              |                                                                                                    | 1 /1: 11 ()     1 ()     1 ()     1 ()     1 ()     1 ()     1 ()     1 ()     1 ()     1 ()     1 ()     1 ()     1 ()     1 ()     1 ()     1 ()     1 ()     1 ()     1 ()     1 ()     1 ()     1 ()     1 ()     1 ()     1 ()     1 ()     1 ()     1 ()     1 ()     1 ()     1 ()     1 ()     1 ()     1 ()     1 ()     1 ()     1 ()     1 ()     1 ()     1 ()     1 ()     1 ()     1 ()     1 ()     1 ()     1 ()     1 ()     1 ()     1 ()     1 ()     1 ()     1 ()     1 ()     1 ()     1 ()     1 ()     1 ()     1 ()     1 ()     1 ()     1 ()     1 ()     1 ()     1 ()     1 ()     1 ()     1 ()     1 ()     1 ()     1 ()     1 ()     1 ()     1 ()     1 ()     1 ()     1 ()     1 ()     1 ()     1 ()     1 ()     1 ()     1 ()     1 ()     1 ()     1 ()     1 ()     1 ()     1 ()     1 ()     1 ()     1 ()     1 ()     1 ()     1 ()     1 ()     1 ()     1 ()     1 ()     1 ()     1 ()     1 ()     1 ()     1 ()     1 ()     1 ()     1 ()     1 ()     1 ()     1 ()     1 ()     1 ()     1 ()     1 ()     1 ()     1 ()     1 ()     1 ()     1 ()     1 ()     1 ()     1 ()     1 ()     1 ()     1 ()     1 ()     1 ()     1 ()     1 ()     1 ()     1 ()     1 ()     1 ()     1 ()     1 ()     1 ()     1 ()     1 ()     1 ()     1 ()     1 ()     1 ()     1 ()     1 ()     1 ()     1 ()     1 ()     1 ()     1 ()     1 ()     1 ()     1 ()     1 ()     1 ()     1 ()     1 ()     1 ()     1 ()     1 ()     1 ()     1 ()     1 ()     1 ()     1 ()     1 ()     1 ()     1 ()     1 ()     1 ()     1 ()     1 ()     1 ()     1 ()     1 ()     1 ()     1 ()     1 ()     1 ()     1 ()     1 ()     1 ()     1 ()     1 ()     1 ()     1 ()     1 ()     1 ()     1 ()     1 ()     1 ()     1 ()     1 ()     1 ()     1 ()     1 ()     1 ()     1 ()     1 ()     1 ()     1 ()     1 ()     1 ()     1 ()     1 ()     1 ()     1 ()     1 ()     1 ()     1 ()     1 ()     1 ()     1 ()     1 ()     1 ()     1 ()     1 ()     1 ()     1 ()     1 ()     1 ()     1 ()     1 ()     1 ()     1 ()     1 ()     1 ()     1 () | )                                                                                                    | <ul> <li>x.3</li> <li>x.3</li> <li>x.4</li> <li>x.3</li> </ul>                                                                                                    | N - 4             |              | <ul> <li>(本山沢市)</li> <li>(本山沢市)</li> <li>(本山市)</li> <li>(本山市)</li> <li>(本山</li></ul>                                                                                                    | abe X ( )<br>                                                                                                    | esne)                                                                                                    | 57<br>57<br>11-1111<br>55<br>000,000 | *         |
|                              | ・         ・         ・         ・         ・         ・         ・         ・         ・         ・         ・         ・         ・         ・         ・         ・         ・         ・         ・         ・         ・         ・         ・         ・         ・         ・         ・         ・         ・         ・         ・         ・         ・         ・         ・         ・         ・         ・         ・         ・         ・         ・         ・         ・         ・         ・         ・         ・         ・         ・         ・         ・         ・         ・         ・         ・         ・         ・         ・         ・         ・         ・         ・         ・         ・         ・         ・         ・         ・         ・         ・         ・         ・         ・         ・         ・         ・         ・         ・         ・         ・         ・         ・         ・         ・         ・         ・         ・         ・         ・         ・         ・         ・         ・         ・         ・         ・         ・         ・         ・         ・         ・         ・         ・         ・         ・         ・                                                                                                            |                                                                                                    | <ul> <li>(2) (2) (2) (2) (2) (2) (2) (2) (2) (2)</li></ul>                                                                                                    | <ul> <li>末油</li> <li>約</li> </ul>                                                                                                    | N - 4             |              | <ul> <li>(本山田市)</li> <li>(本山田市)</li> <li>(本山田)</li> <li>(本山田)</li> <li>(本山田)&lt;</li></ul>                                                                                                    | aba X()<br>三<br>タ<br>泉電<br>一<br>第<br>一<br>一<br>「<br>二<br>「<br>二<br>「<br>二<br>「<br>二<br>「<br>二<br>「<br>二<br>「<br>二<br>「<br>二<br>「<br>二<br>二<br>二<br>二<br>二<br>二<br>二<br>二<br>二<br>二<br>二<br>二<br>二                                                                                                    | esne)                                                                                                    | 27<br>29<br>11-1111<br>80<br>000,000 |           |
|                              |                                                                                                    | 1 / 1 1 1 1 1 1 1 1 1 1 1 1 1 1 1 1                                                                                                    | <ul> <li>(2) (2) (3)</li> <li>(3)</li> <li>(4)</li> <li>(4)</li> <li></li></ul>                                                                                                    | <ul> <li>末面</li> <li>林田</li> </ul>                                                                                                    | N - 4             |              | <ul> <li>(本山田市)</li> <li>(本山田市)</li> <li>(本山田)</li> <li>(本山田)</li> <li>(本山田)&lt;</li></ul>                                                                                                    | aba 入()<br>                                                                                                    | esinto)                                                                                                    | \$<br>5<br>11-1111<br>100,000        | ***       |
|                              |                                                                                                    | 1         7.1         3.6         ⑦           第二         第二         第二         第二         第二           第二         第二         第二         第二         第二           第二         第二         第二         第二         第二           第二         第二         第二         第二         第二           第二         第二         第二         第二         第二           第二         第二         第二         第二         第二                                                                                                    | <ul> <li>         ・</li> <li>         ・</li></ul> | <ul> <li>末田</li> <li>床2</li> </ul>                                                                                                    | N • €             |              | <ul> <li>(本山田市)</li> <li>(本山田市)</li> <li>(本山田)</li> <li>(本山田)</li> <li>(本山田</li></ul>                                                                                                    | (日本) (日本) (日本) (日本) (日本) (日本) (日本) (日本)                                                                                                    | esint)                                                                                                    | 27<br>9<br>11-1111<br>10-1111        |           |
|                              |                                                                                                    | 1 /1: 11 ()     1 ()     1 ()     1 ()     1 ()     1 ()     1 ()     1 ()     1 ()     1 ()     1 ()     1 ()     1 ()     1 ()     1 ()     1 ()     1 ()     1 ()     1 ()     1 ()     1 ()     1 ()     1 ()     1 ()     1 ()     1 ()     1 ()     1 ()     1 ()     1 ()     1 ()     1 ()     1 ()     1 ()     1 ()     1 ()     1 ()     1 ()     1 ()     1 ()     1 ()     1 ()     1 ()     1 ()     1 ()     1 ()     1 ()     1 ()     1 ()     1 ()     1 ()     1 ()     1 ()     1 ()     1 ()     1 ()     1 ()     1 ()     1 ()     1 ()     1 ()     1 ()     1 ()     1 ()     1 ()     1 ()     1 ()     1 ()     1 ()     1 ()     1 ()     1 ()     1 ()     1 ()     1 ()     1 ()     1 ()     1 ()     1 ()     1 ()     1 ()     1 ()     1 ()     1 ()     1 ()     1 ()     1 ()     1 ()     1 ()     1 ()     1 ()     1 ()     1 ()     1 ()     1 ()     1 ()     1 ()     1 ()     1 ()     1 ()     1 ()     1 ()     1 ()     1 ()     1 ()     1 ()     1 ()     1 ()     1 ()     1 ()     1 ()     1 ()     1 ()     1 ()     1 ()     1 ()     1 ()     1 ()     1 ()     1 ()     1 ()     1 ()     1 ()     1 ()     1 ()     1 ()     1 ()     1 ()     1 ()     1 ()     1 ()     1 ()     1 ()     1 ()     1 ()     1 ()     1 ()     1 ()     1 ()     1 ()     1 ()     1 ()     1 ()     1 ()     1 ()     1 ()     1 ()     1 ()     1 ()     1 ()     1 ()     1 ()     1 ()     1 ()     1 ()     1 ()     1 ()     1 ()     1 ()     1 ()     1 ()     1 ()     1 ()     1 ()     1 ()     1 ()     1 ()     1 ()     1 ()     1 ()     1 ()     1 ()     1 ()     1 ()     1 ()     1 ()     1 ()     1 ()     1 ()     1 ()     1 ()     1 ()     1 ()     1 ()     1 ()     1 ()     1 ()     1 ()     1 ()     1 ()     1 ()     1 ()     1 ()     1 ()     1 ()     1 ()     1 ()     1 ()     1 ()     1 ()     1 ()     1 ()     1 ()     1 ()     1 ()     1 ()     1 ()     1 ()     1 ()     1 ()     1 ()     1 ()     1 ()     1 ()     1 ()     1 ()     1 ()     1 ()     1 ()     1 ()     1 ()     1 ()     1 ()     1 ()     1 ()     1 () | <ul> <li>         ・</li> <li>         ・</li></ul> | <ul> <li>x1</li> <li>x4</li> </ul>                                                                                                    | N - 4             |              |                                                                                                    | (日本) (日本) (日本) (日本) (日本) (日本) (日本) (日本)                                                                                                    | esne)                                                                                                    | 27<br>9<br>11-1111<br>980, 598       |           |
|                              | 第二         金         第二           第二         金         第二           インフォマーケット         四川田三田 相         第二           支払う支払         支払う支払         第二           マーリー日村         第二         第二           第二         ブーリー日村         第二           第二         第二         第二           第二         第二         第二           第二         第二         第二           第二         第二         第二           第二         第二         第二           第二         第二         第二           第二         第二         第二           第二         第二         第二                                                                                                    |                                                                                                    | <ul> <li>         ・</li> <li>         ・</li></ul> | <ul> <li>末山</li> <li>末山</li> </ul>                                                                                                    | N - 4             |              | (本山の下山<br>市山の下山<br>市山の下山<br>市山の下山<br>市山の下山<br>市山<br>市山<br>市山<br>市山<br>市山<br>市山<br>市山<br>市山<br>市山<br>市山<br>市山<br>市山<br>市山                                                                                                    | (日本人の)                                                                                                    | esne)                                                                                                    | 5<br>5<br>11-111<br>10-111           |           |
|                              |                                                                                                    | 1 / 1 1 1 1 1 1 1 1 1 1 1 1 1 1 1 1                                                                                                    | <ul> <li>総議務</li> <li>協議務</li> <li>協議業</li> <li>協議業</li></ul>                                                                                                    | (K) (K) (K) (K) (K) (K) (K) (K) (K) (K)                                                                                                    | N • 4             |              | (中国)の「日本の「日本の」」                                                                                                    | ABEA (1)<br>                                                                                                    | 20110)                                                                                                    | 5<br>5<br>11-1111<br>56, 696         |           |
| <b>1</b><br>2<br>2<br>2<br>2 |                                                                                                    | 1         7.1         3.6         ⑦           第二         第二         第二         第二         第二           第二         第二         第二         第二         第二           第二         第二         第二         第二         第二           第二         第二         第二         第二         第二           第二         第二         第二         第二         第二           1         1         1         1         1           1         1         1         1         1                                                                                                    | ) 22 ®                                                                                                    | <ul> <li>(X1)</li> <li>(K1)</li> <li>(K1)</li>     &lt;</ul> | 2<br>2<br>001,000 |              | <ul> <li>・</li> <li>・</li></ul>                                                                                                    | ABEA (1)<br>                                                                                                    | 20110)                                                                                                    | 9<br>9<br>10-1111<br>90<br>100,000   |           |

# 運用を管理する

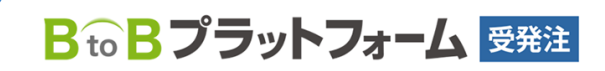

最終更新日:2023年08月23日

# 運用・分析ツールとは

様々な角度から取引データを出力できます。

### 1 マイページ > 運用・分析から [運用・分析メニューへ] をクリック します。

#### 業務担当 全ての担当者 ▼ 業務のお知らせ () Information 取引先 インフォマーケット(株)(Infe <該当データはありません> 11月3日(日):AM2:00~AM4:00 シュテムメンテナンスの為サービ スを停止いたします 😂 取引先を切り替える 取引先からのお知らせ ▶過去のお知らせ 10月24日(木) X000X000XX0のお知らせ【インフォマーケット(株)】 18. 222+ 運用·分析 ★運用·分析メニュー スマートフォン ► 納品予定一覧 ▶<u>日次推移表</u> ▶取引伝票一覧 でのご利用は こちら

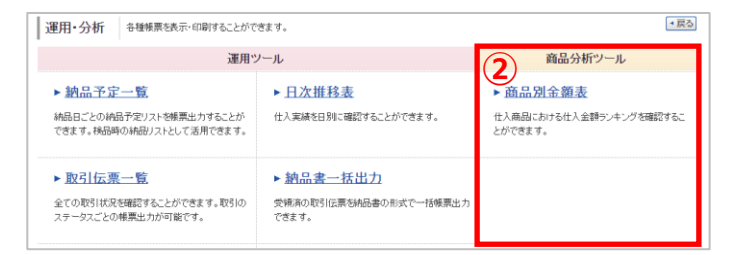

② 商品分析ツール

商品ごとの取引金額や件数などを確認できます。

### 2 運用・分析メニュー画面が表示されます。

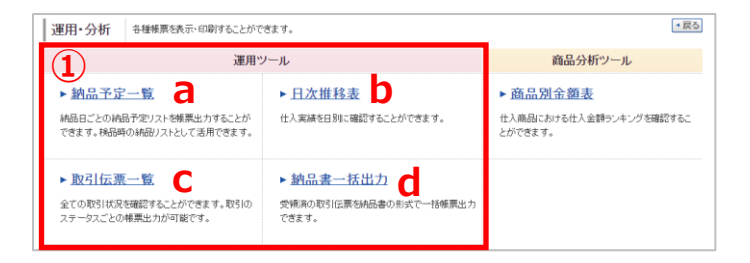

#### ①運用ツール

日々の取引データを帳票で出力できます。

| a 納品予定一覧  | 納品予定リストを出力できます。     |
|-----------|---------------------|
| b 日次推移表   | 日次の仕入金額推移を出力できます。   |
| c 取引伝票一覧  | 条件を指定して取引状況を確認できます。 |
| d 納品書一括出力 | 受領済の納品書を一括で出力できます。  |

# 運用ツール編 – 納品予定一覧

納品日ごとの納品予定リストを出力できます。検品時に納品リストとして活用することができます。

 マイページ > 運用・分析から [運用・分析メニューへ] をクリック します。

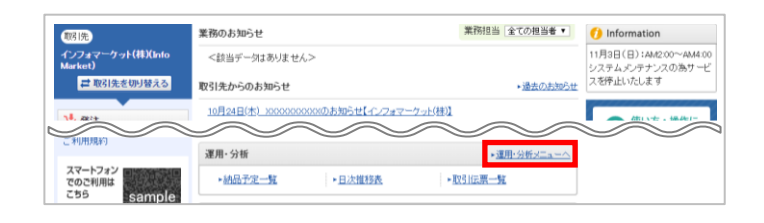

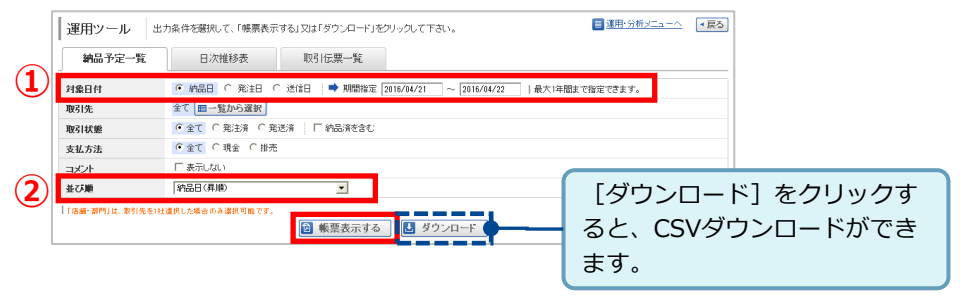

① 『対象日付』を選択します。

※上記の場合、2014/06/03~04 が納品日となっている納品予定一覧が出力されます。

② 納品日毎や取引先毎に並替えの設定をすることができます。

出力条件を選択して[帳票表示する]をクリックします。

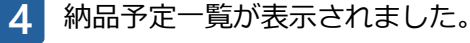

| WITH J. VC 24                                                                                         | (簡易版)                                                                                                    |                                                                     |                                                                                                    | 出力日:2                                           | 014/05/0            | 13 14:11                                |
|----------------------------------------------------------------------------------------------------|----------------------------------------------------------------------------------------------------|---------------------------------------------------------------------|----------------------------------------------------------------------------------------------------|-------------------------------------------------|---------------------|-----------------------------------------|
| 状態<br>発注済                                                                                             | 信開No.<br>33                                                                                                    | 信期日付<br>2014/05/29                                                  | 取引先<br>インフォマーケット                                                                                                    | 株式会社                                            |                     |                                         |
| 発達日時<br>2014/05/29 80:08                                                                              | 約品日<br>2014/06/03                                                                                                    | 自社担当者                                                               | - 60                                                                                                    | 総合計                                             |                     | 5.40 8                                  |
| 纳品場所名:東京都港                                                                                            | 区浜松町11111                                                                                                    | PAI Jose                                                            |                                                                                                    |                                                 |                     | 2.012                                   |
| コメント:                                                                                                 |                                                                                                    |                                                                     |                                                                                                    |                                                 |                     |                                         |
| No コード                                                                                                | 商品名                                                                                                    | 規構                                                                  | 格·入数/単位                                                                                                    | 単価                                              | 数量                  | 単位                                      |
| 1                                                                                                    | SBゴールデンカレー中辛                                                                                                    | 輸出仕様 1Kg                                                            | sK10P/5Cs · 1                                                                                                    | 500, 000                                        |                     | 1 kg                                    |
| 状態                                                                                                    | 任期No.<br>94                                                                                                    | 伝第日付<br>2014/85/30                                                  | 取引先                                                                                                    | eron                                            |                     |                                         |
| 発達日時<br>2014/05/30 00:00                                                                              | 純品日<br>2014/06/03                                                                                                    | 自社担当者 大門太郎                                                          | 10000                                                                                                    | 総合計                                             |                     | 1, 565, 998, 4                          |
| コメント: http://de                                                                                       | v, mm2, infomat.co, jp/cosh                                                                                                    | i/tade/ode, page                                                    | ex781&ooshi_smcd+SGphS                                                                                                    | 3VQS_etunFlag=0#                                |                     | 100 E.L.                                |
| No J-F                                                                                                | 网络省                                                                                                    | 596.4                                                               | 语·人数/单位                                                                                                    | 単語                                              | 数量                  | 単位                                      |
| No J-F                                                                                                | 内面も<br>ほしえぬ パンプキンクリ                                                                                                    | 現代<br>ームスープ 2kg                                                     | 8・人数/単位<br> ・1/ケ                                                                                                    | 単価<br>1,450                                     | 数重<br>999,91        | 単位<br>99 ケ                              |
| No コード<br>1<br>秋日                                                                                     | 周囲る<br>ほしえぬ パンプキンクリ<br>回見No.                                                                                                    | 焼<br>ームスープ 2kg<br> 伝薬日付                                             | 8 · 人数/単位<br>F · 1/ケ<br>取別先                                                                                                    | 庫道<br>1,450                                     | 政重<br>999, 91       | 単位<br>99 ケ                              |
| No コード<br>1<br>秋田<br>発注済                                                                              | 7月回れ<br>ほしえぬ パンプキンクリ<br>100専No.<br>35                                                                                                    | 成初<br>ームスープ 2kg<br>位単日付<br>2014/05/02                               | <ul> <li>▲・人数/単位</li> <li>■・1/ケ</li> <li>取列先</li> <li>インフォマーケット1</li> </ul>                                                                                                    | <b>単位</b><br>1,450<br>株式会社                      | 数量<br>999, 91       | 単位<br>99 ケ                              |
| No コード<br>1<br>状態<br>発注済<br>見注目時<br>2014/06/02 09:09                                                  | 構成者<br>ほしえぬ パンプキンクリ                                                                                                    | ボームスープ 2kg<br>伝票日付<br>2014/06/02<br>自社担当者<br>大門太郎                   | 6 人数/単位<br>- 1/ケ<br>取引先<br>インフォマーケット1                                                                                                    | 举编<br>1,450<br>梯式会社<br>総合計                      | 数量<br>999, 91       | 単位<br>99 ケ<br>38, 0                     |
| No コード<br>1<br>秋暦<br>発達済<br>発注日時<br>2014/06/02 09:09<br>納品場所名:東京都港                                    | (明晶も<br>ほしえぬ パンプキンクリ<br>部品目<br>2014/06/03<br>区浜松町11111                                                                                                    | 機構<br>ームスープ 2kg<br>位源日付<br>2014/06/02<br>自社担当者<br>大門太郎              | 6 - 人数/単位<br>- 1/5<br> <br> <br> <br> <br> <br> <br> <br> <br> <br> <br> <br> <br> <br> <br> <br> <br> <br> <br>                                                                                                     | <del>建读</del><br>1,450<br>株式会社<br>総合計           | 数量<br>999, 91       | 単位<br>99 ケ<br>38, 0                     |
| No コード<br>1<br>状態<br>発注目時<br>2014/96/02 09:09<br>防品場所名:東京都港<br>コメント:                                  | <ul> <li>周島石</li> <li>ぼしえぬ パンプキンクリ</li> <li>国票No.<br/>35</li> <li>第5日</li> <li>2014/06/03</li> <li>区浜松町11111</li> </ul>                                                                                                    | 展<br>- ムスープ 2kg<br>位源日付<br>2014/06/02<br>自社担当者<br>大門太郎              | 始・入致/単位<br> -1/ケ<br> 取列先<br> インフォマーケット                                                                                                    | <u>単価</u><br>1,450<br>様合計                       | 999, 91             | 単位<br>99 ケ<br>38, 0                     |
| No コード<br>大臣<br>発達済<br>発達時<br>2014/06/02 09:09<br>納品場所名:東京都港<br>コメント:<br>No コード                       | <ul> <li>構造者</li> <li>構しえぬ パンプキンクリ</li> <li>服務に、</li> <li>35</li> <li>納品日</li> <li>2014/06/83</li> <li>区浜松町11111</li> <li>商品名</li> </ul>                                                                                                    | 展開<br>ームスープ 2kg<br>位第日付<br>2014/06/02<br>自社担当者<br>大門太郎<br>現利        | 他・入数/単位<br>・1/数<br>「取り先<br>インフォマーケット1<br>低・入数/単位                                                                                                    | <u>举造</u><br>1,459<br>除式会社<br>総合計<br>単価         | 数量<br>999, 91<br>数量 | 単位<br>99 ケ<br>38, 0<br>単位               |
| No コード<br>1<br>次語<br>発注百時<br>2014/06/02 09:09<br>納品場所名:東京都港<br>コメント:<br>No コード<br>1                   | 開始者称<br>ほしえぬ パンプキンクリ<br>国第50、<br>35<br>読品日<br>(2014/06/83)<br>区浜松町11111<br>勝品者<br>トマト                                                                                                    | 現<br>一ムスープ 2kg<br>位<br>第日行<br>2014/06/02<br>自社担当者<br>大門太郎<br>現<br>現 | <ul> <li>○ 人気/単位</li> <li>○ 1/5</li> <li>○ 2/3</li> <li>○ 3/3</li> <li>○ 4 &gt; 7 × 7 × 1</li> <li>○ 4 &gt; 7 × 7 × 1</li> <li>○ 4 &gt; 7 × 7 × 1</li> <li>○ 4 &gt; 7 × 7 × 1</li> <li>○ 5 × 1</li> <li>○ 5 × 1<!--</td--><td><u>単価</u><br/>1,450<br/>総合計<br/>単価<br/>100</td><td>数量<br/>999,91</td><td>単位<br/>99 ケ<br/>38, 0<br/>単位<br/>6 個</td></li></ul> | <u>単価</u><br>1,450<br>総合計<br>単価<br>100          | 数量<br>999,91        | 単位<br>99 ケ<br>38, 0<br>単位<br>6 個        |
| No コード<br>1<br>次期<br>発注済<br>発注済<br>発注済<br>2014/96/02 09:09<br>納品場所名:東京都港<br>コメント:<br>No コード<br>1<br>2 | ■●●<br>はしえぬ パンブキンクリ<br>回期に<br>第5<br>第5<br>第5<br>第5<br>第5<br>第5<br>第5<br>第5<br>第5<br>第5<br>第5<br>第5<br>第5                                                                                                    | 廃<br>一 ムスープ 2mg<br>位第日村<br>2014/06/02<br>自社担当者<br>大門太郎<br>規制        | e 人数/単位<br>・ 1/ケ<br>取列先<br>インフォマーケット4<br>岳 - 入数/単位                                                                                                    | #抽<br>1,450<br>総合計<br>#紙<br>100<br>300          | 数量<br>999,91<br>数量  | 単位<br>99 ケ<br>38,0<br>単位<br>6 価<br>8 kg |
| No コード<br>1<br>発達済<br>発達済<br>発達時<br>2014/06/02 09:09<br>納品場所名:東京都港<br>コメント:<br>No コード<br>1<br>2<br>3  | ■▲● A<br>はしえぬ パンプキンクリ<br>(15)<br>(15)<br>(14)(46,63)<br>(14)(46,63)<br>(14)(46 | 開催<br>ームスープ 2kg<br>位置日村<br>2014/66/02<br>自社担当者<br>大門太部<br>現相        | e - 入数/単位<br>- 1/ケ<br>取列先<br>インフォマーケット1<br>話 - 入数/単位<br>1/ケ                                                                                                    | 単価<br>1,450<br>総合計<br>単価<br>100<br>300<br>1,450 | <u>数量</u><br>999,91 | 単位<br>38,0<br>単位<br>6 個<br>8 kg<br>1 ケ  |

#### 運用ツールの**[納品予定一覧]**をクリックします。

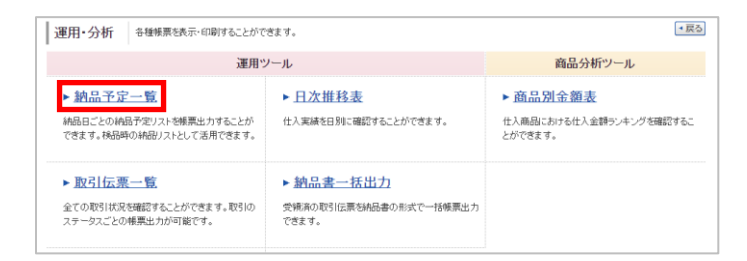

3 出力条件を選択して [帳票表示する] をクリックします。

# 運用ツール編 – 取引伝票一覧

取引伝票一覧では、すべての伝票を確認できます。詳細な条件を指定して検索す ることもできます。

1 マイページ > 運用・分析から [運用・分析メニューへ] をクリック します。

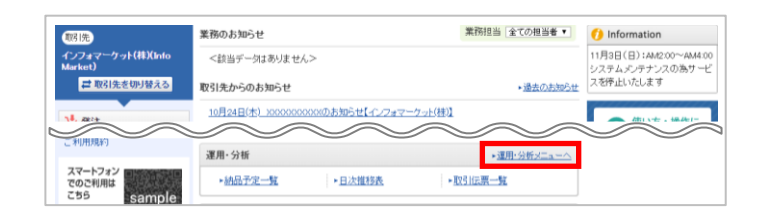

# 出力条件を選択して**[帳票表示する]**をクリックします。

- (三) 連用・分析メニューへ (\* 戻る) 運用ツール 出力条件を選択して、「帳票表示する」又は「ダウンロード」をクリックして下さい。 納品予定一覧 日次推移表 取引伝票一覧 ○受補日 対象日付 2 年月日 ✓指定 2021/11/30 ~ 2021/11/30 ✓□前日 □当日 □翌日 |最大1年間まで指定できます。 全て | 〇現金 | 〇 掛売 支払方法 取引金額 |円~| Ē 取引先 全て 三一覧から選択 約品場所 金て ヨー覧か 全て(本部を含む) 店舗・部門 店舖+部門別 [ダウンロード] をクリックす )本部のみ 自社担当者 全ての担当者  $(\mathbf{3})$  明細あり
   改ページしない BELSH ると、CSVダウンロードができ 並び順 「縦以」の商品は商品単価を「縦以」のままで扱い、消費税上の指分は行われませ、 ます。 「納品場所」「店舗・専門」は、取引先を1社運択した場合のみ運択® 🝺 帳票表示する 🛃 ダウンロード
- ①対象日付を選択します。

3

- ② いつの取引を表示するか選択します。
- ③明細の表示の有無を選択します。

明細あり取引の全明細を表示明細なし伝票毎の表示

出力条件を選択して**[帳票表示する]**をクリックします。

#### 4 取引伝票一覧が表示されました。

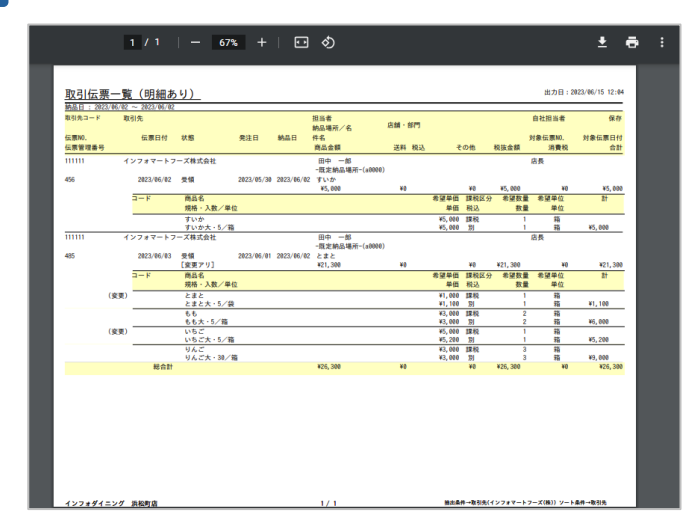

#### 運用ツールの [取引伝票一覧] をクリックします。

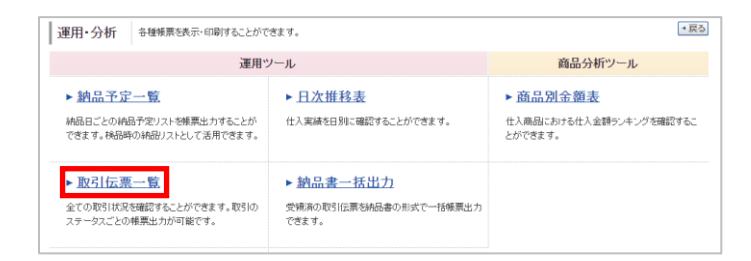

# 運用ツール編-納品書一括出力

受領済の取引伝票を、納品書の形式で一括出力する操作方法です。 消費税計算方法が「伝票単位」の場合は、出力した納品書をインボイスとするこ とができます。

1 マイページ > 運用・分析から [運用・分析メニューへ] をクリック します。

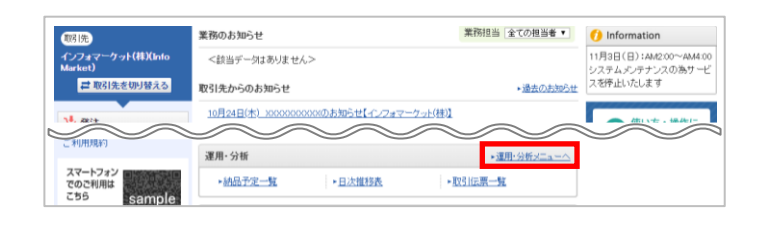

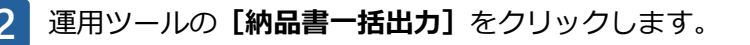

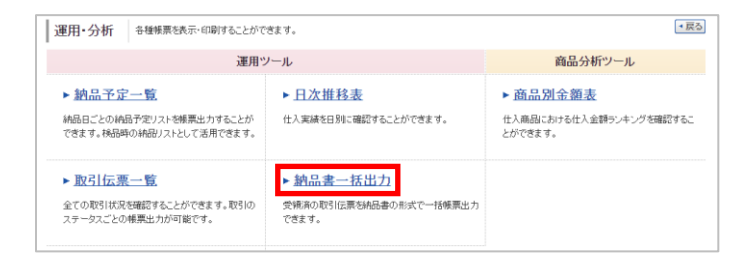

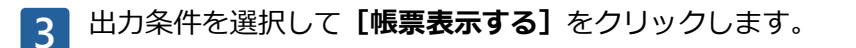

| 構済の取引伝票を納品書の形式で一括帳票出力できます。                                                         | <ul> <li>運用・分析メニューへ</li> </ul>                                                                                                    |
|------------------------------------------------------------------------------------|----------------------------------------------------------------------------------------------------|
| 日次推移表 取引伝票一覧 納品書一括出力                                                               |                                                                                                    |
| の形式で一括帳票出力できます。<br><mark> 対象外です。</mark>                                            |                                                                                                    |
| ● 伝票日付 ○ 納品日 ➡ 日付指定 2023/08/31 ~ 2028/08/31                                        |                                                                                                    |
| H~ H                                                                               |                                                                                                    |
| 全て ■一覧から選択                                                                         |                                                                                                    |
| ● 全て ○ インボイス対応 ○ インボイス非対応                                                          |                                                                                                    |
| <ul> <li>● 全てはあちまむ。</li> <li>○ 店舗・部門的</li> <li>■ 一覧から選択</li> <li>○ 本部のみ</li> </ul> |                                                                                                    |
| 伝票日付(昇順) マ                                                                         |                                                                                                    |
|                                                                                    | (第400取3/伝票初格品書の形式で一括報票出力できます。       日次推移表     取3/伝票一覧     納品書一話出力       10)形式で一括報票出力できます。     (322/68/31)     (322/68/31)       (分量分析です。     (322/68/31)     (322/68/31)       (日本)     (11)     (12)       (日本)     (12)     (12)       (日本)     (12)     (12)       (日本)     (12)     (12)       (日本)     (12)     (12)       (日本)     (12)     (12)       (日本)     (12)     (12)       (日本)     (12)     (12)       (日本)     (12)     (12)       (日本)     (12)     (12)       (日本)     (12)     (12)       (日本)     (12)     (12)       (日本)     (12)     (12) |

| ①対象日付  | 「伝票日付」「納品日」のいずれかを選択できます。<br>日付は1ヶ月以内の期間で指定してください。                                                           |
|--------|----------------------------------------------------------------------------------------------------|
| ②取引先   | 複数の取引先と取引がある場合、特定の取引先を選択できます。                                                                               |
| ③保存方式  | 「インボイス対応」を選択すると、インボイスに対応している伝票<br>のみを出力できます。                                                                |
| ④店舗・部門 | 出力対象を「全て」「店舗・部門別」「本部のみ」のいずれかから<br>選択できます。<br>「店舗・部門別」を選択した場合、 <b>[一覧から選択]</b> をクリックし<br>て、対象のグループ会員を選択できます。 |
|        | ※複数の取引先と取引がある場合は、取引先を1社選択した場合のみ、<br>「店舗・部門」を選択可能です。                                                         |

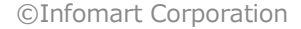

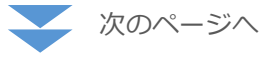

|                                                                                                    | 聿 (巫母                                                              | ī)                                      |                      |                                                   | 伝票No.                                                                                                 | 672                             |                                       |
|----------------------------------------------------------------------------------------------------|--------------------------------------------------------------------|-----------------------------------------|----------------------|---------------------------------------------------|----------------------------------------------------------------------------------------------------|---------------------------------|---------------------------------------|
|                                                                                                    | 音 (文明                                                              | 0                                       |                      |                                                   | 伝票日付                                                                                                  | 2023/08                         | /30                                   |
| [10003]                                                                                                    |                                                                    |                                         |                      |                                                   | インフォマ-                                                                                                | ートフーズ株                          | 式会社                                   |
| インフォダイニング                                                                                                    | 品川店 御中                                                             |                                         |                      |                                                   | ····                                                                                                  | -                               | 7000100                               |
| 田中太郎 様                                                                                                    |                                                                    |                                         |                      |                                                   | 豆球香亏:<br>吝蒔                                                                                           | 1123456                         | /890123                               |
|                                                                                                    |                                                                    |                                         |                      |                                                   | 71.04                                                                                                 | TEL:                            | 7777-77-7777                          |
|                                                                                                    |                                                                    |                                         |                      |                                                   |                                                                                                    |                                 |                                       |
| 発注日                                                                                                    | 2023/08/30                                                         | 発送日                                     | 2023/08/30           | )                                                 |                                                                                                    |                                 |                                       |
| 納品日                                                                                                    | 2023/08/30                                                         | 納品時間                                    |                      | 伝導                                                | <b>管理番号</b>                                                                                           |                                 |                                       |
| 使用日                                                                                                    |                                                                    | 伝票区分                                    | 未指定                  | 支払                                                | <b>、</b> 条件                                                                                           |                                 |                                       |
| 直送先                                                                                                    |                                                                    |                                         |                      |                                                   |                                                                                                    |                                 |                                       |
| 納品場所                                                                                                    | -既定納品場所<br>2                                                       | -                                       |                      |                                                   |                                                                                                    |                                 |                                       |
| 物流会社                                                                                                    | -                                                                  |                                         |                      |                                                   |                                                                                                    |                                 |                                       |
| 発送コード                                                                                                    |                                                                    |                                         | 納品温度带                |                                                   |                                                                                                    |                                 |                                       |
|                                                                                                    | 商品                                                                 | 名                                       |                      | 11 (T                                             | 하물                                                                                                    | 兼位                              | \$ 1 <b>1</b>                         |
| 商品コート<br>※ウェンリバフタソー                                                                                                    | 7                                                                  | 現格·入數/單                                 | 位                    |                                                   |                                                                                                    |                                 |                                       |
| test20230727                                                                                                    | 10億                                                                | 入り/箱                                    |                      | 2,800                                             |                                                                                                    | 5 箱                             | 14,000                                |
| 備考:<br>tubithi                                                                                                    |                                                                    |                                         | _                    |                                                   |                                                                                                    |                                 |                                       |
| 242112                                                                                                    |                                                                    |                                         |                      | 4,100                                             |                                                                                                    | 2 *                             | 8,200                                 |
| 備考:                                                                                                    |                                                                    |                                         |                      |                                                   |                                                                                                    | _                               |                                       |
| ※すいか<br>1005                                                                                                    | stud                                                               | か大・5/篇                                  |                      | 5,400                                             |                                                                                                    | 2 箱                             | 10,800                                |
| 備考:                                                                                                    | 9.64                                                               |                                         |                      |                                                   |                                                                                                    |                                 | 1                                     |
|                                                                                                    |                                                                    |                                         |                      |                                                   |                                                                                                    |                                 |                                       |
| 備考:                                                                                                    |                                                                    |                                         |                      |                                                   |                                                                                                    |                                 | I                                     |
|                                                                                                    |                                                                    |                                         |                      |                                                   |                                                                                                    |                                 |                                       |
| 備考:                                                                                                    |                                                                    |                                         |                      |                                                   |                                                                                                    |                                 |                                       |
|                                                                                                    |                                                                    |                                         |                      |                                                   |                                                                                                    |                                 |                                       |
|                                                                                                    |                                                                    |                                         |                      |                                                   |                                                                                                    |                                 |                                       |
| All de l                                                                                                    |                                                                    |                                         |                      |                                                   |                                                                                                    |                                 |                                       |
| 備考:                                                                                                    |                                                                    |                                         |                      |                                                   |                                                                                                    |                                 |                                       |
| 備考:                                                                                                    |                                                                    |                                         |                      |                                                   |                                                                                                    |                                 |                                       |
| 備考:<br>備考:                                                                                                    |                                                                    |                                         |                      |                                                   |                                                                                                    |                                 |                                       |
| 備考:<br>備考:                                                                                                    |                                                                    |                                         |                      |                                                   |                                                                                                    |                                 |                                       |
| 信考:<br>信考:<br>信考:                                                                                                    |                                                                    |                                         |                      |                                                   |                                                                                                    |                                 |                                       |
| 信考:<br>信考:<br>信考:<br>商品金額合計                                                                                                    | 送料                                                                 | その他(非)                                  |                      | 税抜金額合                                             | 81 3                                                                                                  | 消費税                             | 総合計                                   |
| 信考:<br>信考:<br>商品金額合計<br>¥33,000                                                                                                    | 送料                                                                 | その他(非)<br>¥0                            | ¥0                   | 税抜金額合<br>¥33,                                     | 8t 3<br>0000                                                                                          | 肖費税                             | 総合計<br>¥33,                           |
| <ul> <li>(県考:</li> <li>(県考:</li> <li>商品金額合計</li> <li>¥33,000</li> <li>(所)は戦調税率対象品</li> <li>「込」は戦調税率対象品</li> </ul>                                                                                                    | 送料<br>5<br>1日<br>「非」は非<br>消費税計                                     | その他(非)<br>¥0<br>課税対象品目<br>算方法:計算しない(請求  | ()<br>¥0<br>()<br>() | 税抜金額合<br>¥33,<br><sup>109</sup><br><sup>8%5</sup> | 計<br>3000<br>3対象<br>対象                                                                                | 肖費税<br>¥8,200<br>¥24,800        | (消費税<br>(消費税                          |
| <ul> <li>(日本:<br/>(日本:)</li> <li>(日本:)</li> <li>(商品金額合計<br/>¥33,000</li> <li>(※」は報源税率対象品<br/>(※」は報込対象品目</li> </ul>                                                                                                    | 送料           0           IE         「非」は第<br>消費税計                  | その他(非)<br>その他(非)                        | )<br>¥0              | 税抜金額合<br>¥33,<br><sup>109</sup><br><sup>8%</sup>  | 計 ;<br>000<br>対象<br>対象                                                                                | 肖費税<br>¥8,200<br>¥24,800        | 総合計<br>¥33,<br>(消費税                   |
| 응학:<br>응학:<br>(종) 나정()<br>(종) 나정()<br>(종)<br>(종)<br>(종)<br>(종)<br>(종)<br>(종)<br>(종)<br>(종)<br>(종)<br>(                                                                                                    | 林安<br>(14)<br>(14)<br>(14)<br>(14)<br>(14)<br>(14)<br>(14)<br>(14) | その他(非)<br>¥0<br>薄灯歩品目<br>算方法:計算しない(請:   | )<br>¥0<br>(大)       | 税抜金額合<br>¥33,<br><sup>109</sup><br><sup>8%</sup>  | 計<br>31<br>31<br>31<br>31<br>第<br>31<br>第<br>31<br>31<br>31<br>31<br>31<br>31<br>31<br>31<br>31<br>31 | 肖費税<br>¥8,200<br>¥24,800        | 総合計<br>- ¥33,<br>(消費税<br>(消費税         |
| 目示:                                                                                                    |                                                                    | その他(非)<br>¥0<br>弾約均量品目<br>弾方法:計算しない(請さ  | )<br>¥0<br>求一括)      | 税抜金額合<br>¥33,<br>105<br>8%/                       | 81 3<br>000<br>対象<br>対象                                                                               | 肖費税<br>¥8,200<br>¥24,800        | 総合計<br>- ¥33,<br>(消費税<br>(消費税<br>日)   |
| <ul> <li>二</li> <li>二</li> <li>二</li> <li>()</li> <li>()</li></ul> | 送料<br>(月)<br>(非)現代<br>(前)<br>(前)                                   | その他(非)<br>¥0<br>弾怒対象品目<br>弾方法:計算しない(論2  | ¥0<br>¥0<br>求一括)     | 税抜金額合<br>¥33,<br><sup>109</sup><br>8%5            | 8t 3<br>000<br>対象<br>対象                                                                               | 肖費税<br>¥₿,200<br>¥24,800        | 総合計<br>- ¥33,<br>(消費税<br>(消費税<br>(消費税 |
| <ul> <li>目考:</li> <li>() 通考:</li> <li>商品金額合計</li> <li>¥33,000</li> <li>※以は報源税率対参通目</li> <li>コメント</li> </ul>                                                                                                    | 送料<br>0<br>に目 「非」は非<br>消費税計                                        | その他(非)<br>¥0<br>深坂対象品目<br>第方法:計算しない(議:  | ¥0<br>¥0<br>求一括)     | 税抜金額合<br>¥33,<br>105<br>8%)                       | 1<br>1<br>1<br>1<br>1<br>1<br>1<br>1<br>1<br>1<br>1<br>1<br>1<br>1<br>1<br>1<br>1<br>1<br>1           | 肖費税<br>¥8,200<br>¥24,800        | 総合計<br>¥33,<br>(消費税<br>日<br>日         |
| <ul> <li>画き:</li> <li>画き:</li> <li>画表:</li> <li>商品金額合計</li> <li>¥33,000</li> <li>※104204年3月参告目</li> <li>1(以は税込対象品目</li> <li>1××××××××××××××××××××××××××××××××××××</li></ul>                                                                                                    | <mark>送料</mark><br>D<br>い日 「非」は非<br>消費税計                           | その他(絆)<br>課税対象品目<br>算方法:計算しない(鍵)        | )<br>¥0              | 税抜金額合<br>¥33,<br>10A<br>8%/                       | 8t 3<br>000<br>約象<br>対象                                                                               | <u>将費税</u><br>¥8,200<br>¥24,800 | 総合計<br>- ¥33,<br>(消費税<br>(消費税<br>(消費税 |
| 目示:<br>目示:                                                                                                    | 送料<br>0<br>6日 「非」は第<br>消費総計                                        | その他(非)<br>(非)<br>運転対参品日<br>第方法:計算しない(第) | )<br>¥0              | 税抜金額合<br>¥33,<br>10%<br>8%/                       | 3<br>000<br>対象<br>対象                                                                                  | <u>将費税</u><br>¥8,200<br>¥24,800 | - ¥33,<br>(消費稅<br>(消費稅<br>日           |

# 4 納品書が表示されました。

# 商品分析ツール編 – 商品別金額表

食材の食品カテゴリ毎に仕入金額を集計します。どの食品カテゴリのどんな食材 をいくら仕入れているのかが一目で確認できます。仕入金額の多い食品カテゴリ から、食材の仕入バランスを確認できます。

1 マイページ > 運用・分析から [運用・分析メニューへ] をクリック します。

#### 業務担当 全ての担当者▼ 業務のお知らせ () Information 取引先 11月3日(日):AM2:00~AM4:00 <該当データはありません> システムメンテナンスの為サービ スを停止いたします ■ 取引先を切り替える 取引先からのお知らせ 過去のお知らせ 10月24日(木) 10000000000のお知らせ【インフォマーケット(株)】 24.1 利用規約 ★運用·分析メニュー/ 運用·分析 スマートフォン ▶取引伝票一覧 でのご利用は こちら ►納品予定一覧 ►日次推移表

#### 運用ツールの**[商品別金額表]**をクリックします。

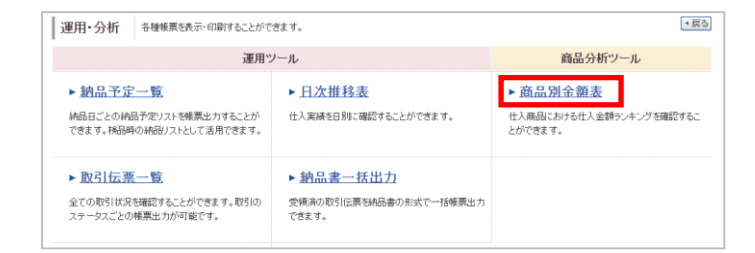

| 商品分析ツール        | 出力条件を選択して「帳票表示する」又は「ダウンロード」をクリックして下さい。  | ■ 運用・分析メニューへ          | ▼戻る        |               |            |
|----------------|-----------------------------------------|-----------------------|------------|---------------|------------|
| 商品別金額表         |                                         |                       |            |               |            |
| 伝票日付           | 2016/03/01 ~ 2016/03/31  最大1年間まで指定できます。 |                       |            |               |            |
| 取引先            | 全て ■一覧から選択                              |                       |            |               |            |
| 商品名            |                                         |                       |            |               |            |
| 取引金額           | 円~ 円   両方に記載した場合に範囲検索となり、左のみは以上         | 、右のみは以下を検索します。        |            |               |            |
| 商品分類           | ・ 全て ○ 食材 ○ その他 詳細:未指定 ■一覧から選択          |                       |            |               |            |
| 支払方法           | ● 全て ○ 現金 ○ 指売                          |                       |            |               |            |
| 「店舗・部門」は、取引先をけ | ■Rした場合のみ資料可能です。 ② 係票表示する ▲ ダウンロード       | [ダウンD<br>ると、CS\<br>ます | コード<br>√ダウ | ] をクリ<br>ンロード | ックす<br>ができ |
|                |                                         | ま 9 。                 |            |               |            |

4 商品別金額表が表示されました。

|                                        | 期間:2014年05月01日 ~ 2014年05月31日                | 出力目:2014/06/03                                |
|----------------------------------------|---------------------------------------------|-----------------------------------------------|
| 順位 商品名<br>取引先コード 取引先                   | 規格 · 入数/単位<br>分 額                           | 最小単価 最大単価<br>取引数量(単位) 取引                      |
| 1 ほしえぬ パンプキンクリームスープ                    | 23g-1/ケ<br>物団(hour AR ) a ビブル・ネのみ > マープ     | ±1,450 ±1,450                                 |
| 1 シフォマーケット株式世社<br>2 S Bゴールデンカレー中辛 輸出仕様 | 調理済の加工資品 > オードブル・その地 > スープ<br>1KgX10P/SCc・1 | 333, 535 9 41, 445, 33<br>¥500, 000 ¥500, 000 |
| インフォマーケット株式会社                          |                                             | 1 kg ¥50                                      |
|                                        |                                             |                                               |
|                                        |                                             |                                               |

3 表示する帳票の期間を選択し、**[帳票表示する]**をクリックします。

# その他

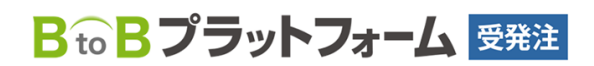

最終更新日:2023年08月23日

# 会社情報を確認・修正する

会社名や店舗名など、登録されている内容に変更がある場合に修正する事ができ ます。

定期的に内容を確認しましょう。

### 1 マイページ から [各種設定] をクリックします。

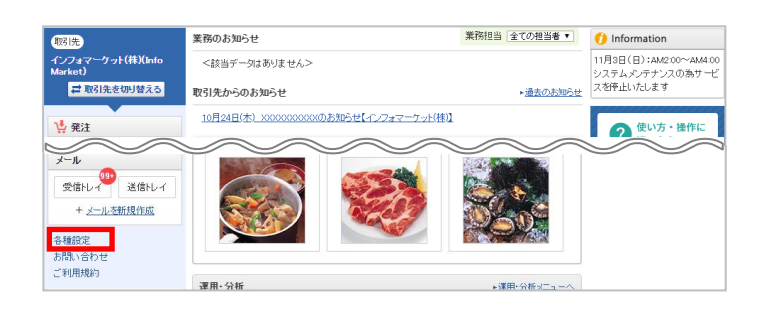

#### 利用者情報の[会社概要変更]をクリックします。

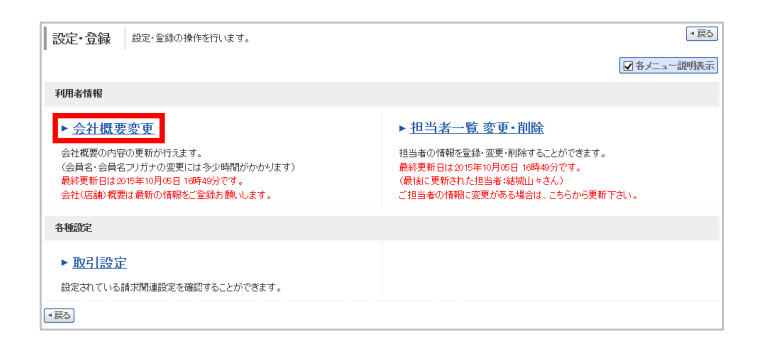

変更する場合は、変更部分を入力し、 [確認画面へ] をクリックしま 3 す。

変更内容は即反映されますが、会員名(社名)は確認の上、変更します。

2011 は入力必須項目となります。 

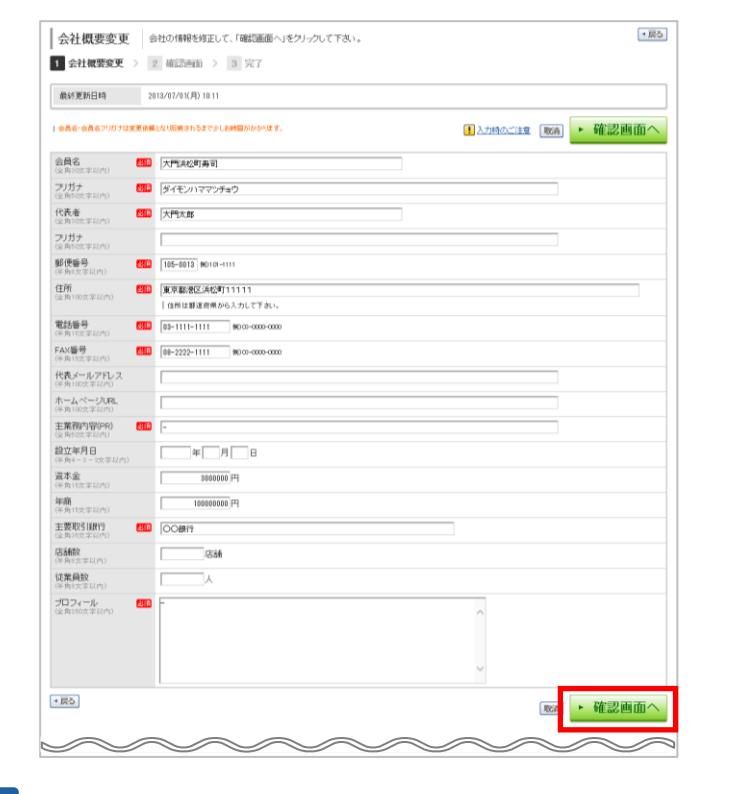

確認画面で内容を確認し、【登録する】をクリックし変更の完了です。

| 会社概要変         | 更 内容を確認して「登録する」をグリックして下さい。     |      | ▲ 戻る |
|---------------|--------------------------------|------|------|
| 1 会社概要变3      | モ > 2 確認 (1) 3 完了              |      |      |
| 1 金具名・金具名フリガ: | 7.12実現休福となり原則されるまで少しお時間がかかります。 | 訂正す2 | 登録する |
| 会員名           | 大門浜松町寿司                        |      |      |
| フリガナ          | ダイモンハママッチョウ                    |      |      |

# 担当者情報を確認・修正する

登録されている内容に変更がある場合に修正する事ができます。 定期的に内容を確認しましょう。

マイページから [各種設定] をクリックします。

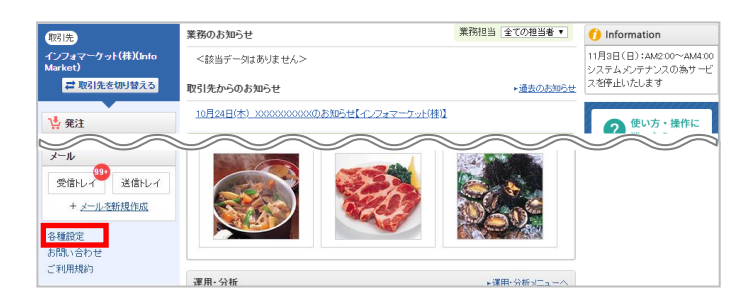

### 2 利用者情報の [担当者一覧 変更・削除] をクリックします。

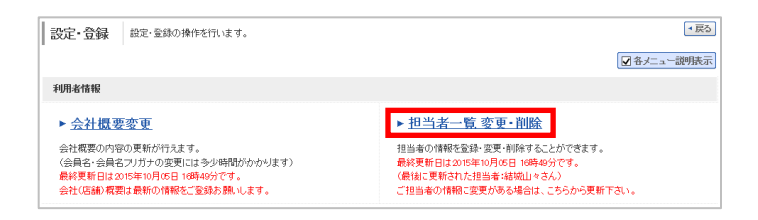

# 変更したい担当者の**【変更】**をクリックします。

| キーワード 🌮      | キーワードを入力                | 2532 🔍 検索する             |                    |                       |
|--------------|-------------------------|-------------------------|--------------------|-----------------------|
| 🔒 担当者を新規登録   | する                      |                         |                    |                       |
| 数:2件 <前へ   1 | 次へ>                     |                         | 並び順                | 最終更新日時(降)  創 ▼ 表示数 20 |
| 担当者          | メールアドレス                 | モバイルメールアドレス             | 最終更新日時             |                       |
|              |                         |                         |                    |                       |
| 大門二郎         | meeting@informart.co.jp | meeting@informart.co.jp | 2013/08/21(水)18:06 | ✓ 242 前副除             |

<u>
</u>変更する場合は、変更部分を入力し、【確認画面へ】をクリックします。

該当納品場所が選択出来ない場合は、弊社にご連絡ください。

🤣 🌌 は入力必須項目となります。

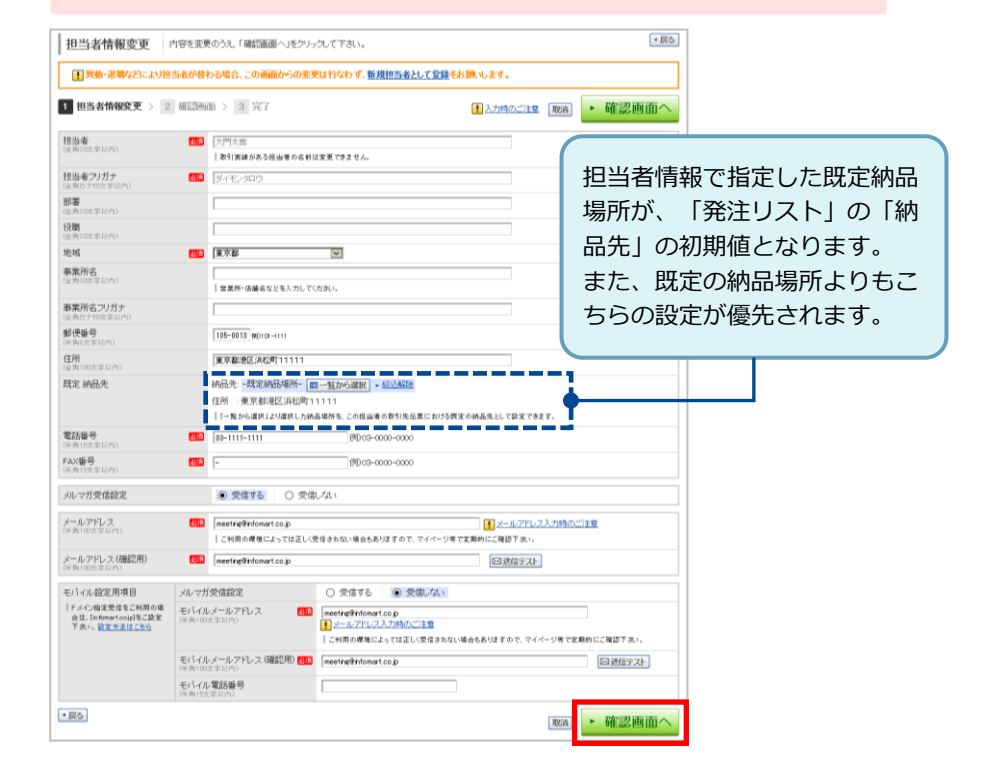

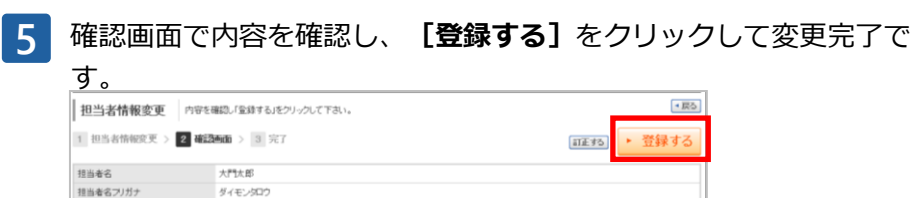

# 商談システム側から当サイトの商品を発注する

商談システムの発注リストから、当サイトの商品を発注する操作方法です。

# 1 マイページ > **[発注リスト**] をクリックします。

| マイページ 発    | リスト 褒談メニュー 設定・登録                                              | ご利用ガイド      | お問い合わせ        | 業界チャネル 🏫                            |
|------------|---------------------------------------------------------------|-------------|---------------|-------------------------------------|
| マイメニュー へ設定 | ▲ 重要なお知らせ - 10/21 《 サポート終了まであと3か月 〉<br>きなくなります (2020年1月21日まで) | > 古いブラウザ・バン | 1/CHIIIC 001  | 7ーズチャネル ▶ <u>TOPへ</u>               |
| 発注リスト      | 本日の業務 10月25日(金) 1624 - 30 - 20日天気                             | 業務担当 全て(    | 【特集<br>D担当者 * | ・連載】                                |
| 受領リスト      | ▶ <該当データはありません>                                               |             | 142           | <u>総書に明知い未来はない</u><br>づのIT活用術~直営・FC |
| 取引カレンダー    | 取引先情報                                                         |             | <u>0</u> 36   | たる東京時を力い進                           |
| 支払管理       | ▶ <該当データはありません>                                               |             | 【二二<br>赤代:    | ース】<br>10円から。完全「あと値                 |

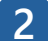

#### 発注数量を入力して、**[納品日入力へ]**をクリックします。

| WHEN YIGS 2 1                                                    | 100 C 2 A J 9 S                            | 2 0 00.028900 2 4     | 26.1    |        |                 |         |                                                                    | _ |
|------------------------------------------------------------------|--------------------------------------------|-----------------------|---------|--------|-----------------|---------|--------------------------------------------------------------------|---|
| ▶ 全商品 🔫                                                          | 通常品                                        | ●全て ○通常品 ○通常          | 品以外     | 非表示    | C全て             | 6 非表示老  | きめない C非表示のみ                                                        | _ |
| * 取引先                                                            | リードタイム                                     |                       | D5 D6   | 商品分類   | 全て              | 〇食村 〇   | その他                                                                | _ |
| ・検索・取引先グループ設定 二                                                  | 商品分類 全て ■商品分類を選択                           |                       |         |        |                 |         |                                                                    |   |
| ① 木屋糸                                                            | キーワード 🏆                                    | キーワードを入力              | 2       | 177    |                 |         |                                                                    |   |
| ■ ptateの手ったガイー・ノイ                                                |                                            |                       | ۹ ا     | まする    | <b>THR</b> A (1 | を非表示にする | b.                                                                 |   |
| イ・フォブ・ウトッ(禄)<br>副 インフォマーケット(稗)<br>副 (枠)・インフォマート水産<br>副 Mテーブル (枠) | 件数:20件 〈 前へ<br><ul> <li>通常品・非表示</li> </ul> | 1   次へ ><br>の設定・解除    |         |        |                 | 並び増 [数3 | <ul> <li>         ・ 納品日入力へ         ・         ・         ・</li></ul> | 2 |
| II (株)インフォマート アウトレー                                              | 商品コード 商品名                                  |                       | 病格·入数/単 | 位 単価 🕐 | 放量              |         | 取引先(條約時間) 🍸                                                        |   |
| 目(株)インフォフラワー                                                     | 7541                                       | ボテト HEW               | 1kg/袋   | 500    |                 | 1 袋     | (株)インフォ食品                                                          |   |
| Mit All                                                          | 鳥ガラ                                        | HEW)                  | 1kg•1/袋 | 1,200  |                 | 1 - 22  | インフォマーケット(神)                                                       |   |
| · 9632710-2                                                      | muit-                                      | 27 att1 == 14 21. 500 | a       | 9.400  |                 | 22      | - ハーフューフート - 5/1年)                                                 | 1 |
|                                                                  |                                            |                       |         |        |                 |         |                                                                    |   |

# 3 納品日を入力して、**【確認画面へ】**をクリックします。

| 理当者 **<br>約品先 ** | <ul> <li>発注大部 ■</li> <li>第注先に(ネット助)サイトが含まれ</li> <li>第注先:インフォマーケット株式会</li> <li>- 然記的品場所・住所:東京都港区川</li> <li>第注先:上記以外の売り手載</li> <li>秋川間内国(住所:間内) (次更する)</li> </ul> | でします。<br>社(インフォマーケット)<br>松町2-4-3 安美する |         | <b>M</b> &B    |                | ○翌日 20<br>○本日 20<br>○裕定す | 14/07/11(金)<br>14/07/10(木)<br>る |        |
|------------------|----------------------------------------------------------------------------------------------------|---------------------------------------|---------|----------------|----------------|--------------------------|---------------------------------|--------|
| 슴탉               |                                                                                                    |                                       | 商品      | tg: <b>2</b> a | 計金額: <b>¥1</b> | ,700                     | 並び順数量入力期                        |        |
| 96品コード           | 商品名                                                                                                    |                                       | 取引先     |                |                |                          | 44-12 F1 W                      |        |
| 奧格·入發/単位         |                                                                                                    | 単価                                    | 資量📈     | 単位             | 金額             |                          | WIGHT IN                        |        |
|                  | 魚ガラ                                                                                                    |                                       | インフォマ・  | -ケット(柿)        |                |                          | 0014 (03 (15 (0))               | CENTRE |
| llar 1/袋         |                                                                                                    | 1,200                                 | ×       | 1 段            | -              | 1,200                    | 2014/07/11                      | Index  |
|                  | フライドポテト                                                                                                    |                                       | (林)インフォ | 食品             |                |                          |                                 | -      |
| llag/鏡           |                                                                                                    | 500                                   | ×       | 1 袋            | •              | 500                      | 2014/07/14 (09)                 | niller |
|                  |                                                                                                    |                                       | コメントー   | -括入力:          |                |                          |                                 |        |

- 既定納品場所- 住所:東京都港区浜松町2-4-3 変更する **発注先:上記以外の売り手繕** 横浜開内店 住所:開内 変更する

商談システムで取引のある商品とネット卸(当サイト)の商品を一括発注する 場合、上記のように納品先が別で表示されます。 ※納品場所の追加・変更をご希望の場合は、弊社までご連絡ください。

4 内容を確認して、 [発注する] をクリックします。

| 担当者                | 蛇主入即                                                         |                      |                    |                     |    |        |                    |  |
|--------------------|--------------------------------------------------------------|----------------------|--------------------|---------------------|----|--------|--------------------|--|
| 纳里在                | 魔注先:インフォマーケット株式会社(インフォマーケット)<br>- 成定的品場所- 住所:東京都認区浜松町(2-4-3) |                      |                    |                     |    |        |                    |  |
| 4100 /L            | 発注先:上記以外の売り手様<br>状浜別内店 住所:関内                                 |                      |                    |                     |    |        |                    |  |
| 슴탉                 |                                                              |                      |                    |                     |    | 商品数: 2 | 合計金額:¥1,70         |  |
| 해물그-ド              | 商品名 戰別先                                                      |                      |                    |                     |    |        | 44.8.0             |  |
| 眺格·入数/単位           |                                                              | 単価                   | 鼓量                 | 単位                  | 金額 |        | 11000              |  |
|                    | 鳥ガラ                                                          |                      | インフォマ              | ーケット(オ              | 用) |        | 004 4 (07 (44/4))  |  |
|                    |                                                              | 1.200                | ×                  | 1 袋                 | =  | 1,200  | 2014/0//11(金)      |  |
| lar 1/袋            |                                                              |                      |                    |                     |    |        |                    |  |
| llag• 1/装          | フライドポテト                                                      |                      | (株)インフ             | オ食品                 |    |        | and a few feat ED. |  |
| llar 1/袋<br>llar/袋 | フライドボテト                                                      | 500                  | (株)インフ<br>×        | *食品<br>1 袋          | -  | 500    | 2014/07/14(月)      |  |
| 11g-1/袋<br>11g/袋   | フライドボテト<br>(神)インフォ食品 (法派代行                                   | 500<br>商品数: <b>1</b> | (株)イン5<br>×<br>金額: | agg品<br>1 袋<br>¥500 | =  | 500    | 2014/07/14(月)      |  |

©Infomart Corporation

| 発注が完了しました。                                        |  |
|---------------------------------------------------|--|
| <ul> <li>         ・         ・         ・</li></ul> |  |
| □ 注文内容を確認する ■ 注文内容を確認する                           |  |